| Admin                                |               |             |                                    |         |          | 쿻        | 충전신청 <mark>0</mark> 건 | Off <b>환전</b> 4 | 신청 0 건 Off | 상담신청 0 건 | Off                                     | SMS 미확인 <mark>0</mark> Off | 업무명 | Admin       |  |
|--------------------------------------|---------------|-------------|------------------------------------|---------|----------|----------|-----------------------|-----------------|------------|----------|-----------------------------------------|----------------------------|-----|-------------|--|
| 홈 설정                                 | 로그아웃          | 회원관리        | 프리매치 관리                            | 미니게임 관려 | 리 머니관리   | 통계관리     | 사이트관                  | 관리 게시판관         | <u> </u> 2 |          |                                         |                            | 메뉴  | 메인          |  |
| 신규가입                                 | 100           | 메ㅁ 취취       |                                    |         |          |          |                       |                 |            |          |                                         |                            | 화면  | 메인          |  |
| 출금신청                                 | 10,000        | 비노 연왕<br>   | _                                  | İ       |          |          |                       |                 |            |          | ĺ                                       |                            |     | Description |  |
| 신규상담                                 | 1,000         | asdfasdf01  | 1 일반메모                             | 메       | 모 내용입니다. |          |                       |                 |            |          | YY                                      | YY-MM-DD hh:mm:ss          | 1   |             |  |
| 신규 실시간 배팅<br>신규 실시간 배팅               | 1,000,000,000 | asdfasdf01  | 정보변경                               | 메       | 모 내용입니다. |          |                       |                 |            |          | YY                                      | YYY-MM-DD hh:mm:ss         | 2   |             |  |
| 신규 미니게임 배팅                           | 1,000,000,000 | asdfasdf01  | 보안주시                               | 메       | 모 내용입니다. |          |                       |                 |            |          | ΥY                                      | /YY-MM-DD hh:mm:ss         | 3   |             |  |
| 남은 스포츠 배팅                            | 1,000,000,000 | asdfasdf01  | 일반메모                               | 메       | 모 내용입니다. |          |                       |                 |            |          | ΥY                                      | (YY-MM-DD hh:mm:ss         | 4   |             |  |
| <mark>남은 실시간 배팅</mark><br>남은 미니게임 배팅 | 1,000,000,000 | acdfacdf01  | 이바메ㅁ                               | L.      | 미내요이니다   |          |                       |                 |            |          | ~~~                                     | (VV MM DD bb:mm:ss         | 5   |             |  |
| 해시게임                                 | 1,000,000,000 | asulasulu i | 2간매소                               |         | 그 데이티니니. |          |                       |                 |            |          |                                         |                            | 7   |             |  |
| 보유 머니                                | 1,000,000,000 | 금일 현황       |                                    |         |          |          |                       |                 |            |          |                                         |                            | 8   |             |  |
| 보유 포인트<br>허피 저소자                     | 1,000,000,000 |             |                                    |         |          |          |                       |                 |            |          |                                         |                            | 9   |             |  |
| 언제 입극지                               | 1,000,000,000 |             |                                    |         |          |          |                       |                 |            |          |                                         |                            | 10  |             |  |
| 총 입금<br>초 츠그                         | 1,000,000,000 |             | 신규 가입                              |         |          | 탈퇴       |                       | 충               | 전 00 건     |          | 환진                                      | 어 <b>00</b> 거              |     |             |  |
| ㅇ 흠<br>스포츠 배팅                        | 1,000,000,000 |             | <u></u><br><u></u><br><u></u><br>ノ |         | (        | <u>-</u> |                       | 0000            |            | 위 이      | aa a a                                  | 이 이이 위                     |     |             |  |
| 스포츠 당첨                               | 1,000,000,000 |             |                                    |         |          |          |                       | 555,5           | 55,555     |          | ,,,,,,,,,,,,,,,,,,,,,,,,,,,,,,,,,,,,,,, | 99,999 <u>P</u>            |     |             |  |
| 철시간 매칭<br>실시간 당첨                     | 1,000,000,000 |             |                                    |         |          |          |                       |                 |            |          |                                         |                            |     |             |  |
| 라이브 배팅                               | 1,000,000,000 |             |                                    |         |          |          |                       |                 |            |          |                                         |                            |     |             |  |
| 다이브 당점<br>AG 배팅                      | 1,000,000,000 |             |                                    |         |          |          |                       |                 |            |          |                                         |                            |     |             |  |
| AG 당첨                                | 1,000,000,000 |             |                                    |         |          |          |                       |                 |            |          |                                         |                            |     |             |  |
| 룰렛 배팅<br>르레 다처                       | 1,000,000,000 |             |                                    |         |          |          |                       |                 |            |          |                                         |                            |     |             |  |
| 물뎃 3점<br>하이로우 배팅                     | 1,000,000,000 |             |                                    |         |          |          |                       |                 |            |          |                                         |                            |     |             |  |
| 하이로우 담청                              | 1,000,000,000 |             |                                    |         |          |          |                       |                 |            |          |                                         |                            |     |             |  |
| 바카라 배팅                               | 1,000,000,000 |             |                                    |         |          |          |                       |                 |            |          |                                         |                            |     |             |  |
| 바카라 당점<br>파위복 배트                     | 1,000,000,000 |             |                                    |         |          |          |                       |                 |            |          |                                         |                            |     |             |  |
| 파워볼 당첨                               | 1,000,000,000 |             |                                    |         |          |          |                       |                 |            |          |                                         |                            |     |             |  |
| 파워사다리 배팅                             | 1,000,000,000 |             |                                    |         |          |          |                       |                 |            |          |                                         |                            |     |             |  |
| 파워사다리 당첨                             | 1,000,000,000 |             |                                    |         |          |          |                       |                 |            |          |                                         |                            |     |             |  |
| 키노사나리 배팅<br>키노사다리 당처                 | 1,000,000,000 |             |                                    |         |          |          |                       |                 |            |          |                                         |                            |     |             |  |
| 파워프리킥 배팅                             | 1.000.000.000 |             |                                    |         |          |          |                       |                 |            |          |                                         |                            |     |             |  |
| 파워프리킥 당첨                             | 1,000,000,000 |             |                                    |         |          |          |                       |                 |            |          |                                         |                            |     |             |  |
| 스피드홈런 배팅                             | 1,000,000,000 |             |                                    |         |          |          |                       |                 |            |          |                                         |                            |     |             |  |
| 스피느옴런 낭점<br>가사츠그 삐티                  | 1,000,000,000 |             |                                    |         |          |          |                       |                 |            |          |                                         |                            |     |             |  |
| 가장축구 당첨                              | 1,000,000,000 |             |                                    |         |          |          |                       |                 |            |          |                                         |                            |     |             |  |
|                                      |               |             |                                    |         |          |          |                       |                 |            |          |                                         |                            |     |             |  |

try Admin

| 테이 | 블 | 정의 |
|----|---|----|
|    |   |    |

- 길이가 일정하지 않은 텍스트

- 길이가 일정한 텍스트 데이터 :

ex) 날짜, 레벨, 연락처 등

데이터 : 왼쪽 정렬 ex) 아이디, 닉네임, 제목 등

가운데 정렬

| ~데이 | 글 징의>     |                   |          |                             |                 |           |                            |                     |                    |     |                  |
|-----|-----------|-------------------|----------|-----------------------------|-----------------|-----------|----------------------------|---------------------|--------------------|-----|------------------|
| 번호  | 아이디       | 닉네임               | 레벨       | 연락처                         | 베팅머니            | 포인트       | 입금                         | 출금                  | 정산                 | 로그인 | 등록일 ▼            |
| 20  | User_id 9 | Nickname          | 8        | 010-1234-1234               | 0원              | 0 P       | 0원                         | 0원                  | - <mark>0</mark> 원 | 1   | YYYY-MM-DD hh:mm |
| 19  | User_id   | Nickname          | 8        | 010-1234-1234               | 0원              | 0 P       | 0원                         | 0원                  | +0원                | 1   | YYYY-MM-DD hh:mm |
| 18  | User_id   | Nicknamo 2<br>마우스 | o<br>오버시 | 010 1024 1024<br>메모입력 내용 축력 | <u>∩</u>        | 0 P       | 0원                         | 0원                  | +0원                | 1   | YYYY-MM-DD hh:mm |
| 17  | User_id 7 | Nicknar           |          |                             |                 | 0 P       | 0원                         | 0원                  | +0원                | 1   | YYYY-MM-DD hh:mm |
|     |           |                   |          |                             |                 | _         |                            |                     |                    |     |                  |
|     |           |                   |          |                             |                 | 4 데이      | 터가 없습니다.                   |                     |                    |     |                  |
|     |           |                   |          |                             |                 |           |                            |                     |                    |     |                  |
|     |           |                   |          |                             | 6 <b>4 4</b> 6b | 2   3   4 | <b>5</b>   6   7   8<br>6c | 9   10 ► ►<br>6b 6a |                    |     |                  |

#### <폰트칼라 정의>

| 번호 | 사용머니               | 보유머니 | 마이너스 금액 : 빨간색             |
|----|--------------------|------|---------------------------|
| 10 | <mark>- 0</mark> 원 | 0 원  | 플러스 금액 : 파란색<br>혀재 보유·초록색 |
| 9  | + 0 원              | 0 원  |                           |
| 8  | + 0 원              | 0 원  | ※ 추후 컬러 추가 정의 필요시 내용추가    |
| 7  | + 0 원              | 0 원  |                           |
| 6  | + 0 원              | 0 원  |                           |
| 5  | <mark>- 0</mark> 원 | 0 원  |                           |
| 4  | <mark>- 0</mark> 원 | 0 원  |                           |
| 3  | <mark>- 0</mark> 원 | 0 원  |                           |
| 2  | - 0 원              | 0 원  |                           |

| - 비교가 필요한 숫자 데이터 :<br>오른쪽 정렬<br>ex) 금액 관련 숫자, 횟수                                                     |
|----------------------------------------------------------------------------------------------------|
| 1) 테이블 헤더(항목)<br>- 각 항목 클릭 시 내림차순/오름<br>차순 순으로 정렬 가능<br>- 디폴트 : 날짜 내림차순으로 정<br>렬<br>- 남짜 없는 경우 벽도 정의 |

| 6) 페이징 | 인디케이터 |
|--------|-------|
|--------|-------|

| 6a) 맨 앞 또는 맨 뒷 목록으로 이 |  |
|-----------------------|--|
| 동                     |  |
| 6b) 10 목록 앞 또는 뒷 목록으로 |  |
| 이동                    |  |
| 8c) 현재 목록 또는 클릭 시 해당  |  |
| 목록으로 이동               |  |

5 총 9,999명

국가

N/A 8

China

상태

정상

탈퇴

정지

정상

#### 7) 유저별 컬러 표시

- 현재 접속중인 유저 초록색 BG - 4레벨 이상 파란색 폰트

#### 8) 타 국가 테이블 컬러

- KR(한국)이 아닌경우 노란색 음 영으로 출력

#### 9) 아이디/닉네임

- 클릭 시 회원정보 팝업 출력

#### 2) 메모가 있는 경우 - 행 전체에 파란색 음영 표시

- 마우스 오버시 레이어로 메모 내용 출력

#### 3) 금액 표시

※ 정렬

- 플러스(+)금액은 파란색 폰트, 마이너스(-)금액은 빨간색 폰트 사용을 원칙으로 함

#### 4) 데이터가 없는 경우

- 데이터가 없거나, 검색결과가 없는 경우, '데이터가 없습니다' 문구로 통 일하여 출력

#### 5) 총 데이터 건수

- 해당 테이블에 출력 된 데이터 건수 표시

※ 추후 화면 추가에 따라 테이블 공통 정의 추가

# 회원관리

- (pop)회원 상세정보
   (pop)총판 상세정보
   회원 정보
   일반 모니터링 회원
   충전 모니터링 회원
- 6. 보안 모니터링 회원
- 7. 중복배팅 모니터링 회원
- 8. 미입금 회원
- 9. 총판 정보
- 10. (pop)신규 총판 생성
- 11. 현재 접속자
- 12. 회원정보 변경이력

11. SMS 인증 내역 12. 추천회원 정보 13. 쪽지 발송 14. 쪽지 발송 내역 15. IP 차단 내역 16. 통장 조회 로그 17. 통장 조회 날짜별 로그 18. 다계정 사용자 로그

10. 로그인 정보

#### 회원 상세정보

| 일반모니터링    | 충전모니터링             | 보안모니터링               | 성 중복배         | 팅모니터링      |
|-----------|--------------------|----------------------|---------------|------------|
| 아이디/닉네임 * | abcd012            | 닉네                   | 임             |            |
| 비밀번호 *    |                    |                      |               |            |
| 연락처 *     | 010 🔻 1234         |                      | 1234          |            |
| 추천가능여부    | 가능 ▼ 추천            | 0명   탈퇴 0명           | 8             |            |
| 회원상태      | 사용중                | ▼                    |               |            |
| 회원레벨      | 1레벨                | ▼ 자동립                | 네업 On         |            |
| 추천코드      |                    | 랜덤코                  | 브드 적용         | 코드제거       |
| 추천인 2     | 없음                 |                      |               | ▼          |
| 계좌정보 *    | 국민은행               | ▼ 00000              | 000000        |            |
| 예금주정보     | 홍길동 환              | 전암호 홍길동              | -             |            |
| 보유 머니/변경  | 1,000,000,000,000  | 변경 머니 입              | 력 지           | 급 차감       |
| 보유 포인트    | 1,000,000,000,000  | 변경 포인트               | 입력지           | 급 차감       |
|           | 스포츠 실시건            | 안 바카라                | 룰렛            | 달팽이        |
|           | 파워볼 파워<br>사다리      | 키노<br>리 사다리          | 방구차<br>사다리    | 가상축구       |
| 배팅가능      | 주만지 주사위            | 의 보글보글<br>1분사다리      | 보글보글<br>3분사다리 | 실시간<br>부스타 |
|           | 실시간 실시간<br>룰렛 하이로  | <u>산</u> 실시간<br>우바카라 | 파워<br>프리킥     | 스피드홈<br>런  |
|           | 단폴더<br>(스포츠) AG 카지 | <b>上</b>             |               |            |
|           |                    | 212212               |               | ^ <b>–</b> |

| 비견은 값 5         1         1         1         1         1         1         1         1         1         1         1         1         1         1         1         1         1         1         1         1         1         1         1         1         1         1         1         1         1         1         1         1         1         1         1         1         1         1         1         1         1         1         1         1         1         1         1         1         1         1         1         1         1         1         1         1         1         1         1         1         1         1         1         1         1         1         1         1         1         1         1         1         1         1         1         1         1         1         1         1         1         1         1         1         1         1         1         1         1         1         1         1         1         1         1         1         1         1         1         1         1         1         1 <th1< th=""> <th1< th=""> <th1< t<="" th=""><th></th><th></th><th></th><th></th><th></th><th></th><th>업무명</th><th>명 Admin</th></th1<></th1<></th1<>                                                                                                    |                                                                                                    |             |          |               |          |                     | 업무명           | 명 Admin                                        |                                    |
|----------------------------------------------------------------------------------------------------|----------------------------------------------------------------------------------------------------|-------------|----------|---------------|----------|---------------------|---------------|------------------------------------------------|------------------------------------|
| Provide Provide Pro |                                                                                                    |             |          |               |          | 4 저장 닫기             | 메뉴            |                                                |                                    |
| 비료 내용입니다.         Caracterization         Caracterization <thcaracterization< th="">         Caracterization</thcaracterization<>                                                                                                    |                                                                                                    |             |          |               |          |                     | 화면            | (pop)회원 상세정보                                   |                                    |
| 발면 김     비 또 나 또 나 또 나 한 나 나 가 한 가 한 다 한 다 한 다 한 다 한 다 한 다 한 다 한 다 한                                                                                                    | 게모현황 5                                                                                                    |             |          |               |          | 2 메모                |               | Description                                    |                                    |
| Seture     Seture     Seture <td>일반메모</td> <td>메모 내용입니다.</td> <td></td> <td></td> <td>YYYY</td> <td>-MM-DD hh:mm:ss</td> <td>1 종<br/>-<br/>-</td> <td>5판 라인 선택<br/>Default = 없음<br/>Select = 등록된 총판 라인</td>                                                                                                    | 일반메모                                                                                                    | 메모 내용입니다.   |          |               | YYYY     | -MM-DD hh:mm:ss     | 1 종<br>-<br>- | 5판 라인 선택<br>Default = 없음<br>Select = 등록된 총판 라인 |                                    |
| 용 내당과         대한 대당과         대한 대당과 <th td="" 대="" 대<=""><td>종합내역</td><td></td><td>▼ 3</td><td></td><td></td><td></td><td>h</td><td>ttps://harvesthq.github.io/chosen/</td></th>                                                                                                    | <td>종합내역</td> <td></td> <td>▼ 3</td> <td></td> <td></td> <td></td> <td>h</td> <td>ttps://harvesthq.github.io/chosen/</td> | 종합내역        |          | ▼ 3           |          |                     |               | h                                              | ttps://harvesthq.github.io/chosen/ |
| ····································                                                                                                    |                                                                                                    | · 배팅내역      |          | 금일 비          | ᅢ팅내역     |                     | -             | Standard Select > Into This 기능 사용              |                                    |
| 환경금액       9.999.90 0       금일 환전 찾       1 1 금일 환전 액       800.00 2       1       1       1       1       1       1       1       1       1       1       1       1       1       1       1       1       1       1       1       1       1       1       1       1       1       1       1       1       1       1       1       1       1       1       1       1       1       1       1       1       1       1       1       1       1       1       1       1       1       1       1       1       1       1       1       1       1       1       1       1       1       1       1       1       1       1       1       1       1       1       1       1       1       1       1       1       1       1       1       1       1       1       1       1       1       1       1       1       1       1       1       1       1       1       1       1       1       1       1       1       1       1       1       1       1       1       1       1       1       1       1       1                                                                                                    | § 배팅횟수                                                                                                    | 1,000 회     | 금일 충전 횟수 | 10 호          | 금일 충전금액  | 9,999,999 원         | 2 [3          | 회원메모] 팝업 호출                                    |                                    |
| NUMBER       NUMBER       NUMER       NUMBER       NUMBER                                                                                                    | 통 배팅금액                                                                                                    | 9,999,990 원 | 금일 환전 횟수 | 1 호           | 금일 환전금액  | 800,000 원           | 3 선           | 년택에 따라 조회내역 변경-                                |                                    |
| Line       Line       Line       Static       Static       <                                                                                                    | H팅 평균금액                                                                                                    | 9,999,990 원 |          | _             |          |                     | -             | Default = 농압내역<br>Select = 아래 페이지들 참조(p.6~14)  |                                    |
| Normal Sector         Normal Sector         Normal S                                                                                                    |                                                                                                    |             | ELOIH F  | 41 EI I II OI |          |                     | 4 변           | 변경사항 저장                                        |                                    |
| 다입       양 대 양 금 (                                                                                                    |                                                                                                    | ᄎᆘᇊᄀᇞ       |          | ᅨ쥥네퐉          | ᆏᄀᆘ티ᄀ에   |                     | 5 초           | 이근 메모 1건 표시                                    |                                    |
| 약 19,550 원       19,550 원       19,550 원       19,550 원       0 %       7         10 전       0 원       0 원       0 원       0 원       0 %       8       9         10 보       0 원       0 원       0 원       0 원       0 %       9       10         10 보       0 원       0 원       0 원       0 원       0 %       9       10         10 1       0 1       0 1       0 1       0 1       0 %       0 %       9       10         10 2       0 1       0 1       0 1       0 1       0 %       0 %       0 %       10       10         10 2       0 1       0 1       0 1       0 1       0 %       0 %       0 %       0 %       0 %       0 %       0 %       0 %       0 %       0 %       0 %       0 %       0 %       0 %       0 %       0 %       0 %       0 %       0 %       0 %       0 %       0 %       0 %       0 %       0 %       0 %       0 %       0 %       0 %       0 %       0 %       0 %       0 %       0 %       0 %       0 %       0 %       0 %       0 %       0 %       0 %       0 %       0 %       0 %       0 %       0 %                                                                                                    | 타입                                                                                                    | 종 배팅 금액     | 종 당점 금액  | 장산            | 평균 배팅 금액 | 식중뉼                 | 6             |                                                |                                    |
| 비 전 전       0 전 전       0 전 전       0 0 전       0 0 0       0 0 0       0 0 0       0 0       0 0       0 0       0 0       0 0       0 0       0 0       0 0       0 0       0 0       0 0       0 0       0 0       0 0       0 0       0 0       0 0       0 0       0 0       0 0       0 0       0 0       0 0       0 0       0 0       0 0       0 0       0 0       0 0       0 0       0 0       0 0       0 0       0 0       0 0       0 0       0 0       0 0       0 0       0 0       0 0       0 0       0 0       0 0       0 0       0 0       0 0       0 0       0 0       0 0       0 0       0 0       0 0       0 0       0 0       0 0       0 0       0 0       0 0       0 0       0 0       0 0       0 0       0 0       0 0       0 0       0 0       0 0       0 0       0 0       0 0       0 0       0 0       0 0       0 0       0 0       0 0       0 0       0 0       0 0       0 0       0 0       0 0       0 0       0 0       0 0       0 0       0 0       0 0       0 0       0 0       0 0       0 0       0 0       0 0       0 0       0 0       0 0       0 0 </td <td>2압</td> <td>19,550 원</td> <td>0 원</td> <td>19,550 원</td> <td>19,550 원</td> <td>0 %</td> <td>7</td> <td></td>                                                                                                    | 2압                                                                                                    | 19,550 원    | 0 원      | 19,550 원      | 19,550 원 | 0 %                 | 7             |                                                |                                    |
| 백실0 원0 원0 원0 원0 원0 %0100 0 원0 0 원0 0 원0 0 원0 %0 %                                                                                                    | 밴디캡                                                                                                    | 0 원         | 0 원      | 0 원           | 0 원      | 0 %                 | 8             |                                                |                                    |
| HOLL       0 日       0 日       0 日       0 日       0 日       0 日         2 300       0 日       0 日       0 日       0 日       0 日       0 日       0 日         1 2 300       0 日       0 日       0 日       0 日       0 日       0 日       0 日       0 日       0 日         1 2 300       1 0 日       0 1 0       0 1 0       0 1 0       0 1 0       0 1 0       0 1 0       0 1 0       0 1 0       0 1 0       0 1 0       0 1 0       0 1 0       0 1 0       0 1 0       0 1 0       0 1 0       0 1 0       0 1 0       0 1 0       0 1 0       0 1 0       0 1 0       0 1 0       0 1 0       0 1 0       0 1 0       0 1 0       0 1 0       0 1 0       0 1 0       0 1 0       0 1 0       0 1 0       0 1 0       0 1 0       0 1 0       0 1 0       0 1 0       0 1 0       0 1 0       0 1 0       0 1 0       0 1 0       0 1 0       0 1 0       0 1 0       0 1 0       0 1 0       0 1 0       0 1 0       0 1 0       0 1 0       0 1 0       0 1 0       0 1 0       0 1 0       0 1 0       0 1 0       0 1 0       0 1 0       0 1 0       0 1 0       0 1 0       0 1 0       0 1 0       0 1 0       0 1 0       0 1 0       0 1                                                                                                    | └페셜<br>                                                                                                    | 0 원         | 0 원      | 0 원           | 0 원      | 0 %                 | 9             |                                                |                                    |
| 2300       0 원       0 원       0 원       0 원       0 %         12300       0 원       0 원       0 원       0 8       0 %         14월       0 원       0 원       0 원       0 %       0 %         14월       0 원       0 원       0 원       0 %       0 %         14월       0 원       0 원       0 원       0 %       0 %         14 10 10 10 10 10 10 10 10 10 10 10 10 10                                                                                                    | 바이브                                                                                                    | 0 원         | 0 원      | 0 원           | 0 원      | 0 %                 | 10            |                                                |                                    |
| T23000 0 00 0 00 0 00 0 0PA VA CI0 0 00 0 00 0 00 0 0PA VA CI0 0 00 0 00 0 00 0PA VA CI0 0 00 0 00 0 00 0PA VA VA CI0 0 00 0 00 0PA VA VA VA VA VA VA VA VA VA VA VA VA VA                                                                                                    | 날팽이                                                                                                    | 0 원         | 0 원      | 0 원           | 0 원      | 0 %                 |               |                                                |                                    |
| 범실0 원0 원0 원0 원0 위범시다리0 0 원0 원0 0 원0 0 원0 0 원부차사다리0 0 원0 0 원0 0 원0 0 Đ0 0 Đ보자다리0 0 원0 0 원0 0 원0 0 Đ0 0 Đ로 1 분 사다리0 0 원0 0 원0 0 원0 0 Ð0 0 Đ로 3 분 사다리0 0 원0 0 원0 0 Ð0 0 Ð0 0 Đ로 3 분 사다리0 0 원0 0 Ð0 0 Ð0 0 Ð0 0 Ð로 3 분 사다리0 0 원0 0 Ð0 0 Ð0 0 Ð0 0 Ð로 3 분 사다리0 0 Ð0 0 Ð0 0 Ð0 0 Ð0 0 Ð로 3 분 사다리0 0 Ð0 0 Ð0 0 Ð0 0 Ð0 0 Ð로 3 분 사다리0 0 Ð0 0 Ð0 0 Ð0 0 Ð0 0 Ð로 3 분 사다리0 0 Ð0 0 Ð0 0 Ð0 0 Ð0 0 Ð로 3 분 사다리0 0 Ð0 0 Ð0 0 Ð0 0 Ð0 0 Ð로 3 분 사다리0 0 Ð0 0 Ð0 0 Ð0 0 Ð0 0 Ð로 3 분 사다리0 0 Ð0 0 Ð0 0 Ð0 0 Ð0 0 Ð로 3 분 사다리0 0 Ð0 0 Ð0 0 Ð0 0 Ð0 0 Ð로 4 년 가 만 10 년0 0 Ð0 0 Ð0 0 Ð0 0 Ð로 4 년 가 만 10 년0 0 Ð0 0 Ð0 0 Ð0 0 Ð로 4 년 가 만 10 년0 0 Ð0 0 Ð0 0 Ð0 0 Ð로 5 년 가 만 10 년0 0 Ð0 0 Ð0 0 Ð0 0 Ð                                                                                                    | 〒달팽이                                                                                                    | 0 원         | 0 원      | 0 원           | 0 원      | 0 %                 |               |                                                |                                    |
| 취심사다리이원이원이원이원가자사다리이원이원이원이원나자리이원이원이원이원나자리이원이원이원이원1노사다리이원이원이원이원1금 3분 사다리이원이원이원이원1금 3분 1금 3분 사다리이원이원이원1금 3분 1금 3분 1금 3분 1금 3분 1금이원이원1금 3분 1금 3분 1금이원이원이원1금 3년 1금 3년 1금이원이원이원1금 3년 1금 3년 1금 </td <td>바워볼</td> <td>0 원</td> <td>0 원</td> <td>0 원</td> <td>0 원</td> <td>0 %</td> <td></td> <td></td>                                                                                                    | 바워볼                                                                                                    | 0 원         | 0 원      | 0 원           | 0 원      | 0 %                 |               |                                                |                                    |
| 갖구차사다리0 원0 원0 원0 원[노사다리0 0 원0 0 원0 0 원0 0 원년 1 분 사다리0 0 원0 0 원0 0 원0 0 원년 3 분 사다리0 0 원0 0 원0 0 원0 0 원2 3 분 사다리0 0 원0 0 원0 0 원0 0 원5 사위0 0 원0 0 원0 0 원0 0 원5 사위0 0 원0 0 원0 0 원0 0 원5 사위0 0 원0 0 원0 0 원0 0 원5 사위0 0 원0 0 원0 0 원0 0 원5 사위0 0 원0 0 원0 0 원0 0 원5 사위0 0 원0 0 원0 0 원0 0 원5 사위0 0 원0 0 원0 0 원0 0 원5 사위0 0 원0 0 원0 0 원0 0 원5 사위0 0 원0 0 원0 0 원0 0 원5 사위0 0 원0 0 원0 0 원0 0 원5 사위0 0 원0 0 원0 0 원0 9 H5 사위0 0 원0 0 원0 0 원0 9 H5 사위0 0 원0 0 원0 0 원0 9 H5 사위0 0 원0 0 원0 0 원0 9 H5 사위0 0 원0 0 원0 0 원0 9 H5 사위0 0 원0 0 원0 0 원0 9 H5 사위0 0 원0 0 원0 0 원0 9 H5 사위0 0 원0 0 원0 0 원0 9 H5 사위0 0 원0 0 원0 0 원0 9 H5 사위0 0 원0 0 원0 0 원0 9 H5 사위0 0 원0 0 원0 0 원0 9 H <td>바워사다리</td> <td>0 원</td> <td>0 원</td> <td>0 원</td> <td>0 원</td> <td>0 %</td> <td></td> <td></td>                                                                                                    | 바워사다리                                                                                                    | 0 원         | 0 원      | 0 원           | 0 원      | 0 %                 |               |                                                |                                    |
| I 노 사 다 리0 0 원0 0 원0 0 원0 0 Đ2 3 분 사 다 리0 0 원0 0 원0 0 원0 0 %2 3 분 사 다 리0 0 원0 0 원0 0 원0 0 %3 4 ት 다 리0 0 원0 0 원0 0 원0 0 %5 4 h 다 리0 0 원0 0 원0 0 원0 0 %5 4 h 다 리0 0 원0 0 원0 0 원0 0 %6 4 h 다 리0 0 원0 0 원0 0 %0 0 %6 4 h 다 리0 0 원0 0 원0 0 %1 1 4 + 가 다 리0 0 원0 0 원0 0 원1 1 4 + 가 다 이 0 원0 0 원0 0 원0 0 %1 1 4 + 가 다 이 0 원0 0 원0 0 원0 0 %1 1 4 + 가 다 이 0 원0 0 원0 0 원0 0 %1 1 4 + 가 다 이 0 원0 0 원0 0 원0 0 %1 1 4 + 가 다 이 0 원0 0 원0 0 원0 0 %1 1 4 + 가 다 이 0 원0 0 원0 0 원0 0 %1 1 4 + 가 다 이 0 원0 0 원0 0 원0 0 %1 1 1 + 가 다 이 0 원0 0 원0 0 원0 %1 1 1 + 가 다 이 0 원0 0 원0 0 원0 %1 1 1 + 가 다 이 0 원0 0 원0 0 원0 %                                                                                                    | 방구차사다리                                                                                                    | 0 원         | 0 원      | 0 원           | 0 원      |                     |               |                                                |                                    |
| 전금 1분 사다리0 연원0 연원0 연원0 연원2 3분 사다리0 연원0 연원0 0 원0 연원5 사위0 0 원0 0 원0 0 원0 0 %5 만지0 0 원0 0 원0 0 원0 0 %1 상축구0 0 원0 0 원0 0 원0 0 %1 시 통렛0 0 원0 0 원0 0 원0 0 %1 시 하이로 우0 0 원0 0 원0 0 원0 %1 시 바카라0 0 원0 0 원0 0 원0 %1 사안게이밍0 0 원0 0 원0 0 원0 %                                                                                                    | ' 노사다리                                                                                                    | 0 원         | 0 원      | 0 원           | 0 원      | 0 <mark>Scro</mark> |               |                                                |                                    |
| 적 3분 사다리0 원0 원0 원0 원0 %부사위0 0 원0 0 원0 0 원0 %투만지0 0 원0 0 원0 0 원0 %사성축구0 0 원0 0 원0 0 원0 %비시 통렛0 0 원0 0 원0 0 원0 %비시 하이로우0 0 원0 0 원0 0 원0 %비시 바카라0 0 원0 0 원0 0 원0 %비신안게이밍0 0 원0 0 원0 0 원0 %                                                                                                    | <sup>큰</sup> 글 1분 사다리                                                                                                    | 0 원         | 0 원      | 0 원           | 0 원      | 0 %                 |               |                                                |                                    |
| *사위0 0 원0 0 원0 0 원0 0 원*만지0 0 원0 0 원0 0 원0 0 원0 0 %* b 3 - 2 - 2 - 2 - 2 - 2 - 2 - 2 - 2 - 2 -                                                                                                    | 2 글 3분 사다리                                                                                                    | 0 원         | 0 원      | 0 원           | 0 원      | 0 %                 |               |                                                |                                    |
| 한민지이 인원이 인원이 인원이 인원이 인원I / 승 구 · · · · · · · · · · · · · · · · · ·                                                                                                    | 두사위                                                                                                    | 0 원         | 0 원      | 0 원           | 0 원      | 0 %                 | i i           |                                                |                                    |
| ····································                                                                                                    |                                                                                                    | 0 원         | 0 원      | 0 원           | 0 원      | 0 %                 |               |                                                |                                    |
| 비시 물렛       00원       00원       00원       00원         비시 하이로우       00원       00원       00원       00원       00원         비시 바카라       00원       00원       00원       00원       00원       00원         비신안게이밍       00원       00원       00원       00원       00원       00원                                                                                                    | <br>'ト상축구                                                                                                    | 0 원         | 0 원      | 0 원           | 0 원      | 0 %                 |               |                                                |                                    |
| HA 하이로우0 원0 원0 원0 %HA 바카라0 원0 원0 원0 %아시안게이밍0 원0 원0 원0 %                                                                                                    |                                                                                                    | 0 원         | 0 원      | 0 원           | 0 원      | 0 %                 |               |                                                |                                    |
| 내시 바카라       0 원       0 원       0 원       0 원         나시안게이밍       0 원       0 원       0 원       0 원                                                                                                    | 내시 하이로우                                                                                                    | 0 원         | 0 원      | 0 원           | 0 원      | 0 %                 |               |                                                |                                    |
| 사시안게이밍 0원 0원 0원 0원 0원                                                                                                    | 내시 바카 <u>라</u>                                                                                                    | 0 원         | 0 원      | 0 원           | 0 원      | 0 %                 |               |                                                |                                    |
|                                                                                                    |                                                                                                    | 0 원         | 0 원      | 0 원           | 0 원      | 0 %                 | İ             |                                                |                                    |

#### 회원 상세정보

| 일반모니터링    | 충전모니터링 보안모니터링                           | 중복배팅모니터링                              | 메모현횡                                          | ł                    |                                                  |                |                     | 메모                  |
|-----------|-----------------------------------------|---------------------------------------|-----------------------------------------------|----------------------|--------------------------------------------------|----------------|---------------------|---------------------|
| 아이디/닉네임 * | abcd012 닉네임                             |                                       | 일반메모                                          | 메모 내                 | 용입니다.                                            |                |                     | YYYY-MM-DD hh:mm:ss |
| 비밀번호 *    |                                         |                                       | 충/환전                                          | 1 내역                 | ▼                                                |                |                     |                     |
| 연락처 *     | 010 ┃ 1234     1                        | 234                                   |                                               |                      | 충/환전                                             | 종합내역           |                     |                     |
| 추천가능여부    | / 가능 ▼ 추천 0명   탈퇴 0명                    |                                       | 총 입금금                                         | 计액                   | 9,999,990 원 최대 입금 금액                             | g              | 9,999,990 원 총 입금 횟수 | 9,999 회             |
| 회원상태      | 사용중 ▼                                   |                                       | 총 출금금                                         | ት액                   | 9,999,990 원 최대 출금 금액                             | 9<br>100 %     | 9,999,990 원 총 출금 횟수 |                     |
| 회원레벸      | ┃                                       | 1 On                                  | 중 정신역                                         |                      | 9,999,990 원 구역율                                  | 100 %          |                     |                     |
| 츠처ㅋㄷ      |                                         | 전요 코드제거                               | <u>전제</u>                                     | 중선   완선              |                                                  |                |                     |                     |
|           |                                         |                                       | 상태                                            | 금액                   | 계좌                                               |                | 등록일자                | 처리일자                |
| 우신인       |                                         |                                       | 충전                                            | 99,000 원             | 국민은행 0000 <mark>0000000000</mark> 가나다주           | 식회사            | YYYY-MM-DD hh:mm:ss | YYYY-MM-DD hh:mm:ss |
| 계좌정보 *    | 국민은행 ▼ 0000000                          | 00000                                 | 환전                                            | 99,000 원             | 국민은행 000000000000 가나다주                           | 식회사            | YYYY-MM-DD hh:mm:ss | YYYY-MM-DD hh:mm:ss |
| 예금주정보     | 홍길동 환전암호 홍길동                            |                                       | 충전                                            | 99,000 원             | 국민은행 0000 <mark>0000000000</mark> 가나다주           | 식회사            | YYYY-MM-DD hh:mm:ss | YYYY-MM-DD hh:mm:ss |
| 보유 머니/변경  | <br>1,000,000,000,000 변경 머니 입력          | 지급 차감                                 | 환전                                            | 99,000 원             | 국민은행 0000000000000 가나다주                          | 식회사            | YYYY-MM-DD hh:mm:ss | YYYY-MM-DD hh:mm:ss |
| 부유 포인트    | 1 000 000 000 000 변경 포인트 인              | · · · · · · · · · · · · · · · · · · · | 충전                                            | 99,000 원             | 국민은행 0000000000000 가나다주                          | 식회사            | YYYY-MM-DD hh:mm:ss | YYYY-MM-DD hh:mm:ss |
|           |                                         |                                       | 환선<br>초전                                      | 99,000 원             | 국민은행 000000000000 가나다수                           | 식회사            | YYYY-MM-DD hh:mm:ss | YYYY-MM-DD hh:mm:ss |
|           | 스포츠 실시간 바카라                             | <b>룰렛</b> 달팽이                         | · 중신<br>· · · · · · · · · · · · · · · · · · · | 99,000 원             | 국민은행 000000000000 가나나주                           | - 식외사<br>- 시히사 | YYYY MM DD hh:mm:ss |                     |
|           | 파워볼 파워 키노 병<br>사다리 사다리 /                | 방구차<br>사다리 가상축구                       | 충전                                            | 99,000 원<br>99,000 원 | 국민은행 0000000000000 가니니구<br>국민은행 00000000000 가나다주 | 외시<br>외시       | YYYY-MM-DD hh:mm:ss | YYYY-MM-DD hh:mm:ss |
| 배팅가능      | 주만지 주사위 <mark>보글보글 보</mark><br>1분사다리 3분 | 글보글 실시간<br>불사다리 부스타                   | <u>환전</u>                                     | 99,000 원             | 국민은행 0000000000000 가나다주                          | 식회사            | YYYY-MM-DD hh:mm:ss | YYYY-MM-DD hh:mm:ss |
|           | 실시간 실시간 실시간<br>룰렛 하이로우 바카라 3            | 파워 스피드홈<br>프리킥 런                      | 충전                                            | 99,000 원             | 국민은행 0000 <mark>000000000</mark> 가나다주            | 식회사            | YYYY-MM-DD hh:mm:ss | YYYY-MM-DD hh:mm:ss |
|           | 단폴더<br>(스포츠) AG 카지노                     |                                       | 환전                                            | 99,000 원             | 국민은행 0000 <mark>0000000000</mark> 가나다주           | 식회사            | YYYY-MM-DD hh:mm:ss | YYYY-MM-DD hh:mm:ss |
| ʌc 배팅번의   |                                         |                                       | 충전                                            | 99,000 원             | 국민은행 0000 <mark>000000000</mark> 가나다주            | 식회사            | YYYY-MM-DD hh:mm:ss | YYYY-MM-DD hh:mm:ss |
|           |                                         |                                       | 환전                                            | 99,000 원             | 국민은행 0000 <mark>0000000000</mark> 가나다주           | 식회사            | YYYY-MM-DD hh:mm:ss | YYYY-MM-DD hh:mm:ss |
|           |                                         |                                       | 충전                                            | 99,000 원             | 국민은행 0000 <mark>0000000000</mark> 가나다주           | 식회사            | YYYY-MM-DD hh:mm:ss | YYYY-MM-DD hh:mm:ss |

(pop)회원 상세정보

Admin

#### 회원 상세정보

| 일반모니터링    | 충전모니터링 보안모니터링 <mark>중복배팅모니터링</mark>                                                             |  |  |  |  |  |  |  |  |  |  |  |  |
|-----------|-------------------------------------------------------------------------------------------------|--|--|--|--|--|--|--|--|--|--|--|--|
| 아이디/닉네임 * | abcd012 닉네임                                                                                     |  |  |  |  |  |  |  |  |  |  |  |  |
| 비밀번호 *    |                                                                                                 |  |  |  |  |  |  |  |  |  |  |  |  |
| 연락처 *     | 010 🔻 1234 1234                                                                                 |  |  |  |  |  |  |  |  |  |  |  |  |
| 추천가능여부    | 가능 ▼ 추천 0명   탈퇴 0명                                                                              |  |  |  |  |  |  |  |  |  |  |  |  |
| 회원상태      | 사용중 🔻                                                                                           |  |  |  |  |  |  |  |  |  |  |  |  |
| 회원레벨      | 1레벨 ▼ 자동렙업 On ●                                                                                 |  |  |  |  |  |  |  |  |  |  |  |  |
| 추천코드      | 랜덤코드 적용 코드제거                                                                                    |  |  |  |  |  |  |  |  |  |  |  |  |
| 추천인       | 없음 ▼                                                                                            |  |  |  |  |  |  |  |  |  |  |  |  |
| 계좌정보 *    | 국민은행 ▼ 0000000000                                                                               |  |  |  |  |  |  |  |  |  |  |  |  |
| 예금주정보     | 홍길동 환전암호 홍길동                                                                                    |  |  |  |  |  |  |  |  |  |  |  |  |
| 보유 머니/변경  | 1,000,000,000 변경 머니 입력 지급 차감                                                                    |  |  |  |  |  |  |  |  |  |  |  |  |
| 보유 포인트    | 1,000,000,000,000 변경 포인트 입력 지급 차감                                                               |  |  |  |  |  |  |  |  |  |  |  |  |
|           | 스포츠 실시간 바카라 룰렛 달팽이                                                                              |  |  |  |  |  |  |  |  |  |  |  |  |
|           | 파워볼 파워 키노 방구차<br>사다리 사다리 사다리 가상축구                                                               |  |  |  |  |  |  |  |  |  |  |  |  |
| 배팅가능      | 주만지         주사위         보글보글         보글보글         실시간           1분사다리         3분사다리         부스타 |  |  |  |  |  |  |  |  |  |  |  |  |
|           | 실시간 실시간 실시간 파워 스피드홈<br>룰렛 하이로우 바카라 프리킥 런                                                        |  |  |  |  |  |  |  |  |  |  |  |  |
|           | 단폴더<br>(스포츠) AG 카지노                                                                             |  |  |  |  |  |  |  |  |  |  |  |  |
|           |                                                                                                 |  |  |  |  |  |  |  |  |  |  |  |  |

|                 |                                |    |                   |    | 저             | 장    | 닫기                 |
|-----------------|--------------------------------|----|-------------------|----|---------------|------|--------------------|
| 메모현황            |                                |    |                   |    |               |      | 메모                 |
| 일반메모 머          | 모 내용입니다.                       |    |                   |    | YYYY-MM-DE    | ) hh | :mm:ss             |
| 로그인 내역          | ·                              |    |                   |    |               |      |                    |
|                 |                                |    |                   |    |               |      |                    |
|                 | 회원 접속 내역                       |    |                   | Ī  | 접속 IP 목록      |      |                    |
| 최근 접속 IP        | 000.000.000.000 / Korea (South | ı) | 000.000.000.000   |    | Korea (South) |      | 17 회<br>내브         |
| 최근 접속 일시        | YYYY-MM-DD hh:mm:ss            |    | 000.000.000.000   |    | Korea (South) |      | 11 Scrol           |
| 최근 접속 페이지       | Page_name                      |    | 000.000.000.000   |    | Korea (South) |      | 9 회                |
| IP              | 국가                             |    | 접속일시              |    | 차단            |      |                    |
| 000.000.000.000 | Korea (South)                  | Y١ | YY-MM-DD hh:mm:ss | 차단 | 사유 선택         | •    | 차단                 |
| 000.000.000.000 | Korea (South)                  | YY | YY-MM-DD hh:mm:ss | 해킹 | 차단            |      | 해제                 |
| 000.000.000.000 | Korea (South)                  | Y١ | YY-MM-DD hh:mm:ss | 협박 | 차단            |      | 차단                 |
| 000.000.000.000 | China                          | YY | YY-MM-DD hh:mm:ss | 해외 | IP 차단 ·       |      | 차단                 |
| 000.000.000.000 | Korea (South)                  | Y١ | YY-MM-DD hh:mm:ss | 차단 | 사유 선택         | •    | 차단                 |
| 000.000.000.000 | Korea (South)                  | YY | YY-MM-DD hh:mm:ss | 차단 | 사유 선택         | •    | 차단                 |
| 000.000.000.000 | Korea (South)                  | YY | YY-MM-DD hh:mm:ss | 차단 | 사유 선택 ·       | •    | 차단 <mark>내부</mark> |
| 000.000.000.000 | Korea (South)                  | YY | YY-MM-DD hh:mm:ss | 차단 | 사유 선택         | •    | 차단                 |
| 000.000.000.000 | Korea (South)                  | YY | YY-MM-DD hh:mm:ss | 차단 | 사유 선택 ·       | •    | 차단                 |
| 000.000.000.000 | Korea (South)                  | YY | YY-MM-DD hh:mm:ss | 차단 | 사유 선택         | •    | 차단                 |
| 000.000.000.000 | Korea (South)                  | YY | YY-MM-DD hh:mm:ss | 차단 | 사유 선택         | •    | 차단                 |
| 000.000.000.000 | Korea (South)                  | YY | YY-MM-DD hh:mm:ss | 차단 | 사유 선택         | •    | 차단                 |
| 000.000.000.000 | Korea (South)                  | YY | YY-MM-DD hh:mm:ss | 차단 | 사유 선택         | •    | 차단                 |

| 무명 | Admin        |
|----|--------------|
| ĥ  |              |
| 면  | (pop)회원 상세정보 |
|    | Description  |
|    |              |
|    |              |
|    |              |
|    |              |
|    |              |
|    |              |
|    |              |
|    |              |
|    |              |

#### 회원 상세정보

| 회원 상세정보   |                                   |     |         |                                                                                                    |       |              |    | 저장 닫기               |
|-----------|-----------------------------------|-----|---------|----------------------------------------------------------------------------------------------------|-------|--------------|----|---------------------|
| 일반모니터링    | 충전모니터링 보안모니터링 중복배팅모니터링            | 메모현 | 황       |                                                                                                    |       |              |    | 메모                  |
| 아이디/닉네임 * | abcd012 닉네임                       | 일반메 | 모 메의    | 2 내용입니다.                                                                                                    |       |              |    | YYYY-MM-DD hh:mm:ss |
| 비밀번호 *    |                                   | 문의  | 귀역      | ▼                                                                                                    |       |              |    |                     |
| 연락처 *     | 010 🔻 1234 1234                   | 번호  | 제목      |                                                                                                    | 답변    | 노출           | 상태 | 작성일                 |
| 추천가능여부    | 가능 ▼ 추천 0명   탈퇴 0명                | 99  | 환전 문의입니 | 다.                                                                                                    | 답변 대기 | 고객노출         |    | YYYY-MM-DD hh:mm:s  |
| 회원상태      | 사용중 🔻                             | 98  | 환전 문의입니 | 다.                                                                                                    | 답변 완료 | 고객노출         |    | YYYY-MM-DD hh:mm:s  |
| 회원레벨      | 1레벨 ▼ 자동렙업 On ●                   | 97  | 환전 문의입니 | 다.                                                                                                    | 답변 완료 | 고객노출         |    | YYYY-MM-DD hh:mm    |
| 추천코드      | 랜덤코드 적용 코드제거                      | 96  | 환전 문의입니 | 다.                                                                                                    | 답변 완료 | 고객노출         |    | YYYY-MM-DD hh:mm:s  |
| 추천인       | 없음                                | 96  | 환전 문의입니 | 다.                                                                                                    | 답변 대기 | 고객노출         | 삭제 | YYYY-MM-DD hh:mm:s  |
|           |                                   |     | _       |                                                                                                    | 답변하기  |              |    |                     |
| 계좌정보 *    | 국민은행 ▼ 0000000000                 | 제목  |         | 환전 문의입니다.                                                                                                    |       |              |    |                     |
| 예금주정보     | 홍길동 환전암호 홍길동                      | 내용  |         | 안녕하세요?<br>환전 신청했는데 언제 해주시나요?                                                                                                    | )     |              |    |                     |
| 보유 머니/변경  | 1,000,000,000 변경 머니 입력 지급 차감      |     |         | 템플릿 선택                                                                                                    |       |              |    | ▼                   |
| 보유 포인트    | 1,000,000,000,000 변경 포인트 입력 지급 차감 |     |         | [ 50t · · ]     [ 7t ] 2t ] 7t ] 2t ] · [ 2t ] · [ 2t ] · |       | 46 URL 💥 🥅 🔍 |    |                     |
|           | 스포츠 실시가 바카라 룸렛 달팽이                |     |         |                                                                                                    |       |              |    |                     |
|           | 파워볼 파워 키노 방구차 가상축구                |     |         |                                                                                                    |       |              |    |                     |
| 배팅가능      | 주만지 주사위 본글본글 본글본글 실시감             | 단벼  |         |                                                                                                    |       |              |    |                     |
| -10.10    | 실시간 실시간 실시간 파워 스피드홈               |     |         |                                                                                                    |       |              |    |                     |
|           | 물릿 아이로우 바카라 프리직 먼<br>단폴덕, AG 카지노  |     |         |                                                                                                    |       |              |    |                     |
|           |                                   |     |         |                                                                                                    |       |              |    |                     |
|           |                                   |     |         |                                                                                                    |       |              | -  |                     |

#### Admin

(pop)회원 상세정보

업무명

#### 회원 상세정보

| 일반모니터링    | 충전모니터링 보안모니터링 중복배팅모니터링                                |
|-----------|-------------------------------------------------------|
| 아이디/닉네임 * | abcd012 닉네임                                           |
| 비밀번호 *    |                                                       |
| 연락처 *     | 010 🔻 1234 1234                                       |
| 추천가능여부    | 가능 ▼ 추천 0명   탈퇴 0명                                    |
| 회원상태      | 사용중 🔻                                                 |
| 회원레벨      | 1레벨 ▼ 자동렙업 On ●                                       |
| 추천코드      | 랜덤코드 적용 코드제거                                          |
| 추천인       | 없음 ▼                                                  |
| ∥좌정보 ★    | 국민은행 ▼ 0000000000                                     |
| ᅨ금주정보     | 홍길동 환전암호 홍길동                                          |
| 느유 머니/변경  | 1,000,000,000 변경 머니 입력 지급 차감                          |
| 보유 포인트    | 1,000,000,000,000 변경 포인트 입력 지급 차감                     |
|           | 스포츠 실시간 바카라 룰렛 달팽이                                    |
|           | 파워볼 파워 키노 방구차<br>사다리 사다리 사다리 가상축구                     |
| 배팅가능      | 주만지 주사위 <mark>보글보글 보글보글</mark> 실시간<br>1분사다리 3분사다리 부스타 |
|           | 실시간 실시간 실시간 파워 스피드홈<br>룰렛 하이로우 바카라 프리킥 런              |
|           | 단폭더                                                   |
|           | (스포츠) AG 카시노                                          |

| 메모힌 | 현황          |          |              |                              | 메모                  |
|-----|-------------|----------|--------------|------------------------------|---------------------|
| 일반머 | 모 메 <u></u> | 고 내용입니다. |              |                              | YYYY-MM-DD hh:mm:ss |
| 머니  | 내역          |          | ▼            |                              | 메모                  |
| 번호  | 사용 머니       | 보유 머니    | 내용           | 상세 내용                        | 등록 일시               |
| 99  | -21,760     | 0        | 미니게임 배팅      | 미니게임 - 키노 사다리 배팅 [267 회차]    | YYYY-MM-DD hh:mm:ss |
| 98  | -110,000    | 21,760   | 미니게임 배팅      | 미니게임 - 파워 사다리 배팅 [267 회차]    | YYYY-MM-DD hh:mm:ss |
| 97  | 730         | 131,760  | ConvertPoint | 포인트 전환                       | YYYY-MM-DD hh:mm:s  |
| 96  | -60,000     | 131,030  | 미니게임 배팅      | 미니게임 - 키노 사다리 배팅 [266 회차]    | YYYY-MM-DD hh:mm:ss |
| 95  | 51,030      | 191,030  | 미니게임 당첨      | 미니게임 - 키노 사다리 배팅 당첨 [265 회차] | YYYY-MM-DD hh:mm:ss |
| 94  | -21,760     | 0        | 미니게임 배팅      | 미니게임 - 키노 사다리 배팅 [267 회차]    | YYYY-MM-DD hh:mm:ss |
| 93  | -110,000    | 21,760   | 미니게임 배팅      | 미니게임 - 파워 사다리 배팅 [267 회차]    | YYYY-MM-DD hh:mm:ss |
| 92  | 730         | 131,760  | ConvertPoint | 포인트 전환                       | YYYY-MM-DD hh:mm:ss |
| 91  | -60,000     | 131,030  | 미니게임 배팅      | 미니게임 - 키노 사다리 배팅 [266 회차]    | YYYY-MM-DD hh:mm:ss |
| 90  | 51,030      | 191,030  | 미니게임 당첨      | 미니게임 - 키노 사다리 배팅 당첨 [265 회차] | YYYY-MM-DD hh:mm:ss |
| 89  | -21,760     | 0        | 미니게임 배팅      | 미니게임 - 키노 사다리 배팅 [267 회차]    | YYYY-MM-DD hh:mm:ss |
| 88  | -110,000    | 21,760   | 미니게임 배팅      | 미니게임 - 파워 사다리 배팅 [267 회차]    | YYYY-MM-DD hh:mm:ss |
| 87  | 730         | 131,760  | ConvertPoint | 포인트 전환                       | YYYY-MM-DD hh:mm:ss |
| 86  | -60,000     | 131,030  | 미니게임 배팅      | 미니게임 - 키노 사다리 배팅 [266 회차]    | YYYY-MM-DD hh:mm:ss |
| 85  | 51,030      | 191,030  | 미니게임 당첨      | 미니게임 - 키노 사다리 배팅 당첨 [265 회차] | YYYY-MM-DD hh:mm:ss |
| 84  | -21,760     | 0        | 미니게임 배팅      | 미니게임 - 키노 사다리 배팅 [267 회차]    | YYYY-MM-DD hh:mm:ss |
| 83  | -110,000    | 21,760   | 미니게임 배팅      | 미니게임 - 파워 사다리 배팅 [267 회차]    | YYYY-MM-DD hh:mm:ss |
| 82  | 730         | 131,760  | ConvertPoint | 포인트 전환                       | YYYY-MM-DD hh:mm:ss |

#### 업무명 Admin

저장 닫기

| 메누 | Ŧ        |              |
|----|----------|--------------|
| 화단 | <u>H</u> | (pop)회원 상세정보 |
|    |          | Description  |
| 1  |          |              |
| 2  |          |              |
| 3  |          |              |
| 4  |          |              |
| 5  |          |              |
| 6  |          |              |
| 7  |          |              |
| 8  |          |              |
| 9  |          |              |
| 10 |          |              |

#### 회원 상세정보

| 일반모니터링    | 충전모니터링                        | 보안모니터                       | 링 중복비         | ㅐ팅모니터링     | 메모  | 현황       |
|-----------|-------------------------------|-----------------------------|---------------|------------|-----|----------|
| 아이디/닉네임 * | abcd012                       | 닉너                          | 임             |            | 일반대 | 베모 메도    |
| 비밀번호 *    |                               |                             |               |            | 포인  | 트 내역     |
| 연락처 *     | 010 🔻 1234                    |                             | 1234          |            | 벼ㅎ  | 사용 포인트   |
| 추천가능여부    | 가능 ▼ 추천                       | 0명   탈퇴 0'                  | ਲ             |            | 99  | -21,760  |
| 회원상태      | 사용중                           | ▼                           |               |            | 98  | -110,000 |
| 회원레벨      | 1레벨                           | ▼ 자동                        | 렙업 On (       |            | 97  | 730      |
| 추천코드      |                               | 랜덤                          | 코드 적용         | 코드제거       | 96  | -60,000  |
| 추천인       | 없음                            |                             |               | ▼          | 95  | 51,030   |
| 레키키니      | 그미ㅇ치                          |                             |               |            | 94  | -21,760  |
| 계솨성모 *    | 국민은행                          |                             | 000000        |            | 93  | -110,000 |
| 예금주정보     | 홍길동 횐                         | 전암호 홍길등                     | 5             |            | 92  | 730      |
| 보유 머니/변경  | 1,000,000,000,000             | ) 변경 머니 위                   | 입력 지          | 니급 차감      | 91  | -60,000  |
| 보유 포인트    | 1,000,000,000,000             | ) 변경 포인트                    | 입력 지          | 리급 차감      | 90  | 51,030   |
|           |                               |                             |               |            | 89  | -21,760  |
|           | 스포즈 실시·                       | 산 바카라                       | 둘롓            | 날팽이        | 88  | -110,000 |
|           | 파워볼 사다                        | 리 사다리                       | 8구자<br>사다리    | 가상축구       | 87  | 730      |
| 배팅가능      | 주만지 주사                        | 위 <sup></sup> 보글보글<br>1분사다리 | 보글보글<br>3분사다리 | 실시간<br>부스타 | 86  | -60,000  |
|           | 실시간 실시 <sup>:</sup><br>룰렛 하이로 | 간 실시간<br>우 바카라              | 파워<br>프리킥     | 스피드홈<br>런  | 85  | 51,030   |
|           | 단폴더<br>(스포츠) AG 카7            | 지노                          |               |            | 84  | -21,760  |
| ᆺᄴᄐᄨᅇ     |                               | 212212                      |               | A —        | 83  | -110,000 |
|           | AU ID . ADCDEF12              | 512312                      |               | A V        | 82  | 730      |
|           |                               |                             |               |            | 81  | -60,000  |

|          |             |              |                              | 저장 닫기                 |
|----------|-------------|--------------|------------------------------|-----------------------|
| 민현황      |             |              |                              | 메모                    |
| 메모       | 메모 내용입니다.   |              |                              | YYYY-MM-DD hh:mm:ss   |
| 인트 내역    |             | <b></b>      |                              | 메모                    |
|          |             |              |                              |                       |
| ፩ 사용 포인트 | 트 보유 포인트    | 내용           | 상세 내용                        | 등록 일시                 |
| -21,76   | <b>50</b> 0 | 미니게임 배팅      | 미니게임 - 키노 사다리 배팅 [267 회차]    | YYYY-MM-DD hh:mm:ss   |
| -110,00  | 21,760      | 미니게임 배팅      | 미니게임 - 파워 사다리 배팅 [267 회차]    | YYYY-MM-DD hh:mm:ss   |
| 73       | 131,760     | ConvertPoint | 포인트 전환                       | YYYY-MM-DD hh:mm:sScr |
| -60,00   | 131,030     | 미니게임 배팅      | 미니게임 - 키노 사다리 배팅 [266 회차]    | YYYY-MM-DD hh:mm:ss   |
| 51,03    | 191,030     | 미니게임 당첨      | 미니게임 - 키노 사다리 배팅 당첨 [265 회차] | YYYY-MM-DD hh:mm:ss   |
| -21,76   | <b>60</b> 0 | 미니게임 배팅      | 미니게임 - 키노 사다리 배팅 [267 회차]    | YYYY-MM-DD hh:mm:ss   |
| -110,00  | 21,760      | 미니게임 배팅      | 미니게임 - 파워 사다리 배팅 [267 회차]    | YYYY-MM-DD hh:mm:ss   |
| 73       | 131,760     | ConvertPoint | 포인트 전환                       | YYYY-MM-DD hh:mm:ss   |
| -60,00   | 131,030     | 미니게임 배팅      | 미니게임 - 키노 사다리 배팅 [266 회차]    | YYYY-MM-DD hh:mm:ss   |
| 51,03    | 191,030     | 미니게임 당첨      | 미니게임 - 키노 사다리 배팅 당첨 [265 회차] | YYYY-MM-DD hh:mm:ss   |
| -21,76   | <b>60</b> 0 | 미니게임 배팅      | 미니게임 - 키노 사다리 배팅 [267 회차]    | YYYY-MM-DD hh:mm:ss   |
| -110,00  | 21,760      | 미니게임 배팅      | 미니게임 - 파워 사다리 배팅 [267 회차]    | YYYY-MM-DD hh:mm:ss   |
| 73       | 131,760     | ConvertPoint | 포인트 전환                       | YYYY-MM-DD hh:mm:ss   |
| -60,00   | 131,030     | 미니게임 배팅      | 미니게임 - 키노 사다리 배팅 [266 회차]    | YYYY-MM-DD hh:mm:ss   |
| 51,03    | 191,030     | 미니게임 당첨      | 미니게임 - 키노 사다리 배팅 당첨 [265 회차] | YYYY-MM-DD hh:mm:ss   |
| -21,76   | <b>60</b> 0 | 미니게임 배팅      | 미니게임 - 키노 사다리 배팅 [267 회차]    | YYYY-MM-DD hh:mm:ss   |
| -110,00  | 21,760      | 미니게임 배팅      | 미니게임 - 파워 사다리 배팅 [267 회차]    | YYYY-MM-DD hh:mm:ss   |
| 73       | 131,760     | ConvertPoint | 포인트 전환                       | YYYY-MM-DD hh:mm:ss   |
| -60,00   | 131,030     | 미니게임 배팅      | 미니게임 - 키노 사다리 배팅 [266 회차]    | YYYY-MM-DD hh:mm:ss   |

Admin

Ⅰ면 (pop)회원 상세정보

Description

#### 회원 상세정보

| 일반모니터링    | 충전모니터링 보안모니터링 <mark>중복배팅모니터링</mark>                   | 메모현황                |            |
|-----------|-------------------------------------------------------|---------------------|------------|
| 아이디/닉네임 * | abcd012 닉네임                                           | 일반메모                | 머          |
| 비밀번호 *    |                                                       | 프리매치 배              | 팅니         |
| 연락처 *     | 010 🔻 1234 1234                                       | 번호 게임=              | λ<br>Γ     |
| 추천가능여부    | 가능 ▼ 추천 0명   탈퇴 0명                                    | 99 10               |            |
| 회원상태      | 사용중 🔻                                                 |                     |            |
| 회원레벨      | 1레벨 ▼ 자동렙업 On ●                                       | 경기시간                |            |
| 추천코드      | 랜덤코드 적용 코드제거                                          | 2020-08-16<br>20:30 | 승          |
| 추천인       | 없음 ▼                                                  | 2020-08-17<br>00:30 | 승          |
| 계자정보 *    | 국민으핵 ▼ 0000000000                                     | 2020-08-17<br>00:30 | 언          |
| 예금주정보     | 홍길동 환전암호 홍길동                                          | 2020-08-17<br>01:00 | 승          |
| 보유 머니/변경  | 1,000,000,000         변경 머니 입력         지급         차감  | 2020-08-17<br>01:00 | 언          |
| 보유 포인트    | 1,000,000,000,000 변경 포인트 입력 지급 차감                     | 2020-08-17<br>01:15 | 승 <u>-</u> |
|           | ㅅㅍㅊ 시시가 바라라 르레 다패이                                    | 2020-08-17<br>02:05 | 승피         |
|           | 파워볼 파워 키노 방구차 가상축구                                    | 2020-08-17<br>02:05 | 승피         |
| 배팅가능      | 주만지         주사위         보글보글         보글보글         실시간 | 2020-08-17<br>02:10 | 승피         |
|           | 실시간 실시간 실시간 파워 스피드홈<br>룰렛 하이로우 바카라 프리킥 런              | 2020-08-17<br>03:10 | 승피         |
|           | 단폴더<br>(스포츠) AG 카지노                                   | 번호 게임=              | È          |
| AG 배팅범위   | AG ID : ABCDEF12312312 A 🔻                            | 99 10               |            |

|                                  |                                                            |                      |                              |                   |        |                          |             |                  | 저경      | 장 닫기               |  |
|----------------------------------|------------------------------------------------------------|----------------------|------------------------------|-------------------|--------|--------------------------|-------------|------------------|---------|--------------------|--|
| 2현황                              |                                                            |                      |                              |                   |        |                          |             |                  |         | 메모                 |  |
| 메모 메모 내용입니다. YYYY-MM-DD hh:mm:ss |                                                            |                      |                              |                   |        |                          |             |                  |         |                    |  |
| 리매치 배팅 내역    ▼                   |                                                            |                      |                              |                   |        |                          |             |                  |         |                    |  |
| 승 게이스                            | ниеі                                                       | 지해내여                 | ᄪᇊᅙ                          | ниеюн             | 게사다    | 처애 저즈그                   | НШ          | 티시가              | 217     | L <u></u> 치 人      |  |
| 9 10                             | 2<br>언 <sub>승</sub> 오 <sub>승</sub><br>더 어 버 승 <sup>4</sup> | 승승패 <mark>패패패</mark> | чод<br>1<br>255.39<br>(1.07) | 99,000            | 9999,9 | 999 999,999              | YYYY<br>hh: | -MM-DD<br>:mm:ss | 미당      | ·                  |  |
| 경기시간                             | 타입                                                         | 리그                   | 홈                            | -<br>T            | VS     | 원정                       | 경기<br>결과    | 배팅               | 상태      | 취소                 |  |
| 020-08-16<br>20:30               | 승무패 (정규<br>시간)                                             | 벨기에 D1               | Cercle Bru                   | Cercle Brugge4.18 |        | 1.76Royal A<br>ntwerp    |             | 홈 패              | 당첨      | 취소 4               |  |
| 020-08-17<br>00:30               | 승무패 (정규<br>시간)                                             | 스웨덴 D1               | Mjaellby5.4                  |                   | 3.78   | 1.61말뫼 FF                |             | 홈 패              | 당첨      | 취소                 |  |
| 020-08-17<br>00:30               | 언더오버 (정<br>규시간)                                            | 스코틀랜드 PR             | 리빙스턴 FC1.71                  |                   | 2.5    | 2.06레인저스                 |             | 오버               | 당첨      | 취소                 |  |
| 020-08-17<br>01:00               | 승무패 (정규<br>시간)                                             | 노르웨이 D1              | 산더피요                         | 르드5.72            | 4.84   | 1.45보되/글<br>림트           |             | 홈 패              | 당첨      | 취소                 |  |
| 020-08-17<br>01:00               | 언더오버 (풀<br>타임)                                             | NHL                  | 뉴욕 아일린                       | 밴더스1.67           | 5      | 2.13워싱턴<br>캐피털스          |             | 오버               | 당첨      | 취소                 |  |
| 020-08-17<br>01:15               | 승무패 (정규<br>시간)                                             | 벨기에 D1               | RSC 안더러                      | 흐트1.54            | 4.25   | 5.36신트트라<br>위던           |             | 홈 승              | 당첨      | 취소 <mark>Sc</mark> |  |
| 020-08-17<br>02:05               | 승패 (풀타임)                                                   | MLB                  | 필라델피                         | 아1.75             | 0      | 2.08뉴욕 매<br>츠            |             | 홈 승              | 당첨      | 취소                 |  |
| 020-08-17<br>02:05               | 승패 (풀타임)                                                   | MLB                  | 볼티도                          | 그어3               | 0      | 1.39워싱턴                  |             | 홈 패              | 적특      | 취소                 |  |
| 020-08-17<br>02:10               | 승패 (풀타임)                                                   | MLB                  | 디트로이트2.18                    |                   | 0      | 1.68클리블랜<br>드            |             | 홈 패              | 미당<br>첨 | 취소                 |  |
| 020-08-17<br>03:10               | 승패 (풀타임)                                                   | MLB                  | 미네소타1.5                      |                   | 0      | 2.6캔자스시<br>티             |             | 홈 승              | 취소      | 취소                 |  |
| 호 게임수                            | 배팅                                                         | 진행내역                 | 배당율                          | 배팅액 (             | 예상당격   | 험액 적중금                   | 배           | 팅시간              | 결고      | · 취소               |  |
| 9 10                             |                                                            |                      | 255.39<br>(1.07)             | 99,000            | 999,9  | 999 <mark>999,999</mark> | YYYY<br>hh: | -MM-DD<br>:mm:ss | 미당      | 첨 취소               |  |

### 

※ 자세한 내용은 [스포츠 관리 > 프리매치 배팅 목록] 참조(p.52)

#### 회원 상세정보

| 일반모니터링    | 충전모니터링 보안모니터링 <mark>중복배팅모니터링</mark>                                                                                                    | 메모현황                |      |
|-----------|----------------------------------------------------------------------------------------------------|---------------------|------|
| 아이디/닉네임 * | abcd012 닉네임                                                                                                    | 일반메모                | 머    |
| 비밀번호 *    |                                                                                                    | 실시간 배팅              | 내역   |
| 연락처 *     | 010 🔻 1234 1234                                                                                                    | 번호 게임:              | 수    |
| 추천가능여부    | 가능 ▼ 추천 0명   탈퇴 0명                                                                                                    | 99 10               |      |
| 회원상태      | 사용중 🔻                                                                                                    |                     |      |
| 회원레벨      | 1레벨 ▼ 자동렙업 On ●                                                                                                    | 경기시간                |      |
| 추천코드      | 랜덤코드 적용 코드제거                                                                                                    | 2020-08-16<br>20:30 | ; 승! |
| 추천인       | 없음 ▼                                                                                                    | 2020-08-17<br>00:30 | / 승! |
| 계자정보 *    | 국민으핵 ▼ 0000000000                                                                                                    | 2020-08-17<br>00:30 | 7 언1 |
| 예금주정보     | 홍길동 환전암호 홍길동                                                                                                    | 2020-08-17<br>01:00 | 기 승년 |
| 보유 머니/변경  | 1,000,000,000,000         변경 머니 입력         지급         차감                                                                                                    | 2020-08-17<br>01:00 | 7 언  |
| 보유 포인트    | 1,000,000,000 변경 포인트 입력 지급 차감                                                                                                    | 2020-08-17<br>01:15 | 기 승년 |
|           | 스코츠 신시가 바라라 루레 다패이                                                                                                    | 2020-08-17<br>02:05 | '승파  |
|           | ·····································                                                                                                    | 2020-08-17<br>02:05 | ' 승피 |
| 배팅가능      | 자나리         자나리         자나리         사나리         사 사         사 사         사 사         사 사         사 사         사 사         사 사         사         사         사         사         사         사         사         사         N         N< | 2020-08-17<br>02:10 | '승파  |
|           | 실시간 실시간 실시간 파워 스피드홈<br>룰렛 하이로우 바카라 프리킥 런                                                                                                    | 2020-08-17<br>03:10 | '승파  |
|           | 단폴더<br>(스포츠) AG 카지노                                                                                                    | 번호 게임·              | 수    |
| AG 배팅범위   | AG ID : ABCDEF12312312 A ▼                                                                                                    | 99 10               |      |

|                    |                              |                          |                  |                     |       |          |                    |             |                 | TJ 7    |          |
|--------------------|------------------------------|--------------------------|------------------|---------------------|-------|----------|--------------------|-------------|-----------------|---------|----------|
|                    |                              |                          |                  |                     |       |          |                    |             |                 | 7       | 8 같기     |
| 모현황                |                              |                          |                  |                     |       |          |                    |             |                 |         | 메모       |
| 반메모                | 메모 내용입                       | 니다.                      |                  |                     |       |          |                    |             | YYYY-N          | /M-DD   | hh:mm:ss |
| 시간 배팅              | 시간 배팅 내역 🔹                   |                          |                  |                     |       |          |                    |             |                 |         |          |
| 호 게임수              | ≥ 배팅                         | 진행내역                     | 배당율              | 배팅액 (               | 예상당격  | 털액       | 적중금                | 배           | 팅시간             | 결고      | 바 취소     |
| 9 10               | 언 <sub>승</sub> 오승<br>더 승 버 승 | 승 승 패 <mark>패 패</mark> 패 | 255.39<br>(1.07) | 99,000              | 999,9 | 999      | 999,999            | YYYY<br>hh: | -MM-DD<br>mm:ss | 미당      | 첨 취소     |
| 경기시간               | 타입                           | 리그                       | ġ                | Ē                   | VS    |          | 원정                 | 경기<br>결과    | 배팅              | 상태      | 취소       |
| 020-08-16<br>20:30 | 승무패 (정규<br>시간)               | 벨기에 D1                   | Cercle Bru       | ugge4.18            | 3.8   | 1.7<br>r | 6Royal A<br>ntwerp |             | 홈 패             | 당첨      | 취소 4     |
| 020-08-17<br>00:30 | 승무패 (정규<br>시간)               | 스웨덴 D1                   | Mjaell           | by5.4               | 3.78  | 1.6      | 1말뫼 FF             |             | 홈 패             | 당첨      | 취소       |
| 020-08-17<br>00:30 | 언더오버 (정<br>규시간)              | 스코틀랜드 PR                 | 리빙스턴             | FC1.71              | 2.5   | 2.06     | 5레인저스              |             | 오버              | 당첨      | 취소       |
| 020-08-17<br>01:00 | 승무패 (정규<br>시간)               | 노르웨이 D1                  | 산더피요             | 르드5.72              | 4.84  | 1.4      | 5보되/글<br>림트        |             | 홈 패             | 당첨      | 취소       |
| 020-08-17<br>01:00 | 언더오버 (풀<br>타임)               | NHL                      | 뉴욕 아일린           | <sup>밴</sup> 더스1.67 | 5     | 2.1<br>₹ | 3워싱턴<br> 피털스       |             | 오버              | 당첨      | 취소       |
| 020-08-17<br>01:15 | 승무패 (정규<br>시간)               | 벨기에 D1                   | RSC 안더러          | ∥흐트1.54             | 4.25  | 5.36     | 5신트트라<br>위던        |             | 홈 승             | 당첨      | 취소 Scro  |
| 020-08-17<br>02:05 | 승패 (풀타임)                     | MLB                      | 필라델ㅍ             | 아1.75               | 0     | 2.0      | 8뉴욕 매<br>츠         |             | 홈 승             | 당첨      | 취소       |
| 020-08-17<br>02:05 | 승패 (풀타임)                     | MLB                      | 볼티도              | 2어3                 | 0     | 1.3      | 9워싱턴               |             | 홈 패             | 적특      | 취소       |
| 020-08-17<br>02:10 | 승패 (풀타임)                     | MLB                      | 디트로0             | 트2.18               | 0     | 1.68     | 3클리블랜<br>드         |             | 홈 패             | 미당<br>첨 | 취소       |
| 020-08-17<br>03:10 | 승패 (풀타임)                     | MLB                      | 미네소타1.5          |                     | 0     | 2.6      | 캔자스시<br>티          |             | 홈 승             | 취소      | 취소       |
| 호 게임수              | ∸ 배팅                         | 진행내역                     | 배당율              | 배팅액 (               | 예상당견  | 헠액       | 적중금                | 배           | 팅시간             | 결고      | 바 취소     |
| 9 10               |                              |                          | 255.39<br>(1.07) | 99,000              | 999,9 | 999      | 999,999            | YYYY<br>hh: | -MM-DD<br>mm:ss | 미당      | 첨 취소     |

## 

Admin

※ 자세한 내용은 [스포츠 관리 > 실시간 배팅 목록] 참조(p.52)

#### 회원 상세정보

| 일반모니터링    | 충전모니터링 보안모니터링 중복배팅모니터링                                                            | 메모  | 현황    |          |
|-----------|-----------------------------------------------------------------------------------|-----|-------|----------|
| 아이디/닉네임 * | abcd012 닉네임                                                                       | 일반대 | 비모    | 메모니      |
| 비밀번호 *    |                                                                                   | 미니  | 게임 배팅 | 내역       |
| 연락처 *     | 010 🔻 1234 1234                                                                   | 번호  | 게임종   | 류        |
| 추천가능여부    | 가능 ▼ 추천 0명   탈퇴 0명                                                                | 99  | 하이로   | 우        |
| 회원상태      | 사용중 🔻                                                                             | 98  | 하이로   | 우        |
| 회원레벨      | 1레벨 ▼ 자동렙업 On ●                                                                   | 07  | 하이르   | o        |
| 추천코드      | 랜덤코드 적용 코드제거                                                                      | 00  | 리에스   | • 1      |
| 추천인       | 없음 ▼                                                                              | 96  | 물넷    | _        |
| 계좌정보 *    | 국민은행 ▼ 0000000000                                                                 | 95  | 하이로   | 우<br>- 우 |
| 예금주정보     | 홍길동 환전암호 홍길동                                                                      | 94  | 바카리   | <u> </u> |
| 보유 머니/변경  | 1,000,000,000,000 변경 머니 입력 지급 차감                                                  | 93  | 바카리   | <u> </u> |
| 보유 포인트    | 1,000,000,000,000 변경 포인트 입력 지급 차감                                                 | 92  | 바카리   | 각        |
|           |                                                                                   | 91  | 바카리   | <u> </u> |
|           | 스포츠 실시간 바카라 룰렛 달팽이                                                                | 90  | 바카리   | 바        |
|           | 파워볼 사다리 사다리 사다리 <sup>가상축구</sup>                                                   | 89  |       |          |
| 배딩가증      | - 단신지     - 구사위     1분사다리 3분사다리     부스타       실시간     실시간     실시간     파워     스피드홈 | 88  |       |          |
|           | 물렛 하이로우 바카라 프리킥 런<br>단폴더<br>(A.B. 카지노                                             | 87  |       |          |
|           |                                                                                   | 86  |       |          |
| AG 배팅범위   | AG ID : ABCDEF12312312 A ▼                                                        | 85  |       |          |
|           |                                                                                   |     |       |          |

| 모현 | 면현황 · · · · · · · · · · · · · · · · · · · |    |               |         |         |       |                |                        |  |  |  |  |  |  |  |
|----|-------------------------------------------|----|---------------|---------|---------|-------|----------------|------------------------|--|--|--|--|--|--|--|
| 바메 | ·메모 네용입니다. YYYY-MM-DD hh:mm:ss            |    |               |         |         |       |                |                        |  |  |  |  |  |  |  |
| 니거 | 임 배팅 내역                                   |    |               | ▼       |         |       |                |                        |  |  |  |  |  |  |  |
| 호  | 게임종류                                      | 채널 | 회차            | 배팅액     | 적중금     | 배팅    | 결과             | 배팅시간                   |  |  |  |  |  |  |  |
| 9  | 하이로우                                      |    | 2,023,26<br>5 | 400,000 | 792,000 | BLACK | BLACK 1.9<br>8 | YYYY-MM-DD<br>hh:mm:ss |  |  |  |  |  |  |  |
| 8  | 하이로우                                      |    | 2,023,26<br>3 | 160,000 | 0       | BLACK |                | YYYY-MM-DD<br>hh:mm:ss |  |  |  |  |  |  |  |
| 7  | 하이로우                                      |    | 2,023,23<br>6 | 50,000  | 99,000  | BLACK | BLACK 1.9<br>8 | YYYY-MM-DD<br>hh:mm:ss |  |  |  |  |  |  |  |
| 6  | 룰렛                                        |    | 1,635,68<br>5 | 20,000  | 0       | red   |                | YYYY-MM-DD<br>hh:mm:ss |  |  |  |  |  |  |  |
| 5  | 하이로우                                      |    | 2,023,21<br>3 | 80,000  | 158,400 | RED   | RED 1.98       | YYYY-MM-DD<br>hh:mm:ss |  |  |  |  |  |  |  |
| 4  | 바카라                                       | 01 | 727,052       | 10,000  | 0       | PW    |                | YYYY-MM-DD<br>hh:mm:ss |  |  |  |  |  |  |  |
| 3  | 바카라                                       | 01 | 727,051       | 10,000  | 0       | PW    |                | YYYY-MM-DD<br>hh:mm:ss |  |  |  |  |  |  |  |
| 2  | 바카라                                       | 01 | 727,050       | 10,000  | 0       | BW    |                | YYYY-MM-DD<br>hh:mm:ss |  |  |  |  |  |  |  |
| 1  | 바카라                                       | 01 | 727,049       | 20,000  | 0       | PW    |                | YYYY-MM-DD<br>hh:mm:ss |  |  |  |  |  |  |  |
| 0  | 바카라                                       | 01 | 727,048       | 9,000   | 0       | PW    |                | YYYY-MM-DD<br>hh:mm:ss |  |  |  |  |  |  |  |
| 9  |                                           |    |               |         |         |       |                |                        |  |  |  |  |  |  |  |
| 8  |                                           |    |               |         |         |       |                |                        |  |  |  |  |  |  |  |
| 7  |                                           |    |               |         |         |       |                |                        |  |  |  |  |  |  |  |
| 6  |                                           |    |               |         |         |       |                |                        |  |  |  |  |  |  |  |
| 5  |                                           |    |               |         |         |       |                |                        |  |  |  |  |  |  |  |

# Admin (pop)회원 상세정보 ..... 13

※ 자세한 내용은 [미니게임 관리 > 미니게임 배팅 목록] 참조(p.59)

#### 회원 상세정보

| 일반모니터링    | 충전모니터링               | 보안모니터링               | 중복배팅모니터링           |
|-----------|----------------------|----------------------|--------------------|
| 아이디/닉네임 * | abcd012              | 닉네임                  |                    |
| 비밀번호 *    |                      |                      |                    |
| 연락처 *     | 010 🔻 1234           | 1                    | 234                |
| 추천가능여부    | 가능 ▼ 추천              | 0명   탈퇴 0명           |                    |
| 회원상태      | 사용중                  | ▼                    |                    |
| 회원레벨      | 1레벨                  | ▼ 자동렙입               | On On              |
| 추천코드      |                      | 랜덤코드                 | 적용 코드제거            |
| 추천인       | 없음                   |                      | ▼                  |
| 계좌정보 *    | 국민은행                 | ▼ 0000000            | 0000               |
| 예금주정보     | 홍길동 환                | 전암호 홍길동              |                    |
| 보유 머니/변경  | 1,000,000,000,000    | 변경 머니 입력             | 지급 차감              |
| 보유 포인트    | 1,000,000,000,000    | 변경 포인트 입             | 력 지급 차감            |
|           | 스포츠 실시?              | 산 바카라                | <b>룰렛</b> 달팽이      |
|           | 파워볼 파워<br>사다리        | 키노 병<br>리 사다리 서      | 방구차<br>사다리 가상축구    |
| 배팅가능      | 주만지 주사위              | 위 보글보글 보<br>1분사다리 3분 | 글보글 실시간<br>사다리 부스타 |
|           | 실시간 실시?<br>룰렛 하이로    | 간 실시간<br>우 바카라 프     | 파워 스피드홈<br>프리킥 런   |
|           | · 난놀너<br>(스포츠) AG 카지 | 티노                   |                    |
|           |                      | 242242               |                    |

| 베모현황 |         |      |               |         |         |       |                |                             |         |  |  |  |  |
|------|---------|------|---------------|---------|---------|-------|----------------|-----------------------------|---------|--|--|--|--|
| 일반메. | 모 메모    | 내용입니 | 다.            |         |         |       | YYYY-          | MM-DD hh:mm:ss              |         |  |  |  |  |
| 해쉬거  | 임 배팅 내역 |      |               | ▼       |         |       |                |                             |         |  |  |  |  |
| 번호   | 게임종류    | 채널   | 회차            | 배팅액     | 적중금     | 배팅    | 결과             | 배팅시간                        |         |  |  |  |  |
| 99   | 하이로우    |      | 2,023,26<br>5 | 400,000 | 792,000 | BLACK | BLACK 1.9<br>8 | YYYY-MM-DD<br>hh:mm:ss      |         |  |  |  |  |
| 98   | 하이로우    |      | 2,023,26<br>3 | 160,000 | 0       | BLACK |                | YYYY-MM-DD<br>hh:mm:ss      |         |  |  |  |  |
| 97   | 하이로우    |      | 2,023,23<br>6 | 50,000  | 99,000  | BLACK | BLACK 1.9<br>8 | YYYY-MM-DD<br>hh:mm:ss      |         |  |  |  |  |
| 96   | 룰렛      |      | 1,635,68<br>5 | 20,000  | 0       | red   |                | YYYY-MM-DD<br>hh:mm:ss      |         |  |  |  |  |
| 95   | 하이로우    |      | 2,023,21<br>3 | 80,000  | 158,400 | RED   | RED 1.98       | YYYY-MM-DD<br>hh:mm:ss      |         |  |  |  |  |
| 94   | 바카라     | 01   | 727,052       | 10,000  | 0       | PW    |                | YYYY-MM-DD<br>hh:mm:ss      |         |  |  |  |  |
| 93   | 바카라     | 01   | 727,051       | 10,000  | 0       | PW    |                | YYYY-MM-DD<br>hh:mm:ss      |         |  |  |  |  |
| 92   | 바카라     | 01   | 727,050       | 10,000  | 0       | BW    |                | YYYY-MM-DD H<br>hh:mm:ss Sc | 부<br>ro |  |  |  |  |
| 91   | 바카라     | 01   | 727,049       | 20,000  | 0       | PW    |                | YYYY-MM-DD<br>hh:mm:ss      |         |  |  |  |  |
| 90   | 바카라     | 01   | 727,048       | 9,000   | 0       | PW    |                | YYYY-MM-DD<br>hh:mm:ss      |         |  |  |  |  |
| 89   |         |      |               |         |         |       |                |                             |         |  |  |  |  |
| 88   |         |      |               |         |         |       |                |                             |         |  |  |  |  |
| 87   |         |      |               |         |         |       |                |                             |         |  |  |  |  |
| 86   |         |      |               |         |         |       |                |                             |         |  |  |  |  |
| 85   |         |      |               |         |         |       |                |                             | Y       |  |  |  |  |

# Admin (pop)회원 상세정보 10 13

저장 닫기

부

※ 자세한 내용은 [미니게임 관리 > 해시게임 배팅 목록] 참조(p.60)

#### 총판 상세정보

| 아이디/닉네임 *       | abcd012 닉네임        | 메모현황            |
|-----------------|--------------------|-----------------|
| 비밀번호 *          |                    | 일반메모            |
| 연락처 *           | 010 🔻 1234 1234    |                 |
| 추천가능여부          | 가능 ▼ 추천 0명   탈퇴 0명 | 총 배팅금액          |
| 추천코드            | 랜덤코드 적용 코드제거       | 총 배팅횟수          |
| 가입총판라인          | 없음 ▼ 적용            | 배칭 칭판급격         |
| 추천인             | 없음 ▼ 적용            | 총 입금금액          |
| 계좌정보 *          | 국민은행 ▼ 0000000000  | 총 출금금액<br>총 정산액 |
| 예금주정보           | 홍길동 환전암호 홍길동       | ■ 추천인 목록        |
|                 | 총판 정산 정보           | 번호              |
| 스포츠 배팅 %        | %                  | 99              |
| 미니게임 배팅 %       | %                  | 98              |
| 해시게임 배팅 %       | %                  | 97              |
| 카지노 배팅 %        | %                  | 96              |
| 충전-환전 %         | %                  | 95              |
|                 | 추천인 종합정보           | 94              |
| 상위 추천인          | Asdfsdf            | 93              |
| 추천수             | 9,999              | 92              |
| 물되구<br>종 낙첨 포인트 | 1,500              | 91              |
|                 |                    | 86              |

|             |        |           |      |                 |       |             |          |      | 저장        | 닫기                      |   |
|-------------|--------|-----------|------|-----------------|-------|-------------|----------|------|-----------|-------------------------|---|
| L현          | 황      |           |      |                 |       |             |          |      |           | 메모                      |   |
| 메           | 모      | 메모 내용입니다. |      |                 |       |             |          | YYYY | -MM-DD hh | :mm:ss                  |   |
|             |        |           |      | ᇱᄇ히의            | 조하    | u ca        |          |      |           |                         |   |
| ᅢ팃          | 금액     | 9 999 9   | 90 원 | 아구외권<br>금입 충전금액 | 52-   | 9 999 990 원 | 금잌 화저금액  | 1    | 9 99      | 9 990 원                 |   |
| " 이<br>   티 | <br>횟수 | 1,0       | 00 회 | 금일 충전횟수         |       | 1,000 호     | 금일 환전횟수  |      | 5,55      | 1,000 회                 |   |
| 평           | 균금액    | 9,999,9   | 90 원 |                 |       |             |          |      |           | -                       |   |
| ī           |        |           |      | 하부회원 췽          | §/환전  | 내역          |          |      |           |                         |   |
| 니금          | 금액     | 9,999,9   | 90 원 | 최대 입금 금액        |       | 9,999,990 원 | 총 입금 횟수  |      |           | 9,999 회                 |   |
| 금           | 금액     | 9,999,9   | 90 원 | 최대 출금 금액        |       | 9,999,990 원 | 총 출금 횟수  |      |           |                         |   |
| 성산          | ·액     | 9,999,9   | 90 원 | 수익률             | 100 % | %           |          |      |           |                         |   |
| 천           | 인 목록   |           |      |                 |       |             |          |      |           |                         |   |
| ž           |        | 아이디       |      | 추천수             |       | 탈퇴·         | <u>ት</u> | 받    | 은 낙첨포인    | E                       |   |
|             |        | asdfasdf  |      | 9               | 999   |             | 99       |      | 9         | ,999,999                |   |
|             |        | asdfasdf  |      |                 | 999   |             | 99       |      | 9         | ,999,999                | l |
|             |        | asdfasdf  |      | 1               | 999   |             | 99       |      | 9         | ,999,999                |   |
|             |        | asdfasdf  |      | 9               | 999   |             | 99       |      | 9         | ,999,999                |   |
|             |        | asdfasdf  |      |                 | 999   |             | 99       |      | 9         | ,999,999                |   |
|             |        | asdfasdf  |      |                 | 999   |             | 99       |      | 9,        | ,999,9 <mark>5cr</mark> |   |
|             |        | asdfasdf  |      |                 | 999   |             | 99       |      | 9,        | ,999,999                | 1 |
|             |        | asdfasdf  |      |                 | 999   |             | 99       |      | 9         | ,999,999                |   |
|             |        | asdfasdf  |      |                 | 999   |             | 99       |      | 9         | ,999,999                |   |
|             |        | asdfasdf  |      |                 | 999   |             | 99       |      | 9         | ,999,999                | 1 |
|             |        |           |      |                 |       |             |          |      |           |                         |   |

# 

13

| Window | 창 생 | 릭 |
|--------|-----|---|
|--------|-----|---|

| 회원 메 | 8 8 4<br>모 |                |                     | <mark>4</mark><br>닫기 |
|------|------------|----------------|---------------------|----------------------|
| 메모등  | 록 일반[      | <br>게모 ▼       |                     | 등록 2                 |
| 번호   | 구분         | 메모내용           | 일자                  | 삭제                   |
| 99   | 일반메모       | 일반 메모입니다.      | YYYY-MM-DD hh:mm:ss | 삭제                   |
| 98   | 정보변경       | 정보변경 메모입니다.    | YYYY-MM-DD hh:mm:ss | 삭제                   |
| 97   | 보안주시       | 보안주시 회원 메모입니다. | YYYY-MM-DD hh:mm:ss | 삭제                   |
| 96   | 일반메모       | 일반 메모입니다.      | YYYY-MM-DD hh:mm:ss | 삭제                   |
| 95   | 일반메모       | 일반 메모입니다.      | YYYY-MM-DD hh:mm:ss | 삭제                   |
| 94   | 일반메모       | 일반 메모입니다.      | YYYY-MM-DD hh:mm:ss | 삭제                   |
| 93   | 일반메모       | 일반 메모입니다.      | YYYY-MM-DD hh:mm:ss | 삭제                   |
| 92   | 일반메모       | 일반 메모입니다.      | YYYY-MM-DD hh:mm:ss | 삭제                   |
| 91   | 일반메모       | 일반 메모입니다.      | YYYY-MM-DD hh:mm:ss | 삭제                   |
| 90   | 일반메모       | 일반 메모입니다.      | YYYY-MM-DD hh:mm:ss | 삭제                   |
|      |            |                | •                   |                      |

| 업뒤 | 루명                   | Admin                                          |  |  |  |  |  |  |  |  |  |  |
|----|----------------------|------------------------------------------------|--|--|--|--|--|--|--|--|--|--|
| 메누 | Ŧ                    |                                                |  |  |  |  |  |  |  |  |  |  |
| 화단 | 벽                    | (pop)회원 메모                                     |  |  |  |  |  |  |  |  |  |  |
|    |                      | Description                                    |  |  |  |  |  |  |  |  |  |  |
| 1  | 메모 -<br>- De<br>- Se | 분 선택<br>fault = 일반메모<br>ect = 일반메모, 정보변경, 보안주시 |  |  |  |  |  |  |  |  |  |  |
| 2  | 입력한                  | ·메모 등록                                         |  |  |  |  |  |  |  |  |  |  |
| 3  | 해당 미                 | 모 삭제                                           |  |  |  |  |  |  |  |  |  |  |
| 4  | 팝업 덛                 | 알힘                                             |  |  |  |  |  |  |  |  |  |  |
| 5  |                      |                                                |  |  |  |  |  |  |  |  |  |  |
| 6  |                      |                                                |  |  |  |  |  |  |  |  |  |  |
| 7  |                      |                                                |  |  |  |  |  |  |  |  |  |  |
| 8  |                      |                                                |  |  |  |  |  |  |  |  |  |  |
| 9  |                      |                                                |  |  |  |  |  |  |  |  |  |  |
| 10 |                      |                                                |  |  |  |  |  |  |  |  |  |  |
| 11 |                      |                                                |  |  |  |  |  |  |  |  |  |  |
| 12 |                      |                                                |  |  |  |  |  |  |  |  |  |  |
| 13 |                      |                                                |  |  |  |  |  |  |  |  |  |  |

| 지 쓰기  |                                                   | 발송 닫기            |
|-------|---------------------------------------------------|------------------|
| 항목    | 내용                                                |                  |
| 받는 사람 | 4 lasdfasd(닉네임)                                   |                  |
| 해목    |                                                   |                  |
| 플릿 선택 | 1없음                                               | ▼                |
| H8    |                                                   |                  |
|       | 0개 영역을 드래그하며 입력창 크기를 조절할 수 있습니다. ★<br>◆ 입력창 크기 조절 | Editor HTML TEXT |
|       | 발송 닫기<br>2 3                                      |                  |

| 업덕 | 루명                 | Admin                                             |  |  |  |  |  |  |  |  |  |  |
|----|--------------------|---------------------------------------------------|--|--|--|--|--|--|--|--|--|--|
| 메누 | Ŧ                  |                                                   |  |  |  |  |  |  |  |  |  |  |
| 화단 | 벽                  | (pop)쪽지 쓰기                                        |  |  |  |  |  |  |  |  |  |  |
|    |                    | Description                                       |  |  |  |  |  |  |  |  |  |  |
| 1  | 메크로<br>- [거<br>록   | . 선택<br>∥시판관리 > 템플릿관리]에서 "쪽지″로 등<br>된 템플릿 목록 중 선택 |  |  |  |  |  |  |  |  |  |  |
| 2  | 입력한                | 내용으로 쪽지 발송                                        |  |  |  |  |  |  |  |  |  |  |
| 3  | 팝업 덛               | 날힘                                                |  |  |  |  |  |  |  |  |  |  |
| 4  | 선택한 회원 아이디(닉네임) 표시 |                                                   |  |  |  |  |  |  |  |  |  |  |
| 5  |                    |                                                   |  |  |  |  |  |  |  |  |  |  |
| 6  |                    |                                                   |  |  |  |  |  |  |  |  |  |  |
| 7  |                    |                                                   |  |  |  |  |  |  |  |  |  |  |
| 8  |                    |                                                   |  |  |  |  |  |  |  |  |  |  |
| 9  |                    |                                                   |  |  |  |  |  |  |  |  |  |  |
| 10 |                    |                                                   |  |  |  |  |  |  |  |  |  |  |
| 11 |                    |                                                   |  |  |  |  |  |  |  |  |  |  |
| 12 |                    |                                                   |  |  |  |  |  |  |  |  |  |  |
| 13 |                    |                                                   |  |  |  |  |  |  |  |  |  |  |

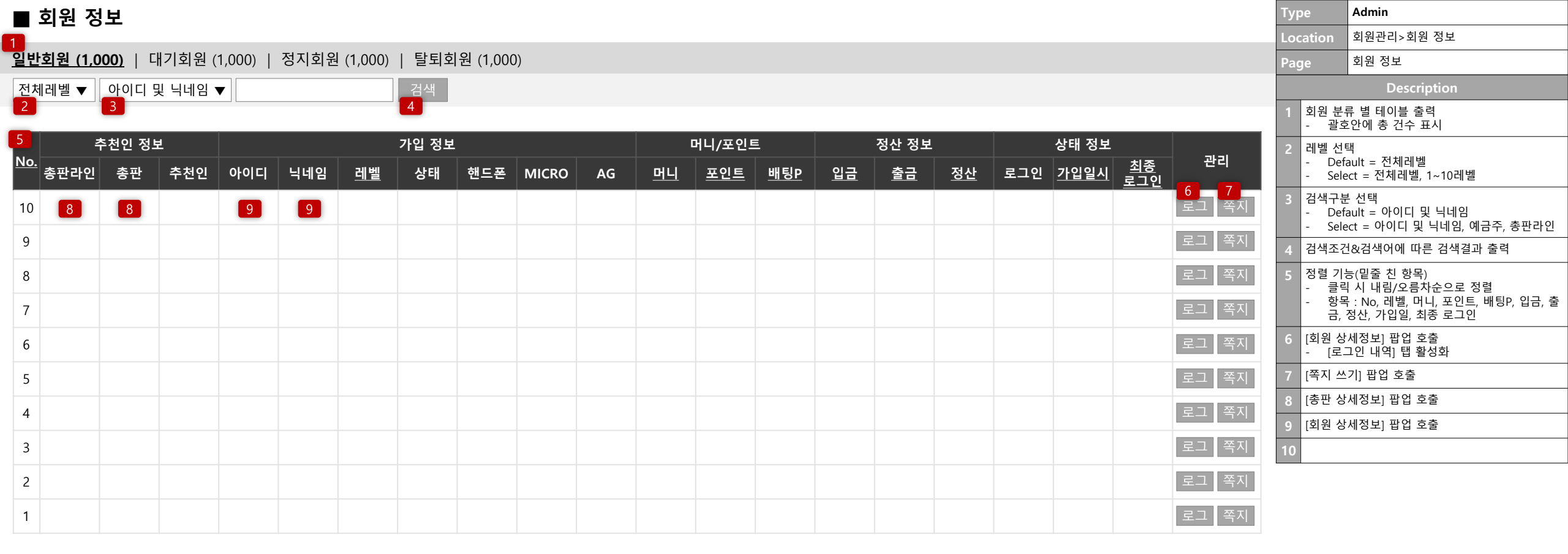

#### **◀** ◀ 1 | 2 | 3 | 4 | **5** | 6 | 7 | 8 | 9 | 10 ► ►

|    | 일반 모니터링 회원                                                       |        |     |     |     |           |    |     |           |            |            |           |            |           | Туре | Admin            |                         |                          |                                                                                        |
|----|------------------------------------------------------------------|--------|-----|-----|-----|-----------|----|-----|-----------|------------|------------|-----------|------------|-----------|------|------------------|-------------------------|--------------------------|----------------------------------------------------------------------------------------|
| 1  |                                                                  |        |     |     |     |           |    |     |           |            |            |           |            |           |      | Location         | 회원관리>일반 모니터링 회원         |                          |                                                                                        |
| 일빈 | ː <u>회원 (1,000)</u>   대기회원 (1,000)   정지회원 (1,000)   탈퇴회원 (1,000) |        |     |     |     |           |    |     |           |            |            |           |            |           |      | Page             | 일반 모니터링 회원              |                          |                                                                                        |
| 전  | 1체레벨 ▼ 아이디 및 닉네임 ▼                                               |        |     |     |     |           |    |     |           |            |            |           |            |           |      |                  | Description             |                          |                                                                                        |
| 2  |                                                                  |        |     |     |     |           |    |     |           |            |            |           |            |           |      | [회원 상세정          | 보]에서 [일반 모니터링="On"]인 회원 |                          |                                                                                        |
| 5  |                                                                  | 추천인 정보 | ž   |     |     | 가입 정보     |    |     |           | 머니/포인트     |            |           | 정산 정보      |           |      | 상태 정보            |                         | 1 회원 분<br>- 괄조           | 류 별 테이블 출력<br>호안에 총 건수 표시                                                              |
| NO | <sup>.</sup> 총판라인                                                | 총판     | 추천인 | 아이디 | 닉네임 | <u>레벨</u> | 상태 | 핸드폰 | <u>머니</u> | <u>포인트</u> | <u>배팅P</u> | <u>입금</u> | <u> 출금</u> | <u>정산</u> | 로그인  | <u>최종 로그인 일자</u> | 관리                      | 2 레벨 선                   | 택<br>fault – 저체레벸                                                                      |
| 10 | 8                                                                | 8      |     | 9   | 9   |           |    |     |           |            |            |           |            |           | 접속중  | YYYY-MM-DD       | 6 7<br>로그 쪽지            | - Sel                    | ect = 전체레벨, 1~10레벨                                                                     |
| 9  |                                                                  |        |     |     |     |           |    |     |           |            |            |           |            |           |      |                  | 로그 쪽지                   | 3 검색구년<br>- Def<br>- Sel | 로 선택<br>fault = 아이디 및 닉네임<br>ect = 아이디 및 닉네임, 예금주, 총판라인                                |
| 8  |                                                                  |        |     |     |     |           |    |     |           |            |            |           |            |           |      |                  | 로그 쪽지                   | 4 검색조건                   | 건&검색어에 따른 검색결과 출력                                                                      |
| 7  |                                                                  |        |     |     |     |           |    |     |           |            |            |           |            |           |      |                  | 로그 쪽지                   | 5 정렬기<br>- 클택<br>- 하택    | 능(밑줄 친 항목)<br>릭 시 내림/오름차순으로 정렬<br>목 : No, 레벨, 머니, 포인트, 배팅P, 입금, 출<br>피나, 리아이, 치종, 골드이, |
| 6  |                                                                  |        |     |     |     |           |    |     |           |            |            |           |            |           |      |                  | 로그 쪽지                   | 금,                       | '성산, 가입일, 쇠송 도그인<br>                                                                   |
| 5  |                                                                  |        |     |     |     |           |    |     |           |            |            |           |            |           |      |                  | 로그 쪽지                   | 6 [외권 G<br>- [로          | 그인 내역] 탭 활성화                                                                           |
| 1  |                                                                  |        |     |     |     |           |    |     |           |            |            |           |            |           |      |                  | 2기 쪼지                   | 7 [쪽지 쓰                  | 2기] 팝업 호출                                                                              |
| 4  |                                                                  |        |     |     |     |           |    |     |           |            |            |           |            |           |      |                  |                         | 8 [총판 성                  | 서정보] 팝업 호출                                                                             |
| 3  |                                                                  |        |     |     |     |           |    |     |           |            |            |           |            |           |      |                  | 로그 쪽지                   | 9 [회원 성                  | 서정보] 팝업 호출                                                                             |
| 2  |                                                                  |        |     |     |     |           |    |     |           |            |            |           |            |           |      |                  | 로그 쪽지                   | 10                       |                                                                                        |
| 1  |                                                                  |        |     |     |     |           |    |     |           |            |            |           |            |           |      |                  | 로그 쪽지                   |                          |                                                                                        |

**◀ ◀** 1 | 2 | 3 | 4 | **5** | 6 | 7 | 8 | 9 | 10 **▶** 

| ■ 충전 ⊑          | 충전 모니터링 회원                                                      |     |     |     |           |    |     |           |            |            |           |            |           |     | Туре          | Admin        |                              |                                                                                     |
|-----------------|-----------------------------------------------------------------|-----|-----|-----|-----------|----|-----|-----------|------------|------------|-----------|------------|-----------|-----|---------------|--------------|------------------------------|-------------------------------------------------------------------------------------|
| 1               |                                                                 |     |     |     |           |    |     |           |            |            |           |            |           |     |               | Location     | 회원관리>충전 모니터링 회원              |                                                                                     |
| <u>일반회원 (1,</u> | <u>:회원 (1,000)</u>   대기회원 (1,000)   정지회원 (1,000)   탈퇴회원 (1,000) |     |     |     |           |    |     |           |            |            |           |            |           |     |               | Page         | 충전 모니터링 회원                   |                                                                                     |
| 전체레벨 ▼          | 체레벨 ▼ 아이디 및 닉네임 ▼                                               |     |     |     |           |    |     |           |            |            |           |            |           |     |               |              | Description                  |                                                                                     |
| 2               |                                                                 |     |     |     |           |    |     |           |            |            |           |            |           |     |               | [회원 상세정      | 보]에서 [충전 모니터링="On"]인 회원      |                                                                                     |
| 5               | 추천인 정                                                           | 보   |     |     | 가입 정보     |    |     |           | 머니/포인트     | L          |           | 정산 정보      |           |     | 상태 정보         |              | 1 회원 분<br>- 괄조               | 류 별 테이블 출력<br>호안에 총 건수 표시                                                           |
| <u>No.</u> 총판라( | 인 총판                                                            | 추천인 | 아이디 | 닉네임 | <u>레벨</u> | 상태 | 핸드폰 | <u>머니</u> | <u>포인트</u> | <u>배팅P</u> | <u>입금</u> | <u> 출금</u> | <u>정산</u> | 로그인 | <u>최종 로그인</u> | 관리           | 2 레벨선                        | 택<br>ault – 저체레벨                                                                    |
| 10 8            | 8                                                               |     | 9   | 9   |           |    |     |           |            |            |           |            |           | 접속중 | YYYY-MM-DD    | 6 7<br>로그 쪽지 | - Sel                        | adit = 전체레벨, 1~10레벨                                                                 |
| 9               | -                                                               |     |     | -   |           |    |     |           |            |            |           |            |           |     |               | 로그 쪽지        | 3 검색구분<br>- Def<br>- Sele    | 큰 선택<br>ault = 아이디 및 닉네임<br>ect = 아이디 및 닉네임, 예금주, 총판라인                              |
| 8               |                                                                 |     |     |     |           |    |     |           |            |            |           |            |           |     |               | 로그 쪽지        | 4 검색조건                       | 번&검색어에 따른 검색결과 출력                                                                   |
| 7               |                                                                 |     |     |     |           |    |     |           |            |            |           |            |           |     |               | 로그 쪽지        | 5 정렬 기<br>- 클릭<br>- 하택<br>금, | 능(밑줄 친 항목)<br>닉시 내림/오름차순으로 정렬<br>듺 : No, 레벨, 머니, 포인트, 배팅P, 입금, 출<br>정산, 가입일, 최종 로그인 |
| 5               |                                                                 |     |     |     |           |    |     |           |            |            |           |            |           |     |               | 로그 쪽지        | 6 [회원 상<br>- [로              | 세정보] 팝업 호출<br>그인 내역] 탭 활성화                                                          |
| 4               |                                                                 |     |     |     |           |    |     |           |            |            |           |            |           |     |               | 로그 쪽지        | 7 [쪽지 쓰                      | .기] 팝업 호출                                                                           |
|                 |                                                                 |     |     |     |           |    |     |           |            |            |           |            |           |     |               |              | 8 [총판 상                      | 세정보] 팝업 호출                                                                          |
| 3               |                                                                 |     |     |     |           |    |     |           |            |            |           |            |           |     |               | 로그 쪽지        | 9 [회원 상                      | 세정보] 팝업 호출                                                                          |
| 2               |                                                                 |     |     |     |           |    |     |           |            |            |           |            |           |     |               | 로그 쪽지        | 10                           |                                                                                     |
| 1               |                                                                 |     |     |     |           |    |     |           |            |            |           |            |           |     |               | 로그 쪽지        |                              |                                                                                     |

#### **◀ ◀** 1 | 2 | 3 | 4 | **5** | 6 | 7 | 8 | 9 | 10 ► ►

|            | 보안 도               | 니터링             | 회원        |          |         |           |         |     |           |            |            |           |            |           |     |               |        | Туре                      | Admin                                                                              |
|------------|--------------------|-----------------|-----------|----------|---------|-----------|---------|-----|-----------|------------|------------|-----------|------------|-----------|-----|---------------|--------|---------------------------|------------------------------------------------------------------------------------|
| 1          | _                  |                 | • —       |          |         |           |         |     |           |            |            |           |            |           |     |               |        | Location                  | 회원관리>보안 모니터링 회원                                                                    |
| <u>일</u> [ | <u> 반회원 (1,0</u>   | <u>00)</u>   대기 | 기회원 (1,00 | )0)   정지 | 회원 (1,0 | 00)   탈토  | 희원 (1,0 | 00) |           |            |            |           |            |           |     |               |        | Page                      | 보안 모니터링 회원                                                                         |
| 전          | 체레벨 ▼              | 아이디 및           | 닉네임 🔻     |          |         | 검색        |         |     |           |            |            |           |            |           |     |               |        |                           | Description                                                                        |
| 2          |                    | 3               |           |          |         | 4         |         |     |           |            |            |           |            |           |     |               |        | [회원 상세정                   | 보]에서 [보안 모니터링="On"]인 회원                                                            |
| 5          |                    | 추천인 정보          | ž.        |          |         | 가입 정보     |         |     |           | 머니/포인트     | 1          |           | 정산 정보      |           |     | 상태 정보         |        | 1     회원 분       -     괄3 | 류 별 테이블 출력<br>호안에 총 건수 표시                                                          |
| NC         | <sup>).</sup> 총판라인 | 총판              | 추천인       | 아이디      | 닉네임     | <u>레벨</u> | 상태      | 핸드폰 | <u>머니</u> | <u>포인트</u> | <u>배팅P</u> | <u>입금</u> | <u> 출금</u> | <u>정산</u> | 로그인 | <u>최종 로그인</u> | 관리     | 2 레벨 선                    | 택<br>fault – 저체레벸                                                                  |
| 10         |                    | 8               |           | 9        | 9       |           |         |     |           |            |            |           |            |           | 접속중 | YYYY-MM-DD    | 6 / 목지 | - Sel                     | ect = 전체레벨, 1~10레벨                                                                 |
| 9          |                    |                 |           |          |         |           |         |     |           |            |            |           |            |           |     |               | 로그 쪽지  | 3 검색구분<br>- Def<br>- Sel  | 로 선택<br>fault = 아이디 및 닉네임<br>ect = 아이디 및 닉네임, 예금주, 총판라인                            |
| 8          |                    |                 |           |          |         |           |         |     |           |            |            |           |            |           |     |               | 로그 쪽지  | 4 검색조건                    | 건&검색어에 따른 검색결과 출력                                                                  |
| 7          |                    |                 |           |          |         |           |         |     |           |            |            |           |            |           |     |               | 로그 쪽지  | 5 정렬 기<br>- 클릭<br>- 하택    | 능(밑줄 친 항목)<br>릭 시 내림/오름차순으로 정렬<br>록 : No, 레벨, 머니, 포인트, 배팅P, 입금, 출<br>저산 가이의 최종 르그의 |
| 6          |                    |                 |           |          |         |           |         |     |           |            |            |           |            |           |     |               | 로그 쪽지  | 다.<br>다이위 스               | 영산, 가갑길, 꾀증 도그한<br>                                                                |
| 5          |                    |                 |           |          |         |           |         |     |           |            |            |           |            |           |     |               | 로그 쪽지  | · [로                      | 그인 내역] 탭 활성화                                                                       |
| 1          |                    |                 |           |          |         |           |         |     |           |            |            |           |            |           |     |               | 리기 쪼지  | 7 [쪽지 쓰                   | 2기] 팝업 호출                                                                          |
| 4          |                    |                 |           |          |         |           |         |     |           |            |            |           |            |           |     |               |        | 8 [총판 성                   | 서정보] 팝업 호출                                                                         |
| 3          |                    |                 |           |          |         |           |         |     |           |            |            |           |            |           |     |               | 로그 쪽지  | 9 [회원 성                   | 서정보] 팝업 호출                                                                         |
| 2          |                    |                 |           |          |         |           |         |     |           |            |            |           |            |           |     |               | 로그 쪽지  | 10                        |                                                                                    |
| 1          |                    |                 |           |          |         |           |         |     |           |            |            |           |            |           |     |               | 로그 쪽지  |                           |                                                                                    |

#### **◀ ◀** 1 | 2 | 3 | 4 | **5** | 6 | 7 | 8 | 9 | 10 ► ►

|           | 중복배      | 팅 모니티           | 터링 회원     | 4        |         |           |         |     |           |            |            |           |            |           |     |               |           | Туре                   | Admin                                                                                           |
|-----------|----------|-----------------|-----------|----------|---------|-----------|---------|-----|-----------|------------|------------|-----------|------------|-----------|-----|---------------|-----------|------------------------|-------------------------------------------------------------------------------------------------|
| 1         |          |                 |           |          |         |           |         |     |           |            |            |           |            |           |     |               |           | Location               | 회원관리>중복배팅 모니터링 회원                                                                               |
| <u>일빈</u> | <u> </u> | <u>00)</u>   대기 | 기회원 (1,00 | 00)   정지 | 회원 (1,0 | 00)   탈토  | 회원 (1,0 | 00) |           |            |            |           |            |           |     |               |           | Page                   | 중복배팅 모니터링 회원                                                                                    |
| 전기        | 테레벨 ▼    | 아이디 및           | 닉네임 ▼     |          |         | 검색        |         |     |           |            |            |           |            |           |     |               |           |                        | Description                                                                                     |
| 2         |          | 3               |           |          |         | 4         |         |     |           |            |            |           |            |           |     |               |           | [회원 상세정                | !보]에서 [보안 모니터링="On"]인 회원                                                                        |
| 5         |          | 추천인 정보          | ŧ.        |          |         | 가입 정보     |         |     |           | 머니/포인트     | <u>.</u>   |           | 정산 정보      |           |     | 상태 정보         |           | 1 회원 분<br>- 괄3         | 류 별 테이블 출력<br>호안에 총 건수 표시                                                                       |
| <u>No</u> | 총판라인     | 총판              | 추천인       | 아이디      | 닉네임     | <u>레벨</u> | 상태      | 핸드폰 | <u>머니</u> | <u>포인트</u> | <u>배팅P</u> | <u>입금</u> | <u> 출금</u> | <u>정산</u> | 로그인 | <u>최종 로그인</u> | 관리        | 2 레벨 선<br>- De         | 택<br>fault = 전체레벨                                                                               |
| 10        | 8        | 8               |           | 9        | 9       |           |         |     |           |            |            |           |            |           | 접속중 | YYYY-MM-DD    | 6 / 로그 쪽지 | - Sel                  | ect = 전체레벨, 1~10레벨                                                                              |
| 9         | -        | -               |           | -        | -       |           |         |     |           |            |            |           |            |           |     |               | 로그 쪽지     | 3 검색구<br>- De<br>- Sel | 분 선택<br>fault = 아이디 및 닉네임<br>ect = 아이디 및 닉네임, 예금주, 총판라인                                         |
| 8         |          |                 |           |          |         |           |         |     |           |            |            |           |            |           |     |               | 로그 쪽지     | 4 검색조                  | 건&검색어에 따른 검색결과 출력                                                                               |
| 7         |          |                 |           |          |         |           |         |     |           |            |            |           |            |           |     |               | 로그 쪽지     | 5 정렬기<br>- 클택<br>- 항택  | 능(밑줄 친 항목)<br>릭 시 내림/오름차순으로 정렬<br>목 : No, 레벨, 머니, 포인트, 배팅P, 입금, 출<br>고나고 리아, 카포 포인트, 배팅P, 입금, 출 |
| 6         |          |                 |           |          |         |           |         |     |           |            |            |           |            |           |     |               | 로그 쪽지     | 금,                     | 성산, 가입일, 죄송 로그인                                                                                 |
| 5         |          |                 |           |          |         |           |         |     |           |            |            |           |            |           |     |               | 로그 쪽지     | 6 [외원 상                | [세성보] 팝업 오술<br>그인 내역] 탭 활성화                                                                     |
| 1         |          |                 |           |          |         |           |         |     |           |            |            |           |            |           |     |               | 2기 쪼지     | 7 [쪽지 스                | 신기] 팝업 호출                                                                                       |
| 4         |          |                 |           |          |         |           |         |     |           |            |            |           |            |           |     |               |           | 8 [총판 상                | 낭세정보] 팝업 호출                                                                                     |
| 3         |          |                 |           |          |         |           |         |     |           |            |            |           |            |           |     |               | 로그 쪽지     | 9 [회원 상                | 상세정보] 팝업 호출                                                                                     |
| 2         |          |                 |           |          |         |           |         |     |           |            |            |           |            |           |     |               | 로그 쪽지     | 10                     |                                                                                                 |
| 1         |          |                 |           |          |         |           |         |     |           |            |            |           |            |           |     |               | 로그 쪽지     |                        |                                                                                                 |

**◀ ◀** 1 | 2 | 3 | 4 | **5** | 6 | 7 | 8 | 9 | 10 **▶** 

|            | 미입금      | 회원              |          |          |          |           |          |     |           |            |            |           |            |           |     |               |           | Туре                     | Admin                                                                             |
|------------|----------|-----------------|----------|----------|----------|-----------|----------|-----|-----------|------------|------------|-----------|------------|-----------|-----|---------------|-----------|--------------------------|-----------------------------------------------------------------------------------|
| 1          |          |                 |          |          |          |           |          |     |           |            |            |           |            |           |     |               |           | Location                 | 회원관리>미입금 회원                                                                       |
| <u>일</u> 빈 | <u> </u> | <u>00)</u>   대기 | 기회원 (1,0 | 00)   정지 | 지회원 (1,0 | 00)   탈토  | 퇴회원 (1,0 | 00) |           |            |            |           |            |           |     |               |           | Page                     | 미입금 회                                                                             |
| 전기         | 테레벨 ▼    | 아이디 및           | 닉네임 ▼    |          |          | 검색        |          |     |           |            |            |           |            |           |     |               |           |                          | Description                                                                       |
| 2          |          | 3               |          |          |          | 4         |          |     |           |            |            |           |            |           |     |               |           | [입금="0"]인                | 회원                                                                                |
| 5          |          | 추천인 정보          | ŧ.       |          |          | 가입 정보     |          |     |           | 머니/포인트     | L          |           | 정산 정보      |           |     | 상태 정보         |           | 1 회원 분<br>- 괄3           | 류 별 테이블 출력<br>호안에 총 건수 표시                                                         |
| <u>No</u>  | 총판라인     | 총판              | 추천인      | 아이디      | 닉네임      | <u>레벨</u> | 상태       | 핸드폰 | <u>머니</u> | <u>포인트</u> | <u>배팅P</u> | <u>입금</u> | <u> 출금</u> | <u>정산</u> | 로그인 | <u>최종 로그인</u> | 관리        | 2 레벨 선<br>- Det          | 택<br>fault = 전체레벸                                                                 |
| 10         | 8        | 8               |          | 9        | 9        |           |          |     |           |            |            |           |            |           | 접속중 | YYYY-MM-DD    | 6 / 로그 쪽지 | - Sel                    | ect = 전체레벨, 1~10레벨                                                                |
| 9          |          |                 |          | -        |          |           |          |     |           |            |            |           |            |           |     |               | 로그 쪽지     | 3 검색구름<br>- Dei<br>- Sel | 룬 선택<br>fault = 아이디 및 닉네임<br>ect = 아이디 및 닉네임, 예금주, 총판라인                           |
| 8          |          |                 |          |          |          |           |          |     |           |            |            |           |            |           |     |               | 로그 쪽지     | 4 검색조감                   | 건&검색어에 따른 검색결과 출력                                                                 |
| 7          |          |                 |          |          |          |           |          |     |           |            |            |           |            |           |     |               | 로그 쪽지     | 5 정렬기<br>- 클릭<br>- 하택    | 능(밑줄 친 항목)<br>릭시 내림/오름차순으로 정렬<br>록 : No, 레벨, 머니, 포인트, 배팅P, 입금, 출<br>저산 가이인 최종 르ㄱ이 |
| 6          |          |                 |          |          |          |           |          |     |           |            |            |           |            |           |     |               | 로그 쪽지     | 으,<br>이원 신               | 이건, 기법교, 피장 도그건<br>                                                               |
| 5          |          |                 |          |          |          |           |          |     |           |            |            |           |            |           |     |               | 로그 쪽지     | - [로                     | 그인 내역] 탭 활성화                                                                      |
| 1          |          |                 |          |          |          |           |          |     |           |            |            |           |            |           |     |               | · · 조지    | 7 [쪽지 쓰                  | 2기] 팝업 호출                                                                         |
| 4          |          |                 |          |          |          |           |          |     |           |            |            |           |            |           |     |               |           | 8 [총판 상                  | 서정보] 팝업 호출                                                                        |
| 3          |          |                 |          |          |          |           |          |     |           |            |            |           |            |           |     |               | 로그 쪽지     | 9 [회원 신                  | 서정보] 팝업 호출                                                                        |
| 2          |          |                 |          |          |          |           |          |     |           |            |            |           |            |           |     |               | 로그 쪽지     | 10                       |                                                                                   |
| 1          |          |                 |          |          |          |           |          |     |           |            |            |           |            |           |     |               | 로그 쪽지     |                          |                                                                                   |

**◀ ◀** 1 | 2 | 3 | 4 | **5** | 6 | 7 | 8 | 9 | 10 ► ►

| ■ 총판          | 정보                |          |           |           |          |            |           |           |            |            |           |     |      |    |     |                 | Туре                | Admin                                                                           |
|---------------|-------------------|----------|-----------|-----------|----------|------------|-----------|-----------|------------|------------|-----------|-----|------|----|-----|-----------------|---------------------|---------------------------------------------------------------------------------|
| 1             | -                 |          |           |           |          |            |           |           |            |            |           |     |      |    |     |                 | Location            | 회원관리>총판 정보                                                                      |
| <u>일반총판 (</u> | <u>1,000)</u>   디 | 기총판 (1,( | )00)   정지 | 지총판 (1,00 | 0)   탈퇴종 | 총판 (1,000) | )         |           |            |            |           |     |      |    |     |                 | Page                | 총판 정보                                                                           |
| 전체등급 ▼        | 아이디 뒤             | 빛 닉네임 ▼  |           |           | 검색       |            |           |           |            |            |           |     |      |    |     |                 |                     | Description                                                                     |
| 2<br>신규 총판    | 3<br>생성 8         |          |           |           | 4        |            |           |           |            |            |           |     |      |    |     |                 | 1 회원<br>- 콜         | 분류 별 테이블 출력<br>발호안에 총 건수 표시                                                     |
|               | 상태 정보             |          |           | 가입 정보     |          |            |           | 정신        | 난설정        |            |           | 머니/ | ′포인트 | 정신 | 난정보 |                 | 2 등급<br>- [<br>- S  | 선택<br>Þefault = 전체등급<br>elect = 전체등급, 대총판, 부총판, 총판, 매장                          |
| 로그인           | 최종<br>로그인         | 상태       | 아이디       | 닉네임       | 핸드폰      | 보유<br>회원   | 스포츠배<br>팅 | 스포츠미<br>당 | 미니게임<br>배팅 | 미니게임<br>미당 | 충전-환<br>전 | 머니  | 포인트  | 환전 | 총정산 | 관리              | 3 검색-<br>- [<br>- S | 구분 선택<br>befault = 아이디 및 닉네임<br>elect = 아이디 및 닉네임, 예금주, 총판라인                    |
|               |                   |          |           |           |          | 1며         | 0%        | 0%        | 0%         | 0%         | 30%       | 0   | 0    | 0  | 0   | <mark>67</mark> | 4 검색2               | Σ건&검색어에 따른 검색결과 출력                                                              |
|               |                   |          |           |           |          | 10         | 070       | 070       | 070        | 070        | 5070      | 0   | 0    | 0  | 0   | 수정 쪽지           | 5 정렬<br>- 클         | 기능(밑줄 친 항목)<br><sup>클릭</sup> 시 내림/오름차순으로 정렬<br>방목 : No, 레벨, 머니, 포인트, 배팅P, 입금, 출 |
|               |                   |          |           |           |          |            |           |           |            |            |           |     |      |    |     | 수정 쪽지           |                     | 금, 정산, 가입일, 최종 로그인                                                              |
|               |                   |          |           |           |          |            |           |           |            |            |           |     |      |    |     | 수정 쪽지           | 6 [종판               | 상세성보] 팝업 호출                                                                     |
|               |                   |          |           |           |          |            |           |           |            |            |           |     |      |    |     | 스제 쪼지           | 7 [쪽시               | 쓰기] 팝업 호술                                                                       |
|               |                   |          |           |           |          |            |           |           |            |            |           |     |      |    |     |                 | 8 [신규               | 종판 생성] 밥업 호출                                                                    |
|               |                   |          |           |           |          |            |           |           |            |            |           |     |      |    |     | 수정 쪽지           | 9                   |                                                                                 |
|               |                   |          |           |           |          |            |           |           |            |            |           |     |      |    |     | 수정 쪽지           | 10                  |                                                                                 |
|               |                   |          |           |           |          |            |           |           |            |            |           |     |      |    |     | 수정 쪽지           |                     |                                                                                 |
|               |                   |          |           |           |          |            |           |           |            |            |           |     |      |    |     | 수정 쪽지           |                     |                                                                                 |
|               |                   |          |           |           |          |            |           |           |            |            |           |     |      |    |     | 수정 쪽지           |                     |                                                                                 |

◀ ◀ 1 | 2 | 3 | 4 | 5 | 6 | 7 | 8 | 9 | 10 ► ►

신규 총판 생성

| ∎ ē | 재 접 | 속자  |           |           |            |           |            |              |     |     |    |    |          | Туре               | Admin                                                 |
|-----|-----|-----|-----------|-----------|------------|-----------|------------|--------------|-----|-----|----|----|----------|--------------------|-------------------------------------------------------|
|     |     | ••• |           |           |            |           |            |              |     |     |    |    | 총 9,999건 | Location           | 회원관리>현재 접속자                                           |
| 1 아 | 0 ⊏ | 닉네임 | <u>레벨</u> | <u>머니</u> | <u>포인트</u> | <u>입금</u> | <u> 출금</u> | <u>로그인일시</u> | 아이피 | 도메인 | 국가 | 라인 | 기능       | Page               | 현재 접속자                                                |
|     |     |     |           |           |            |           |            |              |     |     |    |    | ~ 1 2    |                    | Description                                           |
|     | 3   | 3   |           |           |            |           |            |              |     |     |    |    | 국시       | 현재 접속 중            | 인 회원 목록                                               |
|     |     |     |           |           |            |           |            |              |     |     |    |    | 쪽지       | 1 정렬 기             | 능(밑줄 친 항목)<br>김 씨 내리(이르치스이르 저렴                        |
|     |     |     |           |           |            |           |            |              |     |     |    |    | 쪽지       | - 글=<br>- 항목<br>일/ | ~ 시 내님/오름사군으도 성월<br>록 : 레벨, 머니, 포인트, 입금, 출금, 로그인<br>\ |
|     |     |     |           |           |            |           |            |              |     |     |    |    | 쪽지       | 2 [쪽지 쓰            | 2기] 팝업 호출                                             |
|     |     |     |           |           |            |           |            |              |     |     |    |    | 쪽지       | 3 [회원 상            | '세정보] 팝업 호출                                           |
|     |     |     |           |           |            |           |            |              |     |     |    |    | 쪽지       | 4                  |                                                       |
|     |     |     |           |           |            |           |            |              |     |     |    |    | 쪽지       | 5                  |                                                       |
|     |     |     |           |           |            |           |            |              |     |     |    |    | 쪽지       | 7                  |                                                       |
|     |     |     |           |           |            |           |            |              |     |     |    |    | 쪽지       | 8                  |                                                       |
|     |     |     |           |           |            |           |            |              |     |     |    |    | 쪽지       | 9                  |                                                       |
|     |     |     |           |           |            |           |            |              |     |     |    |    |          | 10                 |                                                       |

**◀ ◀** 1 | 2 | 3 | 4 | **5** | 6 | 7 | 8 | 9 | 10 **▶** 

| 호   | 원정보 변경       | <b>히</b> 력 |                 |                                           |                                           |                     | Туре                      | Admin                                          |
|-----|--------------|------------|-----------------|-------------------------------------------|-------------------------------------------|---------------------|---------------------------|------------------------------------------------|
| _   |              |            |                 |                                           |                                           |                     | Location                  | 회원관리>회원정보 변경이력                                 |
| 전체리 | 베벨 ▼ _ 아이디 달 | 및 닉네임 ▼    | 검색              |                                           |                                           |                     | Page                      | 회원정보 변경이력                                      |
|     | 2            |            | 3               |                                           |                                           | 총 9,999건            |                           | Description                                    |
| No. | 아이디          | 닉네임        | 변경항목 5          | 변경 전                                      | 변경 후                                      | <u>변경일시</u> 7       | 1 레벨 선<br>- Def<br>- Sele | 택<br>ault = 전체레벨<br>ect = 전체레벨, 1~10레벨         |
| 10  | 4            | 4          | 자동 레벨 변경        | 7                                         | 6                                         | YYYY-MM-DD hh:mm:ss | 2 검색구분                    | 분 선택                                           |
| 9   |              |            | 암호 변경 🥂         | *BCA6034EC618074725A5800997C982DCB615A0D3 | *C27F22B1736243B52521CEF79211358C55DEB192 |                     | - Def<br>- Sele           | ault = 아이디 및 닉네임<br>ect = 아이디 및 닉네임, 예금주, 총판라인 |
| 8   |              |            | 추천 기능 여부        | 사용불가                                      | 사용가능                                      |                     | 3 검색조건                    | 선&검색어에 따른 검색결과 출력                              |
| 7   |              |            | 상태 변경           | 대기                                        | 사용중                                       |                     | 4 [회원 싱                   | ·세정보] 팝업 호출                                    |
| 6   |              |            | AG 카지노 배팅 가능 여부 | 배팅가능                                      | 배팅불가                                      |                     | 5 변경항목<br>- [회·           | 락<br>원 상세정보]에서 변경한 항목명 표시                      |
| 5   |              |            |                 |                                           |                                           |                     | 6 암호 변                    | 경 내역의 경우 암호화 처리하여 표시                           |
| 4   |              |            |                 |                                           |                                           |                     | 7 변경일사<br>- 클릭            | 시 정렬<br>시 내림/오름차순으로 정렬                         |
| 3   |              |            |                 |                                           |                                           |                     | 8                         |                                                |
| 2   |              |            |                 |                                           |                                           |                     | 9                         |                                                |
| 1   |              |            |                 |                                           |                                           |                     | 10                        |                                                |
| 1   |              |            |                 |                                           |                                           |                     |                           |                                                |

#### ◀ ↓ 1 | 2 | 3 | 4 | 5 | 6 | 7 | 8 | 9 | 10 ▶ ▶

| 로 -  | 그인 정보        |     |    |     |     |    |              |                              | Туре                  | Admin                                                      |
|------|--------------|-----|----|-----|-----|----|--------------|------------------------------|-----------------------|------------------------------------------------------------|
| -    |              |     |    |     |     |    |              |                              | Location              | 회원관리>로그인 정보                                                |
| 던체레벌 | 별 ▼아이디 및 닉네임 |     | 검색 |     |     |    |              |                              | Page                  | 로그인 정보                                                     |
| 1    | 2            |     | 3  |     |     |    |              | 총 9,999건                     |                       | Description                                                |
| No.  | 아이디          | 닉네임 | 상태 | 도메인 | 아이피 | 국가 | <u>로그인일시</u> | 관리<br>5 6                    | 1 레벨신<br>- De<br>- Se | <sup>1</sup> 택<br>efault = 전체레벨<br>elect = 전체레벨, 1~10레벨    |
| 9    | 4            | 4   |    |     |     |    |              | 로그인 로그 IP 차단<br>로그인 로그 IP 차단 | 2 검색구<br>- De<br>- Se | 분 선택<br>efault = 아이디 및 닉네임<br>elect = 아이디 및 닉네임, 예금주, 총판라인 |
| 8    |              |     |    |     |     |    |              | 로그인 로그 IP 차단                 | 3 검색조                 | 건&검색어에 따른 검색결과 출력                                          |
| 7    |              |     |    |     |     |    |              | 로그인 로그 IP 차단                 | 4 [회원 :               | 상세정보] 팝업 호출                                                |
| 6    |              |     |    |     |     |    |              | 로그인 로그 IP 차단                 | 5 [회원 :<br>- [로       | 상세정보] 팝업 호출<br>르그인 내역] 탭 활성화 된 상태                          |
| 5    |              |     |    |     |     |    |              | 로그인 로그 IP 차단                 | 6 해당 IF<br>- 차        | > 차단<br>단된 경우 버튼 [IP 차단해제]로 변경                             |
| 4    |              |     |    |     |     |    |              | 로그인 로그 IP 차단                 | 7                     |                                                            |
| 3    |              |     |    |     |     |    |              | 로그인 로그 IP 차단                 | 8                     |                                                            |
| 2    |              |     |    |     |     |    |              | 로그인 로그 IP 차단                 | 9                     |                                                            |
| 1    |              |     |    |     |     |    |              | 로그인 로그 IP 차단                 | 10                    |                                                            |

◀ ◀ 1 | 2 | 3 | 4 | 5 | 6 | 7 | 8 | 9 | 10 ► ►

| ■ SMS 인증 내 | ାସ          |       |                     | Туре          | Admin             |
|------------|-------------|-------|---------------------|---------------|-------------------|
| - 1        | 2           |       |                     | Location      | 회원관리>SMS 인증 내역    |
| 핸드폰 번호     | 검색          |       |                     | Page          | SMS 인증 내역         |
|            |             |       | 총 9,999건            |               | Description       |
| No.        | 핸드폰번호       | 인증번호  | <u> 3 인증일시</u>      | 1 핸드폰<br>- 숫자 | 번호 입력<br>I만 입력 가능 |
| 10         | 01012345678 | 00000 | YYYY-MM-DD hh:mm:ss | 2 입력한         | 핸드폰 번호로 검색        |
| 9          | 01012345678 | 00000 |                     | 3 인증일사        | 오름/내림차순 정렬        |
| 8          | 01012345678 | 00000 |                     | 4             |                   |
| 7          | 01012345678 | 00000 |                     | 6             |                   |
| 6          | 01012345678 | 00000 |                     | 7             |                   |
| 5          | 01012345678 | 00000 |                     | 8             |                   |
| 4          | 01012345678 | 00000 |                     | 9             |                   |
| 3          | 01012345678 | 00000 |                     |               |                   |
| 2          | 01012345678 | 00000 |                     |               |                   |
| 1          | 01012345678 | 00000 |                     |               |                   |

◀ ↓ 1 | 2 | 3 | 4 | 5 | 6 | 7 | 8 | 9 | 10 ▶ ▶

| ■ 추   | 천회원 정보        |     |        |        |            |            |                  |                  | Туре                   | Admin                                                                 |
|-------|---------------|-----|--------|--------|------------|------------|------------------|------------------|------------------------|-----------------------------------------------------------------------|
|       | •             |     |        |        |            |            |                  |                  | Location               | 회원관리>추천회원 정보                                                          |
| 전체러   | 벨 ▼ 아이디 및 닉네임 | ▼   | 검색     |        |            |            |                  |                  | Page                   | 추천회원 정보                                                               |
| 1     | 2             |     | 3      |        |            |            |                  | 총 9,999건         |                        | Description                                                           |
| 5 No. | 아이디           | 닉네임 | 상위 아이디 | 상위 닉네임 | <u>추천수</u> | <u>탈퇴수</u> | <u>받은 낙첨 포인트</u> | <u>현재 보유 포인트</u> | 1 레벨<br>- [            | 선택<br>Default = 전체레벨<br>elect = 전체레벸 1~10레벸                           |
|       | 4             | 4   | 4      | 4      |            |            |                  |                  | 2 검색-<br>- [<br>- S    | 구분 선택<br>Default = 아이디 및 닉네임<br>select = 아이디 및 닉네임, 예금주, 등            |
|       |               |     |        |        |            |            |                  |                  | 3 검색 <u>-</u><br>4 [회원 | 조건&검색어에 따는 검색결과 물덕<br>상세정보] 팝업 호출                                     |
|       |               |     |        |        |            |            |                  |                  | 5 정렬<br>- : :<br>- : : | 기능(밑줄 친 항목)<br>클릭 시 내림/오름차순으로 정렬<br>항목 : 추천수, 탈퇴수, 받은 낙첨 포단<br>보유 포인트 |
|       |               |     |        |        |            |            |                  |                  | 6                      |                                                                       |

Select = 아이디 및 닉네임, 예금주, 총판라인

항목 : 추천수, 탈퇴수, 받은 낙첨 포인트, 현재

**◀ 4 4 5 6 7 8 9 10 ★** 

| ■ 쪽지 발송               |                      |                                                                          |                                                                                                    |                                   |                                                                        | Туре                                                                                                    | Admin                                                                                                    |
|-----------------------|----------------------|--------------------------------------------------------------------------|----------------------------------------------------------------------------------------------------|-----------------------------------|------------------------------------------------------------------------|----------------------------------------------------------------------------------------------------|----------------------------------------------------------------------------------------------------|
| · ·                   |                      |                                                                          | 내용                                                                                                    |                                   | 설명                                                                     | Location                                                                                                    | 회원관리>쪽지 발송                                                                                                    |
| 제목                    |                      |                                                                          |                                                                                                    |                                   | 쪽지의 제목을 입력해주세요                                                         | Page                                                                                                    | 쪽지 발송                                                                                                    |
| ······<br>템플릿 선택      |                      | 1선택안함                                                                    |                                                                                                    | ▼                                 | 작성해둔 템플릿을 선택할 수 있습니다.                                                  | 1 "사이.<br>플릿·                                                                                                    | Description<br>트관리 > 쪽지 템플릿 관리 " 에서 등록한 템<br>목록 출력<br>lefualt=선택안함                                                                                                    |
| 내용                    |                      | 2<br><u>医品 ~ 9pt ~ 7t 21 7 74 21 ~ 型 ~ 7t 75</u> )<br>三 三 三<br>0121      | 별 또 객 객 포 (                                                                                           | Editor HTML TEXT                  | 쪽지의 내용을 입력해주세요.<br>※ XSS 해킹 방지를 위해 자바스크립트 및 외부 링크<br>는 입력이 제한될 수 있습니다. | 2     Smart       2     Smart       3     Select       4     Select       5     Select       6     Select       7     Select       8     Select       9     Select       10     Select | Editor2 사용         = 기능에 문제 없이 개발할 수 있는 Editor         := 모든 회원/총판         := 라인 리스트         책한 라인의 모든 회원에 발송         := *판 리스트         책한 라인의 모든 회원에 발송         := *한 리스트         책한 라인의 모든 총판에 발송         := *한 리스트         책한 추만 소속 회원에 발송         := *한 리스트         책한 추만에 소속 된 총판에 발송         := 1~8레벨         책된 레벨의 모든 회원에 발송         := 대총판, 부총판, 총판, 매장         핵된 등급의 모든 총판에 발송         := 모든 회원, 모든 총판, 접속중인 회원, 접 |
| 개별 회원 및 총판 발송         | 3                    | 쪽지를 발송할 회원 및 총판을 선택해주세요.                                                 | 11                                                                                                    |                                   | 회원 및 총판을 개별 선택하여 발송할 수 있습니다.                                           | ·····································                                                                                                    | 객된 그룹에 발송                                                                                                    |
| 라인 하위 회원 발송           | 4                    | 쪽지를 발송할 대총판 라인을 선택해주세요.                                                  |                                                                                                    |                                   | 특정 라인의 모든 회원에게 쪽지를 보낼 수 있습니다.                                          | 11 <u>https</u><br>Chose                                                                                                    | :://harvesthq.github.io/chosen/<br>en (v.1.8.7) jQuery 사용하여 개발                                                                                                    |
| 총판 하위 회원 발송           | 5                    | 쪽지를 발송할 총판 라인을 선택해주세요.                                                   |                                                                                                    |                                   | 특정 총판의 소속 회원에게 쪽지를 보낼 수 있습니다.                                          | - Si                                                                                                    | elected and Disabled Support > Multiple<br>elect 기능 사용                                                                                                    |
| 라인 하위 총판 발송           | 6                    | 쪽지를 발송할 대총판 라인을 선택해주세요.                                                  |                                                                                                    |                                   | 특정 라인의 모든 총판에게 쪽지를 보낼 수 있습니다.<br>(선택된 대총판 포함)                          | 12 입력현                                                                                                    | 한 내용으로 쪽지 발송                                                                                                    |
| 총판 하위 총판 발송           | 7                    | 쪽지를 발송할 총판 라인을 선택해주세요.                                                   |                                                                                                    |                                   | 특정 총판의 소속 총판에게 쪽지를 보낼 수 있습니다.<br>(선택된 총판 자신 포함)                        |                                                                                                    |                                                                                                    |
| 일반회원 레벨별 발송           | 8                    | 쪽지를 발송할 회원 레벨을 선택해주세요.                                                   |                                                                                                    |                                   | 선택된 레벨의 회원에게 쪽지를 보낼 수 있습니다.                                            |                                                                                                    |                                                                                                    |
| 총판회원 등급별 발송           | 9                    | 쪽지를 발송할 총판 등급을 선택해주세요.                                                   |                                                                                                    |                                   | 선택된 등급의 총판에게 쪽지를 보낼 수 있습니다.                                            | _                                                                                                    |                                                                                                    |
| 시스템 그룹 발송             | 10                   | 쪽지를 그룹을 선택해주세요.                                                          |                                                                                                    |                                   | 시스템에서 지원하는 그룹을 선택하여 쪽지를 보낼 수<br>있습니다.                                  |                                                                                                    |                                                                                                    |
| 쪽지 발송 <mark>12</mark> | 11 Ch<br>쪽지를<br>1) D | osen JQuery 기능 설명<br>발송할 회원 및 총판을 선택해주세요.<br>efualt 상태 : Placeholder만 표시 | 2) Select 선택 또는 검색하여 선택<br>Seller  <br>[총판]Seller01(총판01)<br>[총판]Seller01(총판01)<br>[총판]Seller01(총판01) | 3) 멀티 선택 가능 /<br>[회원]idarea(Nick) | 영역 내 'X' 선택 시 해당 항목 삭제<br>X [회원]idarea(Nick) X                         |                                                                                                    | 대총판 관련 삭<br>제                                                                                                    |

#### ◀ ↓ 1 | 2 | 3 | 4 | 5 | 6 | 7 | 8 | 9 | 10 ▶ ▶

|     |                                                                                                    |                                                               |         |          |         |      |     |             |     |     |              | Lo                         | ocatic                                             |
|-----|----------------------------------------------------------------------------------------------------|---------------------------------------------------------------|---------|----------|---------|------|-----|-------------|-----|-----|--------------|----------------------------|----------------------------------------------------|
|     |                                                                                                    |                                                               |         |          |         |      |     |             |     |     |              | Pa                         | age                                                |
| 모든  | 쪽지 삭제 위은 쪽지 삭제 7일 이전 모든 쪽지                                                                                                    | 삭제 ※ 검색된 쪽지                                                   | 만 삭제하는  | 것이 아닌 모든 | 쪽지를 삭제힙 | 남니다. |     |             |     |     | 총            | 9,999건 해                   | <br>  당 내 의                                        |
|     | 쪽지 정보                                                                                                    | 之                                                             |         |          |         |      | 수신업 | <u>민</u> 정보 |     |     |              | 1                          | 김식<br>-                                            |
| No. | 제목                                                                                                    | 발송일                                                           | 상태      | 관리       | 총판라인    | 총판   | 추천인 | 레벨          | 아이디 | 닉네임 | 반다           |                            | - 744                                              |
| 10  | 벳트리 가입을 축하드립니다                                                                                                    | 2020-08-04 20:55:28                                           | 읽음      | 쪽지 삭제    | 6       |      |     |             | 8   | 8   | / 8<br>쪽지 회· | 원정보 3                      | 2 김~<br>3 모든                                       |
| 내용  | bale 님, 안녕하세요.<br>OOOOO를 사용해 주셔서 감사합니다.<br>당사 사이트를 이용하시기 앞서 몇가지 도움말 전해드<br>- 충전신청은 입금후 신청해주시길바랍니다. 입금전 표<br>- 개인정보 보안을 위해 공공장소에서의 이용은 자제<br>- 스포츠 종목은 선택해서 자신의 스타일에 맞게 설정<br>- 이용전 배팅규정을 필히 숙지후 이용바랍니다.<br>**가입 첫충 15% 롤링 관련 안내드립니다.<br>-스포츠 롤링 300%<br>-카지노 롤링 500%<br>-미니게임 롤링 500%<br>가입 첫충 지급 받으신 이후 충전건 부터는 롤링 1009<br>감사합니다.                                                                                                    | -겠습니다.<br>필히 계좌정보확인해주시<br>해주시길 바랍니다.<br>후 이용하실수 있습니다<br>%입니다. | 길 바랍니다. |          |         |      |     |             |     |     |              | 4<br>5<br>6<br>7<br>8<br>9 | ) 오<br>나 상태<br>5 7일<br>5 해당<br>7 [쪽7<br>3 [회원<br>9 |
| 10  | 벳트리 가입을 축하드립니다                                                                                                    | 2020-08-04 20:55:28                                           | 안읽음     | 쪽지 삭제    |         |      |     |             |     |     | 쪽지 회·        | 원정보                        |                                                    |
| 내용  | 이 엔트리 가입을 축하드립니다       2020-08-04 20:55:28       안읽음       쪽지 석제       (1)       (1)       (1)       (1)       (1)       (1)       (1)       (1)       (1)       (1)       (1)       (1)       (1)       (1)       (1)       (1)       (1)       (1)       (1)       (1)       (1)       (1)       (1)       (1)       (1)       (1)       (1)       (1)       (1)       (1)       (1)       (1)       (1)       (1)       (1)       (1)       (1)       (1)       (1)       (1)       (1)       (1)       (1)       (1)       (1)       (1)       (1)       (1)       (1)       (1)       (1)       (1)       (1)       (1)       (1)       (1)       (1)       (1)       (1)       (1)       (1)       (1)       (1)       (1)       (1)       (1)       (1)       (1)       (1)       (1)       (1)       (1)       (1)       (1)       (1)       (1)       (1)       (1)       (1)       (1)       (1)       (1)       (1)       (1)       (1)       (1)       (1)       (1)       (1)       (1)       (1)       (1)       (1)       (1)       (1)       (1)       (1)       (1)       (1)       (1)       (1) |                                                               |         |          |         |      |     |             |     |     |              |                            |                                                    |

■ 쪽지 발송 내역

| Тур | be                       | Admin                                                            |
|-----|--------------------------|------------------------------------------------------------------|
| Loc | ation                    | 회원관리>쪽지 발송 내역                                                    |
| Pag | je                       | 쪽지 발송 내역                                                         |
|     |                          | Description                                                      |
| 해딩  | : 내역 페                   | 이지 당 50건씩 출력                                                     |
| 1   | 검색구분<br>- Defa<br>- Sele | <sup>!</sup> 선택<br>ault = 아이디 및 닉네임<br>ct = 아이디 및 닉네임, 예금주, 총판라인 |
| 2   | 검색조건                     | 1&검색어에 따른 검색결과 출력                                                |
| 3   | 모든 쪽기                    | 지 삭제                                                             |
| 4   | 상태 "읽                    | 음"인 쪽지 삭제                                                        |
| 5   | 7일 이전                    | ! 모든 쪽지 삭제                                                       |
| 6   | 해당 쪽기                    | 지 삭제                                                             |
| 7   | [쪽지 쓰                    | 기] 팝업 호출                                                         |
| 8   | [회원 상                    | 세정보] 팝업 호출                                                       |
| 9   |                          |                                                                  |
| 10  |                          |                                                                  |

| ■ IP 차단 내       | 역             |                     |    |     |         |          | Туре                    | Admin                             |
|-----------------|---------------|---------------------|----|-----|---------|----------|-------------------------|-----------------------------------|
| 1               | -             | 2                   |    |     |         |          | Location                | 회원관리>IP 차단 내역                     |
| 차단IP            | <b>7</b>      | 검색                  |    |     |         |          | Page                    | IP 차단 내역                          |
| 3               |               |                     |    |     |         |          |                         | Description                       |
| IP자단 선체 해제      |               |                     |    |     |         | 총 9,999건 | 1 검색구분                  | 선택                                |
| IP              | IP 정보<br>국가   | 차단 일시               | ID | 닉네임 | 차단 사유   | 해제       | - Dela<br>- Seleo<br>총판 | ut = 차단 IP, 아이디 및 닉네임, 예금주,<br>라인 |
|                 |               |                     |    |     | 청바 키다   | 치다 웨피    | 2 검색조건                  | &검색어에 따른 검색결과 출력                  |
| 000.000.000.000 | Korea (South) | 2019-08-04 18:11:20 |    |     | 업믹 사단   | 사단 애제    | 3 모든 쪽자                 | 삭제                                |
|                 |               |                     |    |     | 해킹 차단   | 차단 해제    | 4 상태 "읽·                | 음"인 쪽지 삭제                         |
|                 |               |                     |    |     | 해외 厄 차다 | 차단 해제    | 5 7일 이전                 | 모든 쪽지 삭제                          |
|                 |               |                     |    |     |         |          | 6 해당 쪽자                 | 삭제                                |
|                 |               |                     |    |     |         | 차단 해제    | 7 [쪽지 쓰                 | 기] 팝업 호출                          |
|                 |               |                     |    |     |         | 차단 해제    | 8 [회원 상                 | 네정보] 팝업 호출                        |
|                 |               |                     |    |     |         | 차단 해제    | 9                       |                                   |
|                 |               |                     |    |     |         |          | 10                      |                                   |
|                 |               |                     |    |     |         | 차단 해제    |                         |                                   |
|                 |               |                     |    |     |         | 차단 해제    |                         |                                   |
|                 |               |                     |    |     |         | 차단 해제    |                         |                                   |

차단 해제

IP차단 전체 해제

**◀** ◀ 1 | 2 | 3 | 4 | **5** | 6 | 7 | 8 | 9 | 10 ► ►

| ■ 통   | 장 조회 로그                                                         | 1        |                     |                 |            |            |       |                         |       |                     | Туре                      | Admin                                                             |
|-------|-----------------------------------------------------------------|----------|---------------------|-----------------|------------|------------|-------|-------------------------|-------|---------------------|---------------------------|-------------------------------------------------------------------|
|       |                                                                 | 2        |                     | 3 4 4           |            |            | 5     |                         |       |                     | Location                  | 회원관리>통장 조회 로그                                                     |
| YYYY- | MM-DD ~ YYYY-                                                   | MM-DD 오늘 | 1주일 1개월   7         | 1체레벨 ▼ 아이디      | 및 닉네임 ▼    |            | 검색    |                         |       |                     | Page                      | 통장 조회 로그                                                          |
| 전체    | 전체보기입금통장번호를 조회한 시점으로부터 입금하지 않은 회원은 조회일시가 노란색으로 표시됩니다 ★ 0,000.71 |          |                     |                 |            |            |       |                         |       |                     | Description               |                                                                   |
| No.   | 아이디                                                             | 닉네임      | 최종 로그인              | 최종 로그인 IP       | 최종 로그인 도메인 | 최종 로그인 국가  | 충전 횟수 | <mark>8</mark><br>조회 횟수 | 충전 금액 | 조회 일시               | 1 조회기건<br>- Def<br>- Inp  | <u>t</u><br>ault = 일주일<br>ut 선택 시 DataPicker 호출                   |
| 10    | 7                                                               | 7        | YYYY-MM-DD hh:mm:ss | 000.000.000.000 |            |            |       |                         |       | YYYY-MM-DD hh:mm:ss | 2 버튼 클<br>- 오늘            | 릭 시 날짜 세팅<br>= 시작/종료일 오늘날짜로 세팅                                    |
| 9     |                                                                 |          |                     |                 |            |            |       |                         |       | YYYY-MM-DD hh:mm:ss | - 1주<br>- 1개              | 일 = 오늘-6 ~ 오늘<br>월 = 오늘-30 ~ 오늘                                   |
| 8     |                                                                 |          |                     |                 |            |            |       |                         |       | YYYY-MM-DD hh:mm:ss | 3 레벨 선<br>- Def           | 택<br>ault = 전체레벸                                                  |
| 7     |                                                                 |          |                     |                 |            |            |       |                         |       | YYYY-MM-DD hh:mm:ss | - Sele                    | lect = 전체레벨, 1~10레벨                                               |
| 6     |                                                                 |          |                     |                 |            |            |       |                         |       | YYYY-MM-DD hh:mm:ss | 4 검색구분<br>- Def<br>- Sele | 4 선택<br>ault = 아이디 및 닉네임<br>ect = 아이디 및 닉네임, 예금주, 총판라인            |
| 5     |                                                                 |          |                     |                 |            |            |       |                         |       | YYYY-MM-DD hh:mm:ss | 5 검색조건                    | 1&검색어에 따른 검색결과 출력                                                 |
| 4     |                                                                 |          |                     |                 |            |            |       |                         |       | YYYY-MM-DD hh:mm:ss | 6 필터 버                    | 튼(Radio)<br>ault – 저체보기                                           |
| 3     |                                                                 |          |                     |                 |            |            |       |                         |       | YYYY-MM-DD hh:mm:ss | - 미입<br>부터                | 니다 = 단제고기<br>금 = front에서 입금통장조회한 시점으로<br>  입금내역이 없는 회원(노란색 표시 회원) |
| 2     |                                                                 |          |                     |                 |            |            |       |                         |       | YYYY-MM-DD hh:mm:ss | 7 [회원 싱                   | 세정보] 팝업 호출                                                        |
| 1     |                                                                 |          |                     |                 |            |            |       |                         |       | YYYY-MM-DD hh:mm:ss | 8 통장 조                    | 회 횟수 표시                                                           |
|       |                                                                 |          |                     |                 | 4 5 6 7    | 8   9   10 |       |                         |       |                     | 9                         |                                                                   |
|       |                                                                 |          |                     |                 |            |            | •     |                         |       |                     | 10                        |                                                                   |

| 1 DataPicker |    |     |       |    |    |    |  |  |  |  |
|--------------|----|-----|-------|----|----|----|--|--|--|--|
| 0            |    | 201 | 15년 : | 1윌 |    | 0  |  |  |  |  |
| 일            | 윋  | 화   | 수     | 목  | 금  | 토  |  |  |  |  |
|              |    |     |       | 1  | 2  | 3  |  |  |  |  |
| 4            | 5  | 6   | 7     | 8  | 9  | 10 |  |  |  |  |
| 11           | 12 | 13  | 14    | 15 | 16 | 17 |  |  |  |  |
| 18           | 19 | 20  | 21    | 22 | 23 | 24 |  |  |  |  |
| 25           | 26 | 27  | 28    | 29 | 30 | 31 |  |  |  |  |

| ■ 통장 조회 날짜           | Туре                                 | Admin             |             |                          |                                                                    |
|----------------------|--------------------------------------|-------------------|-------------|--------------------------|--------------------------------------------------------------------|
| 1                    | Location                             | 회원관리>통장 조회 날짜별 로그 |             |                          |                                                                    |
| YYYY-MM-DD ~ YYYY-MI | M-DD 오늘 1주일 1개월   전체레벨 ▼ 아이디 및 닉네임 ▼ | 검색                |             | Page                     | 통장 조회 날짜별 로그                                                       |
|                      |                                      |                   |             |                          | Description                                                        |
| 날짜                   | 충전 횟수                                | 조회 횟수             | 충전 금액       | 1 조회기간<br>- Def<br>- Inp | <u>가</u><br>fault = 일주일<br>ut 선택 시 DataPicker 호출                   |
| YYYY-MM-DD           | 339                                  | 207               | 900,000,000 | 2 버튼 클                   | 릭 시 날짜 세팅<br>= - 시작/좋료의 오늘날짜로 세팅                                   |
| YYYY-MM-DD           | 198                                  | 138               | 99,999,000  | - 1주<br>- 1개             | 일 = 오늘-6 ~ 오늘<br>월 = 오늘-30 ~ 오늘                                    |
| YYYY-MM-DD           | 247                                  | 159               | 99,000,000  | 3 레벨 선<br>- Def          | 택<br>fault = 전체레벨                                                  |
| YYYY-MM-DD           | 19                                   | 14                | 9,999,900   | - Sele                   | ect = 전체레벨, 1~10레벨                                                 |
| YYYY-MM-DD           | 198                                  | 138               | 99,999,000  | 4 검색구분<br>- Def<br>- Sel | <sup>로</sup> 선택<br>fault = 아이디 및 닉네임<br>ect = 아이디 및 닉네임, 예금주, 총판라인 |
| YYYY-MM-DD           | 247                                  | 159               | 99,000,000  | 5 검색조건                   | 건&검색어에 따라 일자 별 합계 출력                                               |
| YYYY-MM-DD           | 19                                   | 14                | 9,999,900   | 6                        |                                                                    |

| 1 DataPicker |    |     |     |    |    |     |  |  |  |  |
|--------------|----|-----|-----|----|----|-----|--|--|--|--|
| 0            |    | 201 | 15년 | 1월 | 0  |     |  |  |  |  |
| 일            | 윋  | 화   | 화 수 |    | 금  | 토   |  |  |  |  |
|              |    |     |     | 1  | 2  | 3   |  |  |  |  |
| 4            | 5  | 6   | - 7 | 8  | 9  | 10  |  |  |  |  |
| 11           | 12 | 13  | 14  | 15 | 16 | 17  |  |  |  |  |
| 18           | 19 | 20  | 21  | 22 | 23 | 24  |  |  |  |  |
| 25           | 26 | 27  | 20  | 20 | 20 | 2.1 |  |  |  |  |

■ 다계정 사용자 로그

# Type Admin Location 회원관리>통장 조회 날짜별 로그 Page 통장 조회 날짜별 로그 Description ESF 지정 이용 계정 확인 User Agent(디바이스 기종, OS, 브라우 저), IP를 대조하여 다계정으로 의심되는 ID 리스트 ※ 해당 User Agent, IP로 2번 접속한 경우, 1번째 접속 계정을 이전ID에,

2번째 접속 계정을 이후 ID 표시

| NI  | 일자                  |                |     | 이전 ID |    |         |     |     | 이후 ID | 이후 ID |         |     |  |  |
|-----|---------------------|----------------|-----|-------|----|---------|-----|-----|-------|-------|---------|-----|--|--|
| NO. |                     | IP IP          | 아이디 | 닉네임   | 레벨 | 머니      | 상태  | 아이디 | 닉네임   | 레벨    | 머니      | 상태  |  |  |
| 80  | 2020-08-04 22:53:05 | 211.227.92.133 |     |       | 2  | 0       | 활동중 |     |       | 2     | 0       | 활동중 |  |  |
| 79  | 2020-08-04 18:21:19 | 223.62.219.22  |     |       | 2  | 50,000  | 활동중 |     |       | 4     | 575,564 | 차단  |  |  |
| 78  | 2020-08-04 17:34:08 | 223.62.188.92  |     |       | 4  | 575,564 | 활동중 |     |       | 2     | 50,000  | 정지  |  |  |
| 77  | 2020-08-04 17:16:26 | 223.62.188.92  |     |       | 2  | 50,000  | 활동중 |     |       | 4     | 575,564 | 탈퇴  |  |  |
| 76  | 2020-08-04 16:23:42 | 218.153.240.17 |     |       | 4  | 575,564 | 활동중 |     |       | 2     | 50,000  | 활동중 |  |  |
| 75  | 2020-08-04 16:21:03 | 218.153.240.17 |     |       | 2  | 50,000  | 활동중 |     |       | 4     | 575,564 | 활동중 |  |  |
| 74  | 2020-08-04 16:19:06 | 218.153.240.17 |     |       | 4  | 575,564 | 활동중 |     |       | 2     | 50,000  | 활동중 |  |  |
| 73  | 2020-08-04 16:15:40 | 218.153.240.17 |     |       | 2  | 50,000  | 활동중 |     |       | 4     | 575,564 | 활동중 |  |  |
| 72  | 2020-08-04 16:13:29 | 218.153.240.17 |     |       | 4  | 575,564 | 활동중 |     |       | 2     | 50,000  | 활동중 |  |  |
| 71  | 2020-08-04 16:11:31 | 218.153.240.17 |     |       | 2  | 50,000  | 활동중 |     |       | 4     | 575,564 | 활동중 |  |  |

**◀ ◀** 1 | 2 | 3 | 4 | **5** | 6 | 7 | 8 | 9 | 10 **▶** 

## 스포츠 관리

- 1. 프리매치 관리
- 2. 실시간 관리
- 3. 타입 관리
- 4. 종목 관리
- 5. 리그 관리
- 6. 팀명 관리
- 7. 환수율 설정
- 8. 등급별 배팅금액 설정
- 9. 레벨별 배팅금액 설정
- 10. 프리매치 배팅목록
- 11. 실시간 배팅목록

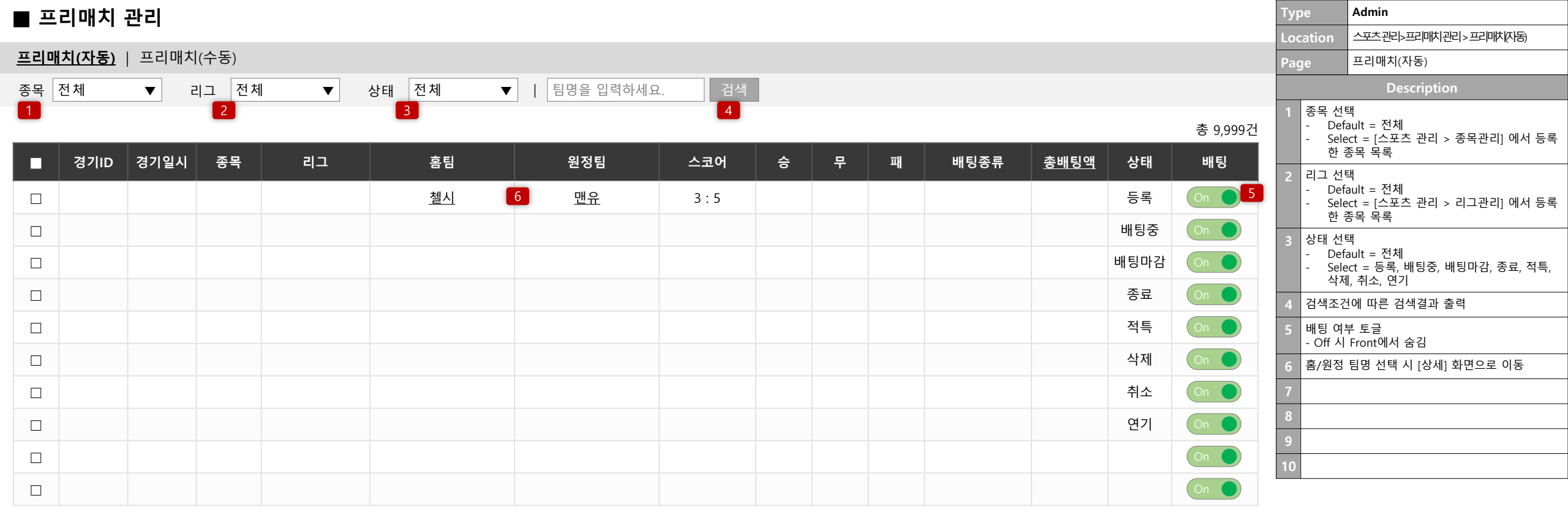

**◀ ◀** 1 | 2 | 3 | 4 | **5** | 6 | 7 | 8 | 9 | 10 **▶**
### ■ 프리매치 관리 > 상세

#### 템파베이 레이스 vs 볼티모어 오리올스 (경기ID : 0000000)

| 경기일시         | YYYY-MM-DD hh:mm:ss | 종목                    | 야구 리그         |                 |                                  |  |
|--------------|---------------------|-----------------------|---------------|-----------------|----------------------------------|--|
| 배팅수          | 10 건                | 상태                    | 배팅중           | 총 배팅액           | 9,999,990 원                      |  |
| 경기결과 템파베이레이스 | vs 볼티모어 오리올스 배      | [<br>팅타입을 입력하세요. 일괄 적 | 2<br>역용 전체 정산 |                 |                                  |  |
| 1~5회 오버/언더   |                     |                       | E             | 벰파베이레이스 vs 볼티모어 | 3     4       오리올스     정산     적특 |  |
|              | 오버 (4.5)            |                       |               | 언더(4.5)         |                                  |  |
| 1~5회 오버/언더   |                     |                       | E             | 넴파베이레이스 vs 볼티모어 | 오리올스 정산 적특                       |  |
|              | 오버 (4.5)            |                       |               | 언더(4.5)         |                                  |  |
| 승무패          |                     |                       | Ē             | 넴파베이레이스 vs 볼티모어 | 오리올스 정산 적특                       |  |
|              | 승(1.5)              | 무                     | -(2.0)        | 팩(1.3           | )                                |  |
| 승무패          |                     |                       | Ē             | 넴파베이레이스 vs 볼티모어 | 오리올스 정산 적특                       |  |
|              | 승(1.5)              | 무                     | -(2.0)        | 퐤(1.3           | ))                               |  |

| Тур | be    | Admin                |  |  |  |  |  |  |  |
|-----|-------|----------------------|--|--|--|--|--|--|--|
| Loc | ation | 스포츠관리>프리매치 관리(자동)>상세 |  |  |  |  |  |  |  |
| Pag | je    | 상세                   |  |  |  |  |  |  |  |
|     |       | Description          |  |  |  |  |  |  |  |
| 1   | 입력 값  | 일괄 적용                |  |  |  |  |  |  |  |
| 2   | 입력값 7 | 전체 정산 처리             |  |  |  |  |  |  |  |
| 3   | 개별 정심 | <u></u> 처리           |  |  |  |  |  |  |  |
| 4   | 개별 적! | 특 처리                 |  |  |  |  |  |  |  |
| 5   | [프리매기 | 치 관리] 목록으로 이동        |  |  |  |  |  |  |  |
| 6   |       |                      |  |  |  |  |  |  |  |
| 7   |       |                      |  |  |  |  |  |  |  |
| 8   |       |                      |  |  |  |  |  |  |  |
| 9   |       |                      |  |  |  |  |  |  |  |
| 10  |       |                      |  |  |  |  |  |  |  |

5 목록

| <b>I I</b> | 프리매치 관리             |                        |    |                        |           |           |                                       |                |           |                                              |    |                          | Туре                     | Admin                                                                                    |
|------------|---------------------|------------------------|----|------------------------|-----------|-----------|---------------------------------------|----------------|-----------|----------------------------------------------|----|--------------------------|--------------------------|------------------------------------------------------------------------------------------|
|            |                     |                        |    |                        |           |           |                                       |                |           |                                              |    |                          | Location                 | 스포츠관이>프기까지관 >프기까지수동)                                                                     |
| 프리         | 매치(자농)   <u>프리</u>  | <u> 매지(수동)</u><br>     |    |                        | 3         |           |                                       |                |           |                                              |    |                          | Page                     | 프리매치(수동)                                                                                 |
| 종복         | 전체 ▼                | 리그                     | 전체 | ▼ 상타                   | 신체        | ▼         | 팀명을 입력하세요.                            | 검색             |           |                                              |    |                          |                          | Description                                                                              |
| 등          | 록 배팅중 비             | <mark>7</mark><br>∦팅마김 | 적특 | <mark>9</mark><br>삭제 2 | 성산<br>10  |           | 배당 / 금액                               |                |           |                                              |    | 12 13<br>일괄수정 경기등록       | 1 종목 ·<br>- D<br>- Si    | 선택<br>efault = 전체<br>elect = [스포츠 관리 > 종목관리] 에서 등록<br>± 종목 목록                            |
|            | 경기일시                | 종목                     | 리그 | 타입                     | 홈팀        | 원정팀       | 승 무 <mark>11</mark>                   | 패              | - 스코어     | 상태                                           | 수정 | 경기추가                     | 2 리그·<br>- D<br>- S      | 선택<br>vefault = 전체<br>elect = [스포츠 관리 > 리그관리] 에서 등록                                      |
|            | YYYY-MM-DD<br>hh:mm |                        |    | 승무패                    | <u>첼시</u> | <u>맨유</u> | 2.25     2.25       99,000     99,000 | 2.25<br>99,000 | 999 : 999 | 등록                                           |    | 14       배팅타입 선택       ▼ | 3 상태 ·<br>- D<br>- S     | <u>"</u> 중국 독독<br>선택<br>lefault = 전체<br>elect = 등록, 배팅중, 배팅마감, 종료, 적특,<br><sup>1</sup> 제 |
|            |                     |                        |    | 어디아버                   |           |           |                                       |                |           | 배티즈                                          |    |                          | 4 검색조                    | 5건에 따른 검색결과 출력                                                                           |
|            |                     |                        |    | 신디포미                   |           |           |                                       |                |           | ч о о                                        |    |                          | 5 등록 1<br>- 차<br>- 상     | 버튼<br>비크 항목 상태 "등록"으로 변경<br>날태가 등록, 배팅마감, 종료, 적특, 삭제, 취소<br>뇌경우                          |
|            |                     |                        |    |                        |           |           |                                       |                |           | 배팅<br>마감                                     |    |                          | (1                       | 불가 Alert 출력)                                                                             |
|            |                     |                        |    |                        |           |           |                                       |                |           | ~ 2                                          |    |                          | 6 배팅중<br>- 차<br>- 상<br>르 | § 버튼<br>∥크 항목 상태 "배팅중 " 으로 변경<br>ઙ태가 적특, 삭제, 종료일 경우 (불가 Alert 출<br><sup>4</sup> )        |
|            |                     |                        |    |                        |           |           |                                       |                |           | <b>一</b> 一一一一一一一一一一一一一一一一一一一一一一一一一一一一一一一一一一一 |    |                          | 7 배팅미<br>- 차<br>- 상      | 사감 버튼<br>∥크 항목 상태 "배팅마감 " 으로 변경<br>⊱태가 등록, 삭제일 경우 (불가 Alert 출력)                          |
|            |                     |                        |    |                        |           |           |                                       |                |           | 적특                                           |    |                          | 8 적특<br>- 차<br>- 상       | 버튼<br>  크 항목 상태 "적특 " 으로 변경<br>よ태가 종료, 삭제일 경우(불가 Alert 출력)                               |
|            |                     |                        |    |                        |           |           |                                       |                |           | 삭제                                           |    |                          | 9 삭제 I<br>- 차<br>- 상     | 버튼<br>  크 항목 상태 "삭제" 로 변경<br>상태가 적특, 종료, 경우(불가 Alert 출력)                                 |
|            |                     |                        |    |                        |           |           |                                       |                |           |                                              |    |                          | 10 성산 - 차                | 버튼<br>  크 항목 상태 "종료" 로 변경                                                                |
|            |                     |                        |    |                        |           |           |                                       |                |           | 취소                                           |    |                          | - L<br>- 2               | #팅마감일 경우에만 버튼 동작(그 외의 경우<br>불가 Alert 출력)<br>불과값에 의거하여 당첨금 정산                             |
|            |                     |                        |    |                        |           |           |                                       |                |           |                                              |    |                          | 11 승무피<br>준점 (           | ᅢ를 제외한 나머지 타입은 "무 " 항목에 "기<br>or VS" 표기                                                  |
|            |                     |                        |    |                        |           |           |                                       |                |           |                                              |    |                          | 12 수정니                   | H역 일괄 저장                                                                                 |
|            |                     |                        |    |                        |           |           |                                       |                |           | 연기                                           |    |                          | 13 [경기                   | 등록] 화면으로 이동                                                                              |
|            |                     |                        |    |                        |           |           |                                       |                |           |                                              |    |                          | 14 선택현                   | 한 타입으로 테이블 라인 복사하여 추가                                                                    |

**◀ ◀** 1 | 2 | 3 | 4 | **5** | 6 | 7 | 8 | 9 | 10 **▶** 

### ■ 프리매치 관리 > 경기 등록

| 게임추가 1   |         |           |       |              |
|----------|---------|-----------|-------|--------------|
| 게임1 삭제 2 |         |           |       |              |
| 종목선택 3   | 선택 ▼    | 리그선택 4    | 선택    | ▼            |
| 게임일자 5   | 년 월 일 시 | 분 게임개수 10 |       |              |
| 홈팀명 6    |         | 원정팀명 7    |       |              |
|          |         | 9 배당      |       |              |
| 14 타입    | 승(배당)   | 무(배당)     | 패(배당) | 환수율(자동입력) 11 |
| 승무패      |         |           |       |              |
| 핸디캡      |         |           |       |              |
| 핸디캡(전반전) |         |           |       |              |

| <b>게임2</b> 삭제 |         |           |       |           |
|---------------|---------|-----------|-------|-----------|
| 종목선택          | 선택      | 리그선택      | 선택    | ▼         |
| 게임일자          | 년 월 일 시 | · 분· 게임개수 |       |           |
| 홈팀명           |         | 원정팀명      |       |           |
|               |         | 배당        |       |           |
| 타입            | 승(배당)   | 무(배당)     | 패(배당) | 환수율(자동입력) |
| 승무패           |         |           |       |           |
| 핸디캡           |         |           |       |           |
| 핸디캡(전반전)      |         |           |       |           |

| Гуре |                                                | Admin                                                                |  |  |  |  |  |  |  |
|------|------------------------------------------------|----------------------------------------------------------------------|--|--|--|--|--|--|--|
| .00  | ation                                          | (국국)재미드프<디또(대외·프르                                                    |  |  |  |  |  |  |  |
| Pag  | je                                             | 프리매치(수동)                                                             |  |  |  |  |  |  |  |
|      |                                                | Description                                                          |  |  |  |  |  |  |  |
| 1    | <b>게임추7</b><br>- 게임                            | <b>  버튼</b><br>  등록 폼 추가                                             |  |  |  |  |  |  |  |
| 2    | <b>삭제 버</b><br>- 해당                            | <b>튼</b><br>5 게임 테이블 삭제                                              |  |  |  |  |  |  |  |
| 3    | <b>종목선텍</b><br>- 등록                            | <b>벽</b><br>루 된 종목 셀렉트박스에 출력                                         |  |  |  |  |  |  |  |
| 4    | 리그선텍<br>- 등록                                   | <b>ᅤ</b><br>루 된 리그 셀렉트박스에 출력                                         |  |  |  |  |  |  |  |
| 5    | <b>게임일저</b><br>- 숫자                            | <b>ㅏ입력</b><br>만 입력 되도록 제한                                            |  |  |  |  |  |  |  |
| 6    | 홈팀명                                            | 입력                                                                   |  |  |  |  |  |  |  |
| 7    | 원정팀명                                           | 경 입력                                                                 |  |  |  |  |  |  |  |
| 8    | <b>타입</b><br>- 종독                              | H 선택에 따라 체크항목 변경                                                     |  |  |  |  |  |  |  |
| 9    | <b>배당</b><br>- 타입<br>- 승/ <sup>!</sup><br>- 요율 | ] 체크할때마다 행 추가<br>무/패 배당 입력<br>} 입력                                   |  |  |  |  |  |  |  |
| 10   | <b>게임개수</b><br>- 해당                            | ≤<br>▷게임 생성 개수                                                       |  |  |  |  |  |  |  |
| 11   | <b>환수율</b><br>- 승두                             | <sup>1</sup> 패 배당 입력 시 자동계                                           |  |  |  |  |  |  |  |
| 12   | <b>등록 버</b> 쉬<br>- 입력<br>- 입력<br>- Aler        | 튼<br>1한 게임 등록<br>1 안된 항목 있을 시 Alert 출력<br>t : [게임 번호]의 [항목명]을 입력하세요. |  |  |  |  |  |  |  |
| 13   | <b>취소 버</b> 님<br>- 팝입                          | 특<br>[<br>] 닫힘                                                       |  |  |  |  |  |  |  |
| 14   | 종목 선택<br>- 미입                                  | 택에 따른 타입 자동 노출<br> 력 시 해당타입은 노출되지 않음                                 |  |  |  |  |  |  |  |

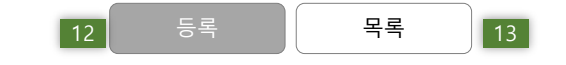

| ■ 실         | 시간 관          | 리      |         |       |           |               |       |   |   |   |      |             |      |             | Туре            | Admin                                      |
|-------------|---------------|--------|---------|-------|-----------|---------------|-------|---|---|---|------|-------------|------|-------------|-----------------|--------------------------------------------|
|             |               | -      |         |       |           |               |       |   |   |   |      |             |      |             | Location        | 스포츠 관리>실시간 관리 > 실시간(자동)                    |
| <u>실시</u> 건 | <u>''(자동)</u> | 실시간(수동 | š)   경기 | 일정 관리 |           |               |       |   |   |   |      |             |      |             | Page            | 실시간(자동)                                    |
| 종목          | 전체            | ▼ 2    | 리그 전체   | ▼     | 상태 전체 🔻   | ▼   팀명을 입력하세요 | 2. 검색 |   |   |   |      |             |      |             |                 |                                            |
| 1           |               |        | 2       |       | 3         |               | 4     |   |   |   |      |             |      |             |                 | Description                                |
| _           |               |        | _       |       | _         |               | _     |   |   |   |      |             |      | 총 9,999건    | 1 종목 선<br>- De  | 선택<br>efault = 전체                          |
|             | 경기ID          | 경기일시   | 종목      | 리그    | 홈팀        | 원정팀           | 스코어   | 승 | 무 | 패 | 배팅종류 | <u>총배팅액</u> | 상태   | 배팅          | - Se<br>한       | lect = [스포츠 관리 > 종목관리] 에서 등록<br>종목 목록      |
|             |               |        |         |       | <u>첼시</u> | <u>맨유</u>     | 3 : 5 |   |   |   |      |             | 등록   | On <b>5</b> | 2 리그 선<br>- De  | <sup>1</sup> 택<br>efault = 전체              |
|             |               |        |         |       |           |               |       |   |   |   |      |             | 배팅중  | On 🔵        | - Se<br>한       | lect = [스포츠 관리 > 리그관리] 에서 등록<br>종목 목록      |
|             |               |        |         |       |           |               |       |   |   |   |      |             | 배팅마감 | On 🔵        | 3 상태 선<br>- De  | 던택<br>efault = 전체<br>나고 드르 배티즈 배티미가 조크 저트  |
|             |               |        |         |       |           |               |       |   |   |   |      |             | 종료   | On 🌒        | - Se<br>삭       | lect = 등록, 메엉궁, 메엉마섬, 송묘, 식즉,<br>제, 취소, 연기 |
|             |               |        |         |       |           |               |       |   |   |   |      |             | 적특   | On 🌒        | 4 검색조<br>5 배팅 0 | 건에 따른 검색결과 출력<br>                          |
|             |               |        |         |       |           |               |       |   |   |   |      |             | 삭제   | On 🔵        | - Off A         | 니 Front에서 숨김                               |
|             |               |        |         |       |           |               |       |   |   |   |      |             | 취소   | On 🌔        | 6               |                                            |
|             |               |        |         |       |           |               |       |   |   |   |      |             | 연기   | On 🔵        | 8               |                                            |
|             |               |        |         |       |           |               |       |   |   |   |      |             |      | On 🔵        | 9               |                                            |
|             |               |        |         |       |           |               |       |   |   |   |      |             |      | On 🌔        | 10              |                                            |

#### **◀ ◀** 1 | 2 | 3 | 4 | **5** | 6 | 7 | 8 | 9 | 10 **▶**

#### ■ 실시간 관리 > 상세조회

템파베이 레이스 vs 볼티모어 오리올스 (경기ID : 0000000)

경기일시 종목 리그 야구 YYYY-MM-DD hh:mm:ss MLB 상태 총 배팅액 배팅수 배팅중 10 건 9,999,990 원 2 1 경기결과 템파베이레이스 vs 볼티모어 오리올스 배팅타입을 입력하세요. 일괄 적용 전체 정산 3 4 vs 볼티모어 오리올스 1~5회 오버/언더 템파베이레이스 정산 오버(4.5) 언더(4.5) vs 볼티모어 오리올스 1~5회 오버/언더 템파베이레이스 정산 적특 오버 (4.5) 언더(4.5) 템파베이레이스 vs 볼티모어 오리올스 정산 적특 승무패 승(1.5) 무(2.0) 패(1.3) 승무패 템파베이레이스 vs 볼티모어 오리올스 정산 적특 승(1.5) 무(2.0) 패(1.3)

| Тур | be    | Admin                  |  |  |  |  |  |  |  |
|-----|-------|------------------------|--|--|--|--|--|--|--|
| Loc | ation | 스포츠 관리> 실시간관리(자동) > 상세 |  |  |  |  |  |  |  |
| Pag | je    | 상세                     |  |  |  |  |  |  |  |
|     |       | Description            |  |  |  |  |  |  |  |
| 1   | 입력 값  | 일괄 적용                  |  |  |  |  |  |  |  |
| 2   | 입력값 7 | 전체 정산 처리               |  |  |  |  |  |  |  |
| 3   | 개별 정심 | 산 처리                   |  |  |  |  |  |  |  |
| 4   | 개별 적! | 특 처리                   |  |  |  |  |  |  |  |
| 5   | [실시간  | 관리] 목록으로 이동            |  |  |  |  |  |  |  |
| 6   |       |                        |  |  |  |  |  |  |  |
| 7   |       |                        |  |  |  |  |  |  |  |
| 8   |       |                        |  |  |  |  |  |  |  |
| 9   |       |                        |  |  |  |  |  |  |  |
| 10  |       |                        |  |  |  |  |  |  |  |

5 목록

#### 시니카 카니

| ■ 실 | 실시간 관리             |                  |        |        |           |           |         |         |        |           |          |    |         |      | Туре           | Adm               | nin                     |                      |
|-----|--------------------|------------------|--------|--------|-----------|-----------|---------|---------|--------|-----------|----------|----|---------|------|----------------|-------------------|-------------------------|----------------------|
| 실시  | 간(자동)   <b>실시긴</b> | <b>!(수동)</b>   경 | 기일정 관리 | 1      |           |           |         |         |        |           |          |    |         |      | Location       | 스포 실시             | 즈 관리>실시간 관<br><br>간(수동) | <u></u> 한리 > 실시간(수농) |
| 종목  | 전체 ▼               | 리그               | 전 체    | ▼ 상타   | 에 전체      | ▼         | 팀명을 입력혀 | 하세요.    | 검색     |           |          |    |         |      | i age          |                   | Description             |                      |
| 티   | 록 배팅중 ㅂ            | 배팅마감             | 적특 식   | 낙제   경 | 정산        |           |         |         |        |           |          |    |         | 일괄수정 | 1              |                   |                         |                      |
|     |                    |                  |        |        |           |           |         | 배당 / 금액 |        |           |          |    |         |      | 2              |                   |                         |                      |
|     | 경기일시               | 종목               | 리그     | 타입     | 홈팀        | 원정팀       | <br>승   | 무       | 패      | - 스코어     | 상태       | 수정 | 경기추     | የ    | 4              |                   |                         |                      |
|     | YYYY-MM-DD         |                  |        | 승무패    | <u>첼시</u> | <u>맨유</u> | 2.25    | 2.25    | 2.25   | 999 : 999 | 등록       |    | 배팅타입 선택 | ▼ 추가 | 5<br>6         |                   |                         |                      |
|     | nn:mm              |                  |        |        |           |           | 99,000  | 99,000  | 99,000 |           |          |    |         |      | 7              |                   |                         |                      |
|     |                    |                  |        | 언더오버   |           |           |         | 10      |        |           | 배팅중      |    |         |      | 8              |                   |                         |                      |
|     |                    |                  |        |        |           |           |         |         |        |           |          |    |         |      | 10 승무피<br>준점 ( | 대를 제오<br>or VS″ 표 | 한 나머지 타입은<br>표기         | "무 " 항목에 "기          |
|     |                    |                  |        |        |           |           |         |         |        |           | 배팅<br>마감 |    |         |      |                |                   |                         |                      |
|     |                    |                  |        |        |           |           |         |         |        |           |          |    |         |      |                |                   |                         |                      |
|     |                    |                  |        |        |           |           |         |         |        |           | 종료       |    |         |      |                |                   |                         |                      |
|     |                    |                  |        |        |           |           |         |         |        |           | 적특       |    |         |      |                |                   |                         |                      |
|     |                    |                  |        |        |           |           |         |         |        |           |          |    |         |      |                |                   |                         |                      |
|     |                    |                  |        |        |           |           |         |         |        |           | 삭제       |    |         |      |                |                   |                         |                      |
|     |                    |                  |        |        |           |           |         |         |        |           |          |    |         |      |                |                   |                         |                      |
|     |                    |                  |        |        |           |           |         |         |        |           | 취소       |    |         |      |                |                   |                         |                      |
|     |                    |                  |        |        |           |           |         |         |        |           | 연기       |    |         |      |                |                   |                         |                      |
|     |                    |                  |        |        |           |           |         |         |        |           |          |    |         |      |                |                   |                         |                      |

**◀ ◀** 1 | 2 | 3 | 4 | **5** | 6 | 7 | 8 | 9 | 10 **▶** 

| ■ 실시  | 간 관리       |                  |           |         |                   |           |         |          |       |          | Туре                       | Admin                                                 |
|-------|------------|------------------|-----------|---------|-------------------|-----------|---------|----------|-------|----------|----------------------------|-------------------------------------------------------|
|       |            |                  |           |         |                   |           |         |          |       |          | Location                   | 스포츠관리>실시간관리>경기일정관리                                    |
| 실시간(자 | 동)   실시간(= | 수동)  <u>경기일정</u> | <u>관리</u> |         |                   |           |         |          |       |          | Page                       | 경기일정 관리                                               |
| 종목 전처 |            | 리그 전체            | ▼         | 난태 전체 ▼ | YYYY-MM-DD ~ YYYY | -MM-DD 오늘 | 1주일 1개월 | 팀명을 입력하세 | 요. 검색 |          |                            | Description                                           |
| 숨기기   | 보이기        |                  | ,<br>,    |         |                   |           |         |          |       | 총 9,999건 | 1 조회기건<br>- Defa<br>- Inpu | :<br>ault = 일주일<br>ut 선택 시 DataPicker 호출              |
|       | 경기ID       | 경기일시             | 종목        | 리그      | 홈팀                | 원정팀       | 배팅종류    | 맵핑       | 애니매이션 | 상태       | 2 버튼 클릭                    | 릭 시 날짜 세팅<br>= _ 시자/조리인 ㅇ느날짜리 세티                      |
|       |            |                  |           |         | 첼시                | 맨유        |         |          |       | On 🔵     | - 1주<br>- 1개               | 일 = 오늘-6 ~ 오늘<br>월 = 오늘-30 ~ 오늘                       |
|       |            |                  |           |         |                   |           |         |          |       | On 🔵     | 3 레벨 선택<br>- Def           | 백<br>ault = 전체레벸                                      |
|       |            |                  |           |         |                   |           |         |          |       | On 🔵     | - Sele                     | ct = 전체레벨, 1~10레벨                                     |
|       |            |                  |           |         |                   |           |         |          |       | On On    | 4 검색구분<br>- Defa<br>- Sele | ! 선택<br>ault = 아이디 및 닉네임<br>ct = 아이디 및 닉네임, 예금주, 총판라인 |
|       |            |                  |           |         |                   |           |         |          |       | On 🔵     | 5 검색조건                     | l&검색어에 따라 일자 별 합계 출력                                  |
|       |            |                  |           |         |                   |           |         |          |       | On 🔵     | 6                          |                                                       |
|       |            |                  |           |         |                   |           |         |          |       | On 🔵     | /<br>0                     |                                                       |
|       |            |                  |           |         |                   |           |         |          |       | On 🌒     | 9                          |                                                       |
|       |            |                  |           |         |                   |           |         |          |       | On 🔵     | 10                         |                                                       |
|       |            |                  |           |         |                   |           |         |          |       | On 🌔     |                            |                                                       |

#### **◀ 4 4 4 5 6 7 8 9 10 • •**

### ■ 종목 관리

#### <u>**프리매치** |</u> 실시간

|                 | 종목명(ID)     | 노출 한글명(Front에 보이는 이 | 름)   | 사용여부 이미지  |       |                           |  |  |  |  |
|-----------------|-------------|---------------------|------|-----------|-------|---------------------------|--|--|--|--|
| Football (0000) | )           |                     |      | 사용 🔻 🚫    |       | 파일 선택                     |  |  |  |  |
|                 |             |                     | 4 등록 |           |       |                           |  |  |  |  |
| 종목ID            | 종목명(Data 명) | 한글명(Front)          | 사용여부 | (         | 기미지   | 수정/삭제                     |  |  |  |  |
| 00000           | NFL         | 미식축구                | 사용 ▼ | $\otimes$ | 파일 선택 | <mark>5 6</mark><br>수정 삭제 |  |  |  |  |
| 00000           | NFL         | 미식축구                | 사용 🔻 | $\otimes$ | 파일 선택 | 수정 삭제                     |  |  |  |  |
| 00000           | NFL         | 미식축구                | 사용 🔻 | $\otimes$ | 파일 선택 | 수정 삭제                     |  |  |  |  |
| 00000           | NFL         | 미식축구                | 사용 🔻 | $\otimes$ | 파일 선택 | 수정 삭제                     |  |  |  |  |
| 00000           | NFL         | 미식축구                | 사용 🔻 | $\otimes$ | 파일 선택 | 수정 삭제                     |  |  |  |  |
| 00000           | NFL         | 미식축구                | 사용 🔻 | $\otimes$ | 파일 선택 | 수정 삭제                     |  |  |  |  |
| 00000           | NFL         | 미식축구                | 사용 🔻 | $\otimes$ | 파일 선택 | 수정 삭제                     |  |  |  |  |
| 00000           | NFL         | 미식축구                | 사용 🔻 | $\otimes$ | 파일 선택 | 수정 삭제                     |  |  |  |  |
| 00000           | NFL         | 미식축구                | 사용 🔻 | $\otimes$ | 파일 선택 | 수정 삭제                     |  |  |  |  |
| 00000           | NFL         | 미식축구                | 사용 🔻 | $\otimes$ | 파일 선택 | 수정 삭제                     |  |  |  |  |
| 00000           | NFL         | 미식축구                | 사용 🔻 | $\otimes$ | 파일 선택 | 수정 삭제                     |  |  |  |  |
| 00000           | NFL         | 미식축구                | 사용 🔻 | $\otimes$ | 파일 선택 | 수정 삭제                     |  |  |  |  |
| 00000           | NFL         | 미식축구                | 사용 🔻 | $\otimes$ | 파일 선택 | 수정 삭제 _                   |  |  |  |  |

| /F | be                                            | Admin                                                                                                    |  |  |  |  |  |  |  |
|----|-----------------------------------------------|----------------------------------------------------------------------------------------------------|--|--|--|--|--|--|--|
| 00 | ation                                         | 스포츠 관리>종목 관리                                                                                                    |  |  |  |  |  |  |  |
| ag | je                                            | 종목 관리                                                                                                    |  |  |  |  |  |  |  |
|    |                                               | Description                                                                                                    |  |  |  |  |  |  |  |
|    | 프리매치                                          | / 실시간 동일                                                                                                    |  |  |  |  |  |  |  |
|    | 등록한 (                                         | 이미지 썸네일 표시                                                                                                    |  |  |  |  |  |  |  |
|    | 윈도우 팀                                         | 탐색 팝업 호출                                                                                                    |  |  |  |  |  |  |  |
|    | https://<br>Chosen<br>- Sele<br>Sele          | <mark>'harvesthq.github.io/chosen/</mark><br>(v.1.8.7) jQuery 사용하여 개발<br>cted and Disabled Support > Multiple<br>ct 기능 사 |  |  |  |  |  |  |  |
|    | 입력값 혀                                         | 하단 리스트에 등록                                                                                                    |  |  |  |  |  |  |  |
|    | 변경한 니                                         | 내용 저장                                                                                                    |  |  |  |  |  |  |  |
|    | 해당 종목 삭제<br>- Alert = "종목을 삭제하시겠습니까?" [확인/취소] |                                                                                                    |  |  |  |  |  |  |  |
|    |                                               |                                                                                                    |  |  |  |  |  |  |  |
|    |                                               |                                                                                                    |  |  |  |  |  |  |  |
|    |                                               |                                                                                                    |  |  |  |  |  |  |  |
|    |                                               |                                                                                                    |  |  |  |  |  |  |  |

| ■ 타입        | 관리       |                                |            |                |                  |        | Туре                                     | Admin                                                                         |
|-------------|----------|--------------------------------|------------|----------------|------------------|--------|------------------------------------------|-------------------------------------------------------------------------------|
|             |          |                                |            |                |                  |        | Location                                 | 스포츠 관리 > 타입관리                                                                 |
| <u>프리매치</u> | 실시간      |                                |            |                |                  | 타입명 편집 | Page                                     | 타입 관리                                                                         |
| 2 종목        | 축구(Footb | pall)                          | ▼          |                |                  |        |                                          | Description                                                                   |
|             |          |                                |            |                |                  |        | * 프리매치                                   | 지 / 실시간 동일                                                                    |
|             | 타입       | 명(타입ID)                        | 타입명(Front) | 정산 방식(피리어드 타입) | 배당 상한(기준값        | 이상 노출) | 1 [타입명                                   | 편집] 팝업 호출                                                                     |
| 3           | 선택       | ▼                              | 승무패        | [4] 80 ▼       | 5 1.01           |        | 2 타입을<br>- Def<br>- Sele                 | 등록할 종목 선택<br>ault = 첫번째 등록된 종목<br>ect = 등록된 모든 종목                             |
| _           |          |                                | 6          | 등록             |                  | 1      | 3 타입 선<br>- Def<br>- Sele<br>ex)<br>- 타입 | 택<br>ault = 선택<br>ect = 데이터 받은 타입 목록<br>WDL(000)<br>입선택 시, [타입 편집]에서 설정한 노출 타 |
| 종목ID        | 타입ID     | 타입명                            | 타입명(Front) | 정산 방식(피리어드 타입) | 배당 상한(기준값 이상 노출) | 삭제     | 입문                                       | 령 출력                                                                          |
| 00000       | 000      | WDL                            | 승무패        | 80             | 1.01             | 삭제     | 4 정산 방·<br>- Def<br>- Sele               | 식 선택<br>ault = 선택<br>ect = 받은 데이터 목록                                          |
| 00000       | 000      | HANDCAP                        | 핸디캡        | 80             | 1.01             | 삭제     | 5 배당상<br>- Fro                           | 한 입력<br>nt에 입력한 배당 이상인 경우에만 해당 타<br>L 추                                       |
| 00000       | 000      | OVERUNDER                      | 오버언더       | 80             | 1.01             | 삭제     | 6 입력값<br>                                | 포철<br>저장                                                                      |
| 00000       | 000      | Total Coner                    | 총 코너킥수     | 80             | 1.01             | 삭제     | - 아단 1<br>7                              | 리스트에 주가                                                                       |
| 00000       | 000      | 1 <sup>st</sup> Half WDL       | 전방전 승무패    | 80             | 1.01             | 삭제     | 8                                        |                                                                               |
| 00000       | 000      | 1 <sup>st</sup> Half Overunder | 전반전 오버언더   | 80             | 1.01             | 삭제     | 9                                        |                                                                               |
| 00000       | 000      | Home overunder                 | 홈팀 오버언더    | 80             | 1.01             | 삭제     |                                          |                                                                               |
| 00000       | 000      | away overunder                 | 원정팀 오버언더   | 80             | 1.01             | 삭제     |                                          |                                                                               |

#### Window 창 생략

타입 편집

#### ※ Front에 노출할 타입명을 편집합니다. 저장 시 일괄적으로 적용됩니다.

| 타입ID | 타입명                            | 타입명(Front)           |
|------|--------------------------------|----------------------|
| 000  | WDL                            | 승무패                  |
| 000  | HANDCAP                        | 승무패                  |
| 000  | OVERUNDER                      | 승무패                  |
| 000  | Total Coner                    | 승무패 <mark>Scr</mark> |
| 000  | 1 <sup>st</sup> Half WDL       | 승무패                  |
| 000  | 1 <sup>st</sup> Half Overunder | 승무패                  |
| 000  | Home overunder                 | 승무패                  |
| 000  | away overunder                 | 승무패                  |
|      | <b>1</b> 저장                    | ł                    |

| Тур | be          | Admin                |  |  |  |  |  |  |
|-----|-------------|----------------------|--|--|--|--|--|--|
| Loc | ation       | 스포츠 관리>타입 관리 > 타입 편집 |  |  |  |  |  |  |
| Pag | ge          | (pop)타입 편집           |  |  |  |  |  |  |
|     | Description |                      |  |  |  |  |  |  |
| 1   | 입력값 저장      |                      |  |  |  |  |  |  |
| 2   | 팝업 닫힘       | 팝업 닫힘                |  |  |  |  |  |  |
| 3   |             |                      |  |  |  |  |  |  |
| 4   | 4           |                      |  |  |  |  |  |  |
| 5   |             |                      |  |  |  |  |  |  |
| 6   |             |                      |  |  |  |  |  |  |
| 7   |             |                      |  |  |  |  |  |  |
| 8   |             |                      |  |  |  |  |  |  |
| 9   |             |                      |  |  |  |  |  |  |
| 10  |             |                      |  |  |  |  |  |  |

| ■ 리그              | 관리                     |          |                          |        |                 |            |                   | Туре               | Admin                                             |
|-------------------|------------------------|----------|--------------------------|--------|-----------------|------------|-------------------|--------------------|---------------------------------------------------|
|                   |                        |          |                          |        |                 |            | 1                 | Location           | 스포츠 관리 > 리그 관리                                    |
|                   | 실시간                    |          | 2                        |        |                 |            | 리그명 편집            | Page               | 리그 관리_등록완료                                        |
| 종목 전기             | 테                      | ▼ 지역     | 전체 ▼ 리그명 리-              | 그(한글명) | 입력하세요. 검색 3     |            |                   |                    | Description                                       |
| 등록완료              | (1,000)                | 대기(1,000 | ))   미사용 (1,000) 4       |        |                 |            |                   | * 프리미              | 배치 / 실시간 동일<br>                                   |
| ※ 수기등             | 등록은 코드                 | 앞 2자리가 ( | 00으로 시작합니다. (수기등록 건은 리스트 | 에서 ID기 | · 주황색으로 표시됩니다.) |            |                   | 1 송복<br>- [<br>- S | 선택<br>)efault = 전체<br>elect = 종목관리에서 등록된 종목       |
|                   | 종목                     |          | 이미지                      | 지역     | 리그명(Fror        | nt)        | 배당금액 등급 선택        | 2 지역               | 선택<br>Default = 전체                                |
| <mark>1</mark> 전체 | •                      | <b>5</b> | 6<br>파일 선택 전처            | 2      | ▼ 리그명을 입력하세요.   |            | <b>7</b><br>1등급 ▼ | - S<br>※지          | elect = 받은 데이터의 지역 목록<br>격명 한글로 데이터 가공 필요         |
|                   |                        |          |                          |        | 8 드로            |            |                   | 3 검색결              | ∑건에 따른 검색결과 출력<br>등록완료/대기/미사용 모두 조회               |
| 9<br>대기           | <mark>10</mark><br>미사용 |          |                          |        |                 |            | 11<br>전체 수정       | 4 선택0<br>- 2       | 게 따른 리스트 출력<br>Y 페이지 다음페이지에 설명                    |
|                   |                        | _        |                          |        |                 |            |                   | 5 등록 현             | 한 이미지 썸네일 표시                                      |
|                   | 리그ID                   | 종목       | 이미지                      | 지역     | 리그명(Data)       | 리그명(Front) | 배당금액 등급 수정        | 6 윈도-              | 우 탐색 팝업 호출                                        |
|                   | 00000                  | 축구       | 파일 선택                    | 국제     | Olympic Games   | 2020 도쿄올림픽 | 1등급 ▼ 수정          | 2 7 배당금<br>- [     | 금액 등급 선택<br>Default = 선택<br>elect = 등록된 배당 금액 몰록  |
|                   | 00000                  | 축구       | 파일 선택                    | 국제     | Olympic Games   | 2020 도쿄올림픽 | 1등급 ▼ 수정          | (                  | 사이트관리 > 배당금액 등급관리)                                |
|                   | 00000                  | 축구       | ☆ 파일 선택                  | 국제     | Olympic Games   | 2020 도쿄올림픽 | 1등급 ▼ 수정          | - <u>8</u> 입력집     | 값 저장<br>하므 데그 사데크 버것                              |
|                   |                        |          |                          |        |                 |            |                   | 9 세크<br>10 체크      | 양독 내기 징태도 면경<br>                                  |
|                   | 00000                  | 축구       | 파일 선택                    | 국제     | Olympic Games   | 2020 도쿄올림픽 | 1등급 ▼ 수정          | - 11 변경            | 8즉 미지증 경대도 현경<br>                                 |
|                   | 00000                  | 축구       | 파일 선택                    | 국제     | Olympic Games   | 2020 도쿄올림픽 | 1등급 ▼ 수정          | 11 <sup>2</sup> 강  | 목별 수정내용 저장                                        |
|                   | 00000                  | 배구       | 파일 선택                    | 국제     | Olympic Games   | 2020 도쿄올림픽 | 1등급 ▼ 수정          | 13 수기동<br>(data)   | 등록 리그의 경우 리그ID 주황색 표시, 리그명<br>)영역에 "수기등록 " 이라고 표시 |
|                   | 00000                  | 배구       | 파일 선택                    | 국제     | Olympic Games   | 2020 도쿄올림픽 | 1등급 ▼ 수정          |                    |                                                   |
|                   | 3 00000                | 농구       | 파일 선택                    | 국제     | 수기등록 13         | 2020 도쿄올림픽 | 1등급 ▼ 수정          |                    |                                                   |

| ■ 리그                                  | 1 관리    |                           |           |       |    |               |            |         |        | Туре        | Admin          |
|---------------------------------------|---------|---------------------------|-----------|-------|----|---------------|------------|---------|--------|-------------|----------------|
|                                       | - •     |                           |           |       |    |               |            |         |        | Location    | 스포츠 관리 > 리그 관리 |
| <u>프리매치</u>                           | 실시간     |                           |           |       |    |               |            |         | 리그명 편집 | Page        | 리그 관리_대기       |
| 종목 전체 ▼ 지역 전체 ▼ 리그명 리그(한글명) 입력하세요. 검색 |         |                           |           |       |    |               |            |         |        |             | Description    |
| 드로 와근 (1,000) <b>[비기(1,000)</b>       |         |                           |           |       |    |               |            |         |        | 목 등록 상태로 변경 |                |
| 이국한파                                  | (1,000) | <u>-   &gt;   ( 1,000</u> |           |       |    |               |            |         |        | 2 체크 항      | 목 미사용 상태로 변경   |
| 1                                     | 2       | _                         |           |       |    |               |            |         |        | 3           |                |
| 등록                                    | 미사용     |                           |           |       |    |               |            |         | 전체 수정  | 4           |                |
|                                       | 리그ID    | 종목                        | 이미지       |       | 지역 | 리그명(Data)     | 리그명(Front) | 배당금액 등급 | 수정     | 5           |                |
|                                       |         |                           |           |       |    |               |            |         |        | 6           |                |
|                                       | 00000   | 축구                        | $\otimes$ | 파일 선택 | 국제 | Olympic Games | 2020 도쿄올림픽 | 1등급 ▼   | _ 수정   | 7           |                |
|                                       | 00000   | 축구                        | $\otimes$ | 파일 선택 | 국제 | Olympic Games | 2020 도쿄올림픽 | 1등급 ▼   | 수정     | 8           |                |
|                                       | 00000   | 축구                        | $\otimes$ | 파일 선택 | 국제 | Olympic Games | 2020 도쿄올림픽 | 1등급 ▼   | 수정     | 10          |                |
|                                       | 00000   | 大 つ                       |           | 파이 서태 | 그제 | Ohmais Camas  | 2020 드크오리피 | 1드그 👻   | 스저     |             |                |
|                                       | 00000   | <b>T</b>                  |           | 피글 선택 | 국제 | Olympic Games | 2020 도교놀림픽 | 15⊔ ▼   | Τ̈́Θ   |             |                |
|                                       | 00000   | 축구                        | $\otimes$ | 파일 선택 | 국제 | Olympic Games | 2020 도쿄올림픽 | 1등급 ▼   | 수정     |             |                |
|                                       | 00000   | 배구                        | $\otimes$ | 파일 선택 | 국제 | Olympic Games | 2020 도쿄올림픽 | 1등급 ▼   | 수정     |             |                |
|                                       | 00000   | 배구                        | $\otimes$ | 파일 선택 | 국제 | Olympic Games | 2020 도쿄올림픽 | 1등급 ▼   | 수정     |             |                |
|                                       | 00000   | 농구                        | $\otimes$ | 파일 선택 | 국제 | 수기등록          | 2020 도쿄올림픽 | 1등급 ▼   | 수정     |             |                |

| ■ 리그        | 관리                                                                    |      |           |       |    |               |            |         |       | Туре     | Admin          |
|-------------|-----------------------------------------------------------------------|------|-----------|-------|----|---------------|------------|---------|-------|----------|----------------|
| — ·         |                                                                       |      |           |       |    |               |            |         |       | Location | 스포츠 관리 > 리그 관리 |
| <u>프리매치</u> | 실시간                                                                   | Page | 리그 관리_미사용 |       |    |               |            |         |       |          |                |
| 종목 전기       | 동목     전체     ▼     지역     전체     ▼     리그명     리그(한글명) 입력하세요.     검색 |      |           |       |    |               |            |         |       |          | Description    |
| 드로와리        |                                                                       |      |           |       |    |               |            |         |       | * 체크 항   | 목 등록 상태로 변경    |
| 0 국 권 표     | (1,000)                                                               |      |           |       |    |               |            |         |       | 1 체크 항   | 목 대기 상태로 변경    |
| 1           | 2                                                                     | _    |           |       |    |               |            |         |       | 2        |                |
| 등록          | 대기                                                                    |      |           |       |    |               |            |         | 전체 수정 | 3        |                |
|             | 리그ID                                                                  | 종목   | 이미지       |       | 지역 | 리그명(Data)     | 리그명(Front) | 배당금액 등급 | 수정    | 4        |                |
|             |                                                                       |      |           |       |    |               |            |         |       | 5        |                |
|             | 00000                                                                 | 축구   |           | 파일 선택 | 국제 | Olympic Games | 2020 도쿄올림픽 | 1등급 ▼   | 수정    | 6        |                |
|             | 00000                                                                 | 축구   | $\otimes$ | 파일 선택 | 국제 | Olympic Games | 2020 도쿄올림픽 | 1등급 ▼   | 수정    | 7        |                |
|             |                                                                       |      |           |       |    |               |            |         |       | 8        |                |
|             | 00000                                                                 | 축구   |           | 파일 선택 | 국제 | Olympic Games | 2020 도쿄올림픽 | 1등급 ▼   | 수정    | 9        |                |
|             | 00000                                                                 | 축구   | $\otimes$ | 파일 선택 | 국제 | Olympic Games | 2020 도쿄올림픽 | 1등급 ▼   | 수정    | 10       |                |
|             | 00000                                                                 | 축구   | $\otimes$ | 파일 선택 | 국제 | Olympic Games | 2020 도쿄올림픽 | 1등급 ▼   | 수정    |          |                |

1등급

1등급

1등급

▼

▼

▼

수정

수정

2020 도쿄올림픽

2020 도쿄올림픽

2020 도쿄올림픽

 $\bigotimes$ 

 $\bigotimes$ 

 $\bigotimes$ 

배구

배구

농구

00000

00000

00000

파일 선택

파일 선택

파일 선택

국제

국제

국제

Olympic Games

Olympic Games

수기등록

#### Window 창 생략

리그명 편집

저장 닫기

#### ※ Front에 노출할 리그명을 편집합니다. 저장 시 일괄적으로 적용됩니다.

| 리그ID  | 리그명           | 노출 리그명 |
|-------|---------------|--------|
| 00000 | Olympic Games | 올림픽예선  |
| 00000 |               |        |
| 00000 |               |        |
| 00000 |               | Scr.   |
| 00000 |               |        |
| 00000 |               |        |
| 00000 |               |        |
| 00000 |               |        |
|       | <b>11</b> 저장  |        |

| Туре |       | Admin          |  |  |  |  |  |  |
|------|-------|----------------|--|--|--|--|--|--|
| Loc  | ation | 스포츠 관리 > 리그 관리 |  |  |  |  |  |  |
| Pag  | ge    | (pop)리그명 편집    |  |  |  |  |  |  |
|      |       | Description    |  |  |  |  |  |  |
| 1    | 입력값 기 | 입력값 저장         |  |  |  |  |  |  |
| 2    | 팝업 닫힘 | 팝업 닫힘          |  |  |  |  |  |  |
| 3    |       |                |  |  |  |  |  |  |
| 4    |       |                |  |  |  |  |  |  |
| 5    |       |                |  |  |  |  |  |  |
| 6    |       |                |  |  |  |  |  |  |
| 7    |       |                |  |  |  |  |  |  |
| 8    |       |                |  |  |  |  |  |  |
| 9    |       |                |  |  |  |  |  |  |
| 10   |       |                |  |  |  |  |  |  |

#### 

| ■ 팀명        | 관리               |               |                     |                          |           |           | Туре                                  | Admin                                            |
|-------------|------------------|---------------|---------------------|--------------------------|-----------|-----------|---------------------------------------|--------------------------------------------------|
|             |                  |               |                     |                          |           |           | Location                              | 스포츠 관리 > 팀명 관리                                   |
| <u>프리매치</u> | 실시간              |               | 3                   |                          |           |           | Page                                  | 팀명 관리                                            |
| 종목 전치       | ∥ ▼              | 지역 전체 ·       | ▼   <mark>팀명</mark> | ▼ 리그(한글명) 입력하세요. 4검색     |           |           |                                       | Description                                      |
| ㅁ드티 /1      | 000) I HZ        | 9 El(1 000) 5 |                     |                          |           |           | * 프리매치                                | / 실시간 동일                                         |
|             | <u>000)</u>   새도 | ·군 펍(1,000) 💆 |                     |                          |           | 5<br>전체수정 | 1 종목 선택<br>- Defa<br>- Sele           | 택<br>ault = 전체<br>ct = 종목관리에서 등록된 종목             |
| 종목          | 지역               | 리그명(Front)    | 팀ID                 | 팀명(Data)                 | 팀명(Front) | 수정        | 2 지역 선택<br>- Defa<br>- Sele           | 백<br>ault = 전체<br>st = 받은 데이터의 지역 목록             |
| 축구          | 00000000         | 프리미어리그        | 00000000            | Arsenal                  | 아스날       | 수정        | · · · · · · · · · · · · · · · · · · · | 형 안글도 네이터 가공 필요<br>                              |
| 축구          | 00000000         | 프리미어리그        | 0000000             | Aston Villa              | 아스톤빌라     | 수정        | - Defa                                | · 근ㅋ<br>ault = 팀영<br>ect = 팀명, 리그명               |
| 축구          | 00000000         | 프리미어리그        | 00000000            | Brighton and Hove Albion | 브라이튼      | 수정        | 4 검색조건<br>- 모든                        | 1에 따른 검색결과 출력<br>·팀 / 새로운팀 모두 조회                 |
| 축구          | 00000000         | 프리미어리그        | 0000000             | Burnley                  | 번리        | 수정        | 5 모든팀//<br>- 새로운<br>(카운팅)             | 새로운팀 목록 변경<br>· 팀의 경우, 팀명 변경시 목록에서 사라짐<br>기 줄어듬) |
| 축구          | 00000000         | 프리미어리그        | 00000000            | Chelsea                  | 첼시        | 수정        | 6 변경한 5                               | 팀명 모두 저장                                         |
| 배구          | 00000000         | 프리미어리그        | 0000000             | Crystal Palace           | 크리스탈 펠리스  | 수정        | 7 각 항목                                | 별 변경 내용 저장                                       |
|             | 0000000          |               | 0000000             | E se dest                | <br>NIH E | 스저        | 8                                     |                                                  |
| 비구          | 00000000         | 프리비어리그        | 0000000             | Everton                  | 애미근       |           | 9                                     |                                                  |
| 농구          | 00000000         | 프리미어리그        | 00000000            | Fulham                   | 풀럼        | 수정        | 10                                    |                                                  |

#### ■ 환수율 설정

|        |           |                      |         |        |              |           |                          |    |        |       |                      |               |        | Location          | 스포츠 관리 > 환수율 설정                                          |
|--------|-----------|----------------------|---------|--------|--------------|-----------|--------------------------|----|--------|-------|----------------------|---------------|--------|-------------------|----------------------------------------------------------|
| 조모벼    |           |                      | E       | 지체 저자  | 리ㄱ벼          |           |                          |    | 저체 저자  | FLOIH |                      | 전체 저지         | 1      | Page              | 환수율 설정                                                   |
| 072    |           | Î.                   |         |        | 니그리          | i         |                          | 1  |        | 962   |                      |               |        |                   | Description                                              |
| 종목ID   | 종목명       | 환수율                  | 저장<br>2 | 3      | 리그ID         | 리그명       | 환수율                      | 저장 |        | 타입ID  | 타입명                  | 환수율           | 저장     | 1 환수율<br>- 미      | · 입력<br>입력 시 원천 데이터 표기                                   |
| 000000 | 축구        | 1                    | 저장      | 각 리그   |              |           |                          | 저장 | 각 타입   |       |                      |               | 저장     | 2 개별 저            | 허장                                                       |
| 000000 | 축구        |                      | 저장      | 각 리그   |              |           |                          | 저장 | 각 타입   |       |                      |               | 저장     | 3 선택한<br>- 선<br>태 | · 종목의 "리그별" 목록 오른쪽 2번째에 표시<br>택 전에는 "리그별", "타입별" 영역 숨김 상 |
| 000000 | 축구        |                      | 저장      | 각 리그   |              |           |                          | 저장 | 각 타입   |       |                      |               | 저장     | 4 선택한<br>- 선      | · 종목의 "타입별" 목록 오른쪽 2번째에 표시<br>택 전에는 "타입별" 영역 숨김 상태       |
| 000000 | 축구        |                      | 저장      | 각 리그   |              |           |                          | 저장 | 각 타입   |       |                      |               | 저장     | 5 각영역             | 벽별 전체 저장                                                 |
| 000000 | 축구        |                      | 저장      | 각 리그   |              |           |                          | 저장 | 각 타입   |       |                      |               | 저장     | 6<br>7            |                                                          |
| 000000 | 축구        |                      | 저장      | 각 리그   |              |           |                          | 저장 | 각 타입   |       |                      |               | 저장     | 8                 |                                                          |
| 000000 | 축구        |                      | 저장      | 각 리그   |              |           |                          | 저장 | 각 타입   |       |                      |               | 저장     | 9                 |                                                          |
| 000000 | 축구        |                      | 저장      | 각 리그   |              |           |                          | 저장 | 각 타입   |       |                      |               | 저장     | 11                |                                                          |
| 000000 | 축구        |                      | 저장      | 각 리그   |              |           |                          | 저장 | 각 타입   |       |                      |               | 저장     | 12                |                                                          |
| 000000 | 축구        |                      | 저장      | 각 리그   |              |           |                          | 저장 | 각 타입   |       |                      |               | 저장     | 13                |                                                          |
|        | 1   2   3 | 4   <b>5</b>   6   7 | 8   9   | 10 🕨 🍽 | <b>∢</b> ◀ 1 | 2   3   4 | 4   <b>5</b>   6   7   8 | 9  | 10 🕨 🍽 | ◀◀ 1  | 2   3   4   <b>5</b> | 6   7   8   9 | 10 🕨 🍽 | 15<br>16          |                                                          |

Admin

#### ■ 등급별 배팅금액 설정

#### ※ 등록 된 등급별 배팅금액은 [스포츠관리 > 리그 관리] 메뉴에서 리그별로 적용 바랍니다.

| 등급 | 프리매치 | 실시간               |
|----|------|-------------------|
|    |      |                   |
|    | 등록   | <mark>ع ال</mark> |
|    |      |                   |
| 등급 | 프리매치 | 실시간 수정/삭제 2       |
| 0  |      | 수정 삭제             |
| 1  |      | 수정 삭제             |
| 2  |      | 수정 삭제             |
| 3  |      | 수정 삭제             |
| 4  |      | 수정 삭제             |
| 5  |      | 수정 삭제             |

| Тур | be                                         | Admin                                         |  |  |  |  |  |  |  |  |
|-----|--------------------------------------------|-----------------------------------------------|--|--|--|--|--|--|--|--|
| Loc | ation                                      | 스포츠 관리 > 배팅금액 등급 설정                           |  |  |  |  |  |  |  |  |
| Pag | ge                                         | 배팅금액 등급 설정                                    |  |  |  |  |  |  |  |  |
|     | Description                                |                                               |  |  |  |  |  |  |  |  |
|     | 등록한 등급별 배팅금액을 [스포츠 관리 > 리그 관<br>리] 메뉴에서 설정 |                                               |  |  |  |  |  |  |  |  |
| 1   | 입력한 등<br>- 사용<br>불기                        | 입력한 등급 등록<br>- 사용자의 배팅 총합이 입력한 금액 이상 입력<br>불가 |  |  |  |  |  |  |  |  |
| 2   | 수정내역 저장                                    |                                               |  |  |  |  |  |  |  |  |
| 3   | 해당 등급별 배팅금액 삭제                             |                                               |  |  |  |  |  |  |  |  |
| 4   |                                            |                                               |  |  |  |  |  |  |  |  |
| 5   |                                            |                                               |  |  |  |  |  |  |  |  |
| 6   |                                            |                                               |  |  |  |  |  |  |  |  |
| 7   |                                            |                                               |  |  |  |  |  |  |  |  |
| 8   |                                            |                                               |  |  |  |  |  |  |  |  |
| 9   |                                            |                                               |  |  |  |  |  |  |  |  |
| 10  |                                            |                                               |  |  |  |  |  |  |  |  |
| 11  |                                            |                                               |  |  |  |  |  |  |  |  |

#### ■ 레벨별 배팅금액 설정

#### ※ 가입 첫충 보너스 퍼센트 및 레벨별 배팅금액을 설정해주세요.

가입 첫충

% 저장 1

|    |    | 프리매치 |    |    | 실시간 |    | 낙  | 첨   |    | 충  | 전  |    |
|----|----|------|----|----|-----|----|----|-----|----|----|----|----|
| 레벨 | 최소 | 최대   | 상한 | 최소 | 최대  | 상한 | 본인 | 추천인 | 첫충 | 최대 | 매충 | 최대 |
| 1  |    |      |    |    |     |    | %  | %   | %  | 원  | %  | 원  |
| 2  |    |      |    |    |     |    | %  | %   | %  | 원  | %  | 원  |
| 3  |    |      |    |    |     |    | %  | %   | %  | 원  | %  | 원  |
| 4  |    |      |    |    |     |    | %  | %   | %  | 원  | %  | 원  |
| 5  |    |      |    |    |     |    | %  | %   | %  | 원  | %  | 원  |
| 6  |    |      |    |    |     |    | %  | %   | %  | 원  | %  | 원  |
| 7  |    |      |    |    |     |    | %  | %   | %  | 원  | %  | 원  |
| 8  |    |      |    |    |     |    | %  | %   | %  | 원  | %  | 원  |

저장 2

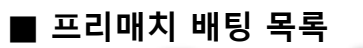

1 YYYY-MM-DD ~ YYYY-MM-DD

92

3 아이디 및 닉네임 ▼

4 | 배팅상태 전체 ▼ 최소배팅액 <mark>6</mark> 검색

※ 당첨 : 파란색 / 미당첨 : 빨간색 / 적특 : 노란색 / 취소 : 회색

3

언더

승

오버

255.39

(1.07)

| 번호 | 아이디            | 닉네임 | 게임수       | 배팅진행내역        | 1           | 배당            | 율 배팅액                | 예상당첨액     | 적중금     | 배팅시간                  |     | 결과  | 취소                                             |
|----|----------------|-----|-----------|---------------|-------------|---------------|----------------------|-----------|---------|-----------------------|-----|-----|------------------------------------------------|
| 99 | 7              |     | 10        | 언더 승 오버 승 승 승 | 패패패         | 255.<br>(1.0  | 8<br>39<br>7) 99,000 | 999,999   | 999,999 | YYYY-MM-D<br>hh:mm:ss | D   | 미당첨 | 취소 <mark>10</mark>                             |
|    | 경기시간           |     | 타입        | 리그            | 홈           |               | VS                   | 원건        | 정       | 경기결과                  | 배팅  | 상태  | 취소                                             |
| 20 | 20-08-16 20:30 | 승무피 | 때 (정규시간)  | 벨기에 D1        | Cercle Brug | ge4.18        | 3.8                  | 1.76Royal | Antwerp |                       | 홈 패 | 당첨  | 취소 11                                          |
| 20 | 20-08-17 00:30 | 승무피 | 대 (정규시간)  | 스웨덴 D1        | Mjaellby    | 5.4           | 3.78                 | 1.61말     | 뫼 FF    |                       | 홈 패 | 당첨  | 취소                                             |
| 20 | 20-08-17 00:30 | 언더오 | .버 (정규시간) | 스코틀랜드 PR      | 리빙스턴 F      | C1.71         | 2.5                  | 2.06레(    | 인저스     |                       | 오버  | 당첨  | 취소                                             |
| 20 | 20-08-17 01:00 | 승무피 | 대 (정규시간)  | 노르웨이 D1       | 산더피요르       | ⊑5.72         | 4.84                 | 1.45보되    | /글림트    |                       | 홈 패 | 당첨  | 취소                                             |
| 20 | 20-08-17 01:00 | 언더의 | 2버 (풀타임)  | NHL           | 뉴욕 아일랜대     | 러스1.67        | 5                    | 2.13워싱턴   | 캐피털스    |                       | 오버  | 당첨  | 취소                                             |
| 20 | 20-08-17 01:15 | 승무피 | 때 (정규시간)  | 벨기에 D1        | RSC 안더레르    | 호트1.54        | 4.25                 | 5.36신트!   | 트라위던    |                       | 홈 승 | 당첨  | 취소                                             |
| 20 | 20-08-17 02:05 | 승파  | 대 (풀타임)   | MLB           | 필라델피이       | ŀ1.75         | 0                    | 2.08뉴욕    | 욕 매츠    |                       | 홈 승 | 당첨  | 취소                                             |
| 20 | 20-08-17 02:05 | 승파  | 때 (풀타임)   | MLB           | 볼티모여        | ዛ3            | 0                    | 1.39워     | 싱턴      |                       | 홈 패 | 적특  | 취소                                             |
| 20 | 20-08-17 02:10 | 승패  | 대 (풀타임)   | MLB           | 디트로이트       | 2.18          | 0                    | 1.68클리    | 블랜드     |                       | 홈 패 | 미당첨 | 취소                                             |
| 20 | 20-08-17 03:10 | 승패  | 대 (풀타임)   | MLB           | 미네소티        | ·1.5          | 0                    | 2.6캔자     | 스시티     |                       | 홈 승 | 취소  | 취소                                             |
| 98 |                |     | 9         | 언더 승 오버 승 승   |             | 255.<br>(1.0  | 39<br>7) 99,000      | 999,999   | 999,999 | YYYY-MM-D<br>hh:mm:ss | D   | 대기  | 취소                                             |
| 97 |                |     | 8         | 언더 승 오버 승 승   | 승 패 패       | 255.<br>(1.0  | 39<br>7) 99,000      | 999,999   | 999,999 | YYYY-MM-D<br>hh:mm:ss | D   | 당첨  | 관리자 취소 <mark>12</mark><br>(YYYY-MM-DD hh:mm:dd |
| 96 |                |     | 7         | 언더 승 오버 승     | 승 승 패       | 255.<br>(1.0  | 39<br>7) 99,000      | 999,999   | 999,999 | YYYY-MM-D<br>hh:mm:ss | D   | 취소  | <mark>사용자 취소</mark><br>(YYYY-MM-DD hh:mm:dd    |
| 95 |                |     | 6         | 언더 승 오버 승     | 승승          | 255.3<br>(1.0 | 39<br>7) 99,000      | 999,999   | 999,999 | YYYY-MM-D<br>hh:mm:ss | D   | 당첨  | -                                              |
| 94 |                |     | 5         | 언더 승 오버       | 승승          | 255.<br>(1.0  | 39<br>7) 99,000      | 999,999   | 999,999 | YYYY-MM-D<br>hh:mm:ss | D   | 미당첨 | 취소                                             |
| 93 |                |     | 4         | 언더 승 오        | 버 승         | 255.<br>(1.0  | 39<br>7) 99,000      | 999,999   | 999,999 | YYYY-MM-D<br>hh:mm:ss | D   | 대기  | 취소                                             |

99,000

999,999

999,999

YYYY-MM-DD

hh:mm:ss

| Тур | be                                                                                 | Admin                                            |  |  |  |  |  |  |  |
|-----|------------------------------------------------------------------------------------|--------------------------------------------------|--|--|--|--|--|--|--|
| Loc | ation                                                                              | 스포츠 관리 > 프리매치 배팅 목록                              |  |  |  |  |  |  |  |
| Pag | ge                                                                                 | 프리매치 배팅 목록                                       |  |  |  |  |  |  |  |
|     |                                                                                    | Description                                      |  |  |  |  |  |  |  |
| 1   | 조회기건<br>- Defa<br>- Inpu                                                           | ault = 일주일<br>It 선택 시 DataPicker 호출              |  |  |  |  |  |  |  |
| 2   | 버튼 클릭 시 날짜 세팅<br>- 오늘 = 시작/종료일 오늘날짜로 세팅<br>- 1주일 = 오늘-6 ~ 오늘<br>- 1개월 = 오늘-30 ~ 오늘 |                                                  |  |  |  |  |  |  |  |
| 3   | 검색구분<br>- Defa<br>- 변경                                                             | * 선택<br>ault = 아이디 및 닉네임<br>f 불가                 |  |  |  |  |  |  |  |
| 4   | 배팅상티<br>- Defa<br>- Sele                                                           | ㅔ선택<br>ault = 전체<br>ct = 전체, 미당첨, 당첨, 대기, 취소, 적특 |  |  |  |  |  |  |  |
| 5   | 최소 배통<br>만 출력                                                                      | 팅액 입력 시, 해당 배팅금액 이상인 결과                          |  |  |  |  |  |  |  |
| 6   | 검색조건                                                                               | 1에 따른 검색결과 출력                                    |  |  |  |  |  |  |  |
| 7   | [회원 상                                                                              | 세정보 > 배팅내역] 팝업 호출                                |  |  |  |  |  |  |  |
| 8   | 보너스 비                                                                              | 배당이 있는 경우 괄호안에 표시                                |  |  |  |  |  |  |  |
| 9   | 배팅진항                                                                               | 내역 클릭 시 상세내역 펼침                                  |  |  |  |  |  |  |  |
| 10  | 해당 배통                                                                              | 팅진행내역 전체 취소                                      |  |  |  |  |  |  |  |
| 11  | 단건 배통                                                                              | 팅내역 취소                                           |  |  |  |  |  |  |  |

12 관리자/사용자 취소 시 별도 표시 / 취소일시 표시

13

취소

당첨

### ■ 실시간 배팅 목록

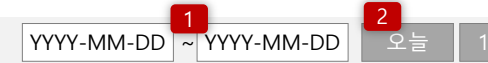

※ 당첨 : 파란색 / 미당첨 : 빨간색 / 적특 : 노란색 / 취소 : 회색

| 번호   | 아이디           | 닉네임 | 게임수      | 배팅진행내역        |                 | 배당율                   | 배팅액    | 예상당첨액     | 적중금     | 배팅시간                  |     | 결과  | 취소                                             |
|------|---------------|-----|----------|---------------|-----------------|-----------------------|--------|-----------|---------|-----------------------|-----|-----|------------------------------------------------|
| 99   | 7             |     | 10       | 언더 승 오버 승 승 파 | 패패패             | 8<br>255.39<br>(1.07) | 99,000 | 999,999   | 999,999 | YYYY-MM-E<br>hh:mm:ss | DD  | 미당첨 | 취소 <mark>10</mark>                             |
|      | 경기시간          |     | 타입       | 리그            | 홈               |                       | VS     | 원경        | d<br>d  | 경기결과                  | 배팅  | 상태  | 취소                                             |
| 2020 | 0-08-16 20:30 | 승무피 | 배 (정규시간) | 벨기에 D1        | Cercle Brugge4. | .18                   | 3.8    | 1.76Royal | Antwerp |                       | 홈 패 | 당첨  | 취소 <mark>11</mark>                             |
| 2020 | 0-08-17 00:30 | 승무피 | 배 (정규시간) | 스웨덴 D1        | Mjaellby5.4     |                       | 3.78   | 1.61말     | 뫼 FF    |                       | 홈 패 | 당첨  | 취소                                             |
| 2020 | 0-08-17 00:30 | 언더오 | 버 (정규시간) | 스코틀랜드 PR      | 리빙스턴 FC1.7      | '1                    | 2.5    | 2.06레연    | 인저스     |                       | 오버  | 당첨  | 취소                                             |
| 2020 | 0-08-17 01:00 | 승무피 | 배 (정규시간) | 노르웨이 D1       | 산더피요르드5.        | 72                    | 4.84   | 1.45보되,   | /글림트    |                       | 홈 패 | 당첨  | 취소                                             |
| 2020 | 0-08-17 01:00 | 언더도 | 2버 (풀타임) | NHL           | 뉴욕 아일랜더스1       | 1.67                  | 5      | 2.13워싱턴   | 캐피털스    |                       | 오버  | 당첨  | 취소                                             |
| 2020 | 0-08-17 01:15 | 승무피 | 배 (정규시간) | 벨기에 D1        | RSC 안더레흐트1      | 1.54                  | 4.25   | 5.36신트트   | 트라위던    |                       | 홈 승 | 당첨  | 취소                                             |
| 2020 | 0-08-17 02:05 | 승피  | ㅐ (풀타임)  | MLB           | 필라델피아1.7        | 5                     | 0      | 2.08뉴욕    | 유 매츠    |                       | 홈 승 | 당첨  | 취소                                             |
| 2020 | 0-08-17 02:05 | 승피  | 배 (풀타임)  | MLB           | 볼티모어3           |                       | 0      | 1.39워     | 싱턴      |                       | 홈 패 | 적특  | 취소                                             |
| 2020 | 0-08-17 02:10 | 승피  | 배 (풀타임)  | MLB           | 디트로이트2.1        | 8                     | 0      | 1.68클리    | 블랜드     |                       | 홈 패 | 미당첨 | 취소                                             |
| 2020 | 0-08-17 03:10 | 승피  | 배 (풀타임)  | MLB           | 미네소타1.5         |                       | 0      | 2.6캔자:    | 스시티     |                       | 홈 승 | 취소  | 취소                                             |
| 98   |               |     | 9        | 언더 승 오버 승 승 승 | म् म म          | 255.39<br>(1.07)      | 99,000 | 999,999   | 999,999 | YYYY-MM-E<br>hh:mm:ss | D   | 대기  | 취소                                             |
| 97   |               |     | 8        | 언더 승 오버 승 승   | 승 패 패           | 255.39<br>(1.07)      | 99,000 | 999,999   | 999,999 | YYYY-MM-E<br>hh:mm:ss | DD  | 당첨  | 관리자 취소 <mark>12</mark><br>(YYYY-MM-DD hh:mm:de |

 1개월
 |
 3

 1개월
 |
 아이디 및 닉네임 ▼

 ▼
 최소배팅액

<mark>6</mark> 검색

4 | 배팅상태 전체

| Гур | be                                                                                 | Admin                                           |  |  |  |  |  |  |  |
|-----|------------------------------------------------------------------------------------|-------------------------------------------------|--|--|--|--|--|--|--|
| .00 | ation                                                                              | 스포츠 관리 > 실시간 배팅 목록                              |  |  |  |  |  |  |  |
| Pag | je                                                                                 | 실시간 배팅 목록                                       |  |  |  |  |  |  |  |
|     |                                                                                    | Description                                     |  |  |  |  |  |  |  |
| 1   | 조회기건<br>- Defa<br>- Inpu                                                           | :<br>ault = 일주일<br>ut 선택 시 DataPicker 호출        |  |  |  |  |  |  |  |
| 2   | 버튼 클릭 시 날짜 세팅<br>- 오늘 = 시작/종료일 오늘날짜로 세팅<br>- 1주일 = 오늘-6 ~ 오늘<br>- 1개월 = 오늘-30 ~ 오늘 |                                                 |  |  |  |  |  |  |  |
| 3   | 검색구분<br>- Defa<br>- 변경                                                             | - 선택<br>ault = 아이디 및 닉네임<br>! 불가                |  |  |  |  |  |  |  |
| 4   | 배팅상티<br>- Defa<br>- Sele                                                           | 선택<br>ault = 전체<br>ct = 전체, 미당첨, 당첨, 대기, 취소, 적특 |  |  |  |  |  |  |  |
| 5   | 최소 배통<br>만 출력                                                                      | <br>팅액 입력 시, 해당 배팅금액 이상인 결과                     |  |  |  |  |  |  |  |
| 6   | 검색조건                                                                               | !에 따른 검색결과 출력                                   |  |  |  |  |  |  |  |
|     |                                                                                    |                                                 |  |  |  |  |  |  |  |

| 반 술력                        |
|-----------------------------|
| 검색조건에 따른 검색결과 출력            |
| 회원 상세정보 > 배팅내역] 팝업 호출       |
| 보너스 배당이 있는 경우 괄호안에 표시       |
| 배팅진행내역 클릭 시 상세내역 펼침         |
| 개당 배팅진행내역 전체 취소             |
| 난건 배팅내역 취소                  |
| 과리자/사용자 취소 시 벽도 표시 / 취소익시 표 |

| 98 | 9 | 언더 승 오버 승 승 승 패 패 패 | 255.39<br>(1.07) | 99,000 | 999,999 | 999,999 | YYYY-MM-DD<br>hh:mm:ss | 대기  | 취소                                             |
|----|---|---------------------|------------------|--------|---------|---------|------------------------|-----|------------------------------------------------|
| 97 | 8 | 언더 승 오버 승 승  대 패    | 255.39<br>(1.07) | 99,000 | 999,999 | 999,999 | YYYY-MM-DD<br>hh:mm:ss | 당첨  | 관리자 취소 <mark>12</mark><br>(YYYY-MM-DD hh:mm:dd |
| 96 | 7 | 언더 승 오버 승 승 재       | 255.39<br>(1.07) | 99,000 | 999,999 | 999,999 | YYYY-MM-DD<br>hh:mm:ss | 취소  | <mark>사용자 취소</mark><br>(YYYY-MM-DD hh:mm:dd)   |
| 95 | 6 | · 언더 승 오버 승 승 승     | 255.39<br>(1.07) | 99,000 | 999,999 | 999,999 | YYYY-MM-DD<br>hh:mm:ss | 당첨  | -                                              |
| 94 | 5 | 언더 승 오버 승 승         | 255.39<br>(1.07) | 99,000 | 999,999 | 999,999 | YYYY-MM-DD<br>hh:mm:ss | 미당첨 | 취소                                             |
| 93 | 4 | 언더 승 오버 승           | 255.39<br>(1.07) | 99,000 | 999,999 | 999,999 | YYYY-MM-DD<br>hh:mm:ss | 대기  | 취소                                             |
| 92 | 3 | 언더 승 오버             | 255.39<br>(1.07) | 99,000 | 999,999 | 999,999 | YYYY-MM-DD<br>hh:mm:ss | 당첨  | 취소                                             |

# 미니게임 관리

- 1. 미니게임 내역
- 2. 미니게임 배팅목록
- 3. 해시게임 배팅목록
- 4. 미니게임 설정

|  | 미 | 니 | 게 | 임 | 내 | 역 |
|--|---|---|---|---|---|---|
|--|---|---|---|---|---|---|

|       |         |     |            |          |          |    |    |    |     |    |     |     |     |     |     |     |                              | Location                                                                                                | 미니게임 관리 > 미니게임 관리                                                   |            |
|-------|---------|-----|------------|----------|----------|----|----|----|-----|----|-----|-----|-----|-----|-----|-----|------------------------------|----------------------------------------------------------------------------------------------------|---------------------------------------------------------------------|------------|
| 전체보기  | ר  ד 1  |     |            |          |          |    |    |    |     |    |     |     |     |     |     |     |                              | Page                                                                                                    | 미니게임 관리                                                             |            |
| 번호    | 구분      | 회차  | 일자         | 시작시간     | 마감시간     | 리그 | Å. | 원정 | 1x2 | ou | 결과1 | 결과2 | 결과3 | 결과4 | 결과5 | 결과6 | 정산                           | 1 <u>선택</u> (                                                                                           | Description<br>게 따른 미니게임 그분 필터                                      |            |
| 9,999 | 네임드 달팽이 | 999 | YYYY-MM-DD | hh:mm:ss | hh:mm:ss |    |    |    |     |    |     |     |     |     |     |     | <mark>2</mark> <sub>정산</sub> | - L<br>- S                                                                                              | Default = 선세모기<br>Select = 네임드 달팽이, 네임드 뉴달팽<br>리볼 파위 사다리 키노 사다리 받구차 | 이, 파<br>사다 |
| 9,998 | 키노 사다리  | 998 | YYYY-MM-DD | hh:mm:ss | hh:mm:ss |    |    |    |     |    |     |     |     |     |     |     | 정산                           | 위출, 파워 사나리, 키도 사나리, 영구사<br>리, 로투스 바카라, 로투스 룰렛, 가상 축<br>만지, 주사위, 보글보글 1분 사다리, 보글<br>3분 사다리 파워 파리킥 스피드 호러 | ·구, 주<br>불보글                                                        |            |
| 9,997 | 파워 사다리  | 997 | YYYY-MM-DD | hh:mm:ss | hh:mm:ss |    |    |    |     |    |     |     |     |     |     |     | 정산                           | 2 [미니                                                                                                   | 게임 정산] 팝업 호출                                                        |            |
| 9,996 | 가상축구    | 777 | YYYY-MM-DD | hh:mm:ss | hh:mm:ss |    |    |    |     |    |     |     |     |     |     |     | 정산                           | 3                                                                                                    |                                                                     |            |
| 9,995 | 파워 프리킥  | 772 | YYYY-MM-DD | hh:mm:ss | hh:mm:ss |    |    |    |     |    |     |     |     |     |     |     | 정산                           | 5                                                                                                    |                                                                     |            |
| 9,994 | 로투스 바카라 | 994 | YYYY-MM-DD | hh:mm:ss | hh:mm:ss |    |    |    |     |    |     |     |     |     |     |     | 정산                           | 6                                                                                                    |                                                                     |            |
| 9,993 | 네임드 달팽이 | 881 | YYYY-MM-DD | hh:mm:ss | hh:mm:ss |    |    |    |     |    |     |     |     |     |     |     | 정산                           | 8                                                                                                    |                                                                     |            |
| 9,992 | 키노 사다리  | 992 | YYYY-MM-DD | hh:mm:ss | hh:mm:ss |    |    |    |     |    |     |     |     |     |     |     | 정산                           | 9                                                                                                    |                                                                     |            |
| 9,991 | 파워 사다리  | 991 | YYYY-MM-DD | hh:mm:ss | hh:mm:ss |    |    |    |     |    |     |     |     |     |     |     | 정산                           | 10<br>11                                                                                                |                                                                     |            |
| 9,990 | 가상축구    | 990 | YYYY-MM-DD | hh:mm:ss | hh:mm:ss |    |    |    |     |    |     |     |     |     |     |     | 정산                           | 12                                                                                                    |                                                                     |            |
|       |         |     |            |          |          |    |    |    |     |    |     |     |     |     |     |     |                              | 13                                                                                                    |                                                                     |            |

Admin

**◀ ◀** 1 | 2 | 3 | 4 | **5** | 6 | 7 | 8 | 9 | 10 **▶ ▶** 

| 미니게임 정산           | <mark>1</mark><br>저장 | <mark>2</mark><br>닫기 |
|-------------------|----------------------|----------------------|
| 게임종류              | 회차                   |                      |
| 3 키노 사다리          | 174 회차               |                      |
| 4 종류              | 결과                   |                      |
| 파워볼               |                      |                      |
| 파워 사다리            | 선택 ▼ 선택 ▼ 선택         | ▼                    |
| 키노 사다리            | 선택 ▼ 선택 ▼ 선택         | ▼                    |
| 파워 프리킥            | 선택 ▼ 선택 ▼ 선택         | ▼                    |
| 가상축구(Superleague) | 홈팀 스코어 어웨이팀 스코어      |                      |
| 가상축구(Premiership) | 홈팀 스코어 어웨이팀 스코어      |                      |

홈팀 스코어

<mark>1</mark> 저장

가상축구(Euro Cup)

어웨이팀 스코어

| Туре |                                                                             | Admin                            |  |  |  |  |  |  |  |  |
|------|-----------------------------------------------------------------------------|----------------------------------|--|--|--|--|--|--|--|--|
| Loc  | ation                                                                       | 미니게임 관리 > 미니게임 배팅목록              |  |  |  |  |  |  |  |  |
| Pag  | je                                                                          | (pop)미니게임 정산                     |  |  |  |  |  |  |  |  |
|      |                                                                             | Description                      |  |  |  |  |  |  |  |  |
| 1    | 입력값 기                                                                       | 허장                               |  |  |  |  |  |  |  |  |
| 2    | 팝업 닫힘                                                                       |                                  |  |  |  |  |  |  |  |  |
| 3    | 선택한 기                                                                       | 게임의 종류 및 회차 표시                   |  |  |  |  |  |  |  |  |
| 4    | 선택한 7<br>- ex. <sup>1</sup>                                                 | 케임의 종류만 표시<br>파워볼일 경우 파워볼 라인만 표시 |  |  |  |  |  |  |  |  |
|      | <각 게임별 입력값><br>- 파워볼 : 숫자 6개<br>- 사다리 : 좌/우, 숫자, 홀/짝<br>- 가상축구 : 홈, 어웨이 스코어 |                                  |  |  |  |  |  |  |  |  |
| 5    |                                                                             |                                  |  |  |  |  |  |  |  |  |
| 6    |                                                                             |                                  |  |  |  |  |  |  |  |  |
| 7    |                                                                             |                                  |  |  |  |  |  |  |  |  |
| 8    |                                                                             |                                  |  |  |  |  |  |  |  |  |
| 9    |                                                                             |                                  |  |  |  |  |  |  |  |  |
| 10   |                                                                             |                                  |  |  |  |  |  |  |  |  |
| 11   |                                                                             |                                  |  |  |  |  |  |  |  |  |
| 12   |                                                                             |                                  |  |  |  |  |  |  |  |  |
| 13   |                                                                             |                                  |  |  |  |  |  |  |  |  |

#### ■ 미니게임 배팅목록

| Туре     | Admin               |
|----------|---------------------|
| Location | 미니게임 관리 > 미니게임 배팅목록 |
|          |                     |

| 번호      | 아이디 | 닉네임 | 게임종류   | 배팅진행내역                | 배당율  | 배팅액     | 적중금     | 배팅시간                | 결과                   | 취소 |
|---------|-----|-----|--------|-----------------------|------|---------|---------|---------------------|----------------------|----|
| 263,466 |     | 7   | 키노 사다리 | 174 회차 - 홀            | 1.95 | 990,000 | 0       | YYYY-MM-DD hh:mm:ss |                      | 취소 |
| 263,465 |     |     | 파워볼    | 1,020,974 회차 - 파워볼 홀  | 1.95 | 990,000 | 0       | YYYY-MM-DD hh:mm:ss | [8] 3/15/1/9/7 (35)  | 취소 |
| 263,464 |     |     | 키노 사다리 | 173 회차 - 짝            | 1.95 | 990,000 | 0       | YYYY-MM-DD hh:mm:ss | 홀 / 4 / 좌            | 취소 |
| 263,463 |     |     | 파워볼    | 1,020,973 회차 - 파워볼 짝  | 1.95 | 999,030 | 0       | YYYY-MM-DD hh:mm:ss | [9] 27/15/8/6/9 (65) | 취소 |
| 263,462 |     |     | 키노 사다리 | 172 회차 - 홀            | 1.95 | 99,477  | 999,030 | YYYY-MM-DD hh:mm:ss | 홀 / 4 / 좌            | 취소 |
| 263,461 |     |     | 파워볼    | 1,020,972 회차 - 파워볼 홀  | 1.95 | 99,630  | 999,279 | YYYY-MM-DD hh:mm:ss | [5] 17/6/3/26/4 (56) | 취소 |
| 263,460 |     |     | 파워 사다리 | 172 회차 - 홀            | 1.95 | 9,000   | 99,400  | YYYY-MM-DD hh:mm:ss | 홀 / 3 / 우            | 취소 |
| 263,459 |     |     | 파워볼    | 1,020,972 회차 - 파워볼 오버 | 1.95 | 9,000   | 99,400  | YYYY-MM-DD hh:mm:ss | [5] 17/6/3/26/4 (56) | 취소 |
| 263,458 |     |     | 키노 사다리 | 171 회차 - 홀            | 1.95 | 9,000   | 99,500  | YYYY-MM-DD hh:mm:ss | 홀 / 4 / 좌            | 취소 |
| 263,457 |     |     | 키노 사다리 | 171 회차 - 홀            | 1.95 | 990,000 | 999,500 | YYYY-MM-DD hh:mm:ss | 홀 / 4 / 좌            | 취소 |

**6** 검색

1 2 3 4 5 YYYY-MM-DD ~ YYYY-MM-DD 오늘 1주일 1개월 | 전체보기 ▼ 전체 ▼ 아이디 및 닉네임 ▼

◀ 4 1 | 2 | 3 | 4 | 5 | 6 | 7 | 8 | 9 | 10 ▶

| Pag | je                                                        | 미니게임 배팅목록                                                                                                    |
|-----|-----------------------------------------------------------|----------------------------------------------------------------------------------------------------|
|     |                                                           | Description                                                                                                    |
| 1   | 조회기긴<br>- Defa<br>- Inpu                                  | <u>난</u><br>ault = 일주일<br>ut 선택 시 DataPicker 호출                                                                                                    |
| 2   | 버튼 클릭<br>- 오늘<br>- 1주역<br>- 1개월                           | 릭 시 날짜 세팅<br>= 시작/종료일 오늘날짜로 세팅<br>일 = 오늘-6 ~ 오늘<br>월 = 오늘-30 ~ 오늘                                                                                               |
| 3   | 미니게임<br>- Defa<br>- Sele<br>워볼<br>리, <u>:</u><br>만지<br>3분 | ] 선택<br>ault = 전체보기<br>ect = 네임드 달팽이, 네임드 뉴달팽이, 파<br>f, 파워 사다리, 키노 사다리, 방구차 사다<br>로투스 바카라, 로투스 룰렛, 가상 축구, 주<br>l, 주사위, 보글보글 1분 사다리, 보글보글<br>사다리, 파워 프리킥, 스피드 홈런 |
| 4   | 배팅상타<br>- Defa<br>- Sele                                  | H 선택<br>ault = 전체<br>:ct = 전체, 배팅중, 당첨, 미당첨, 취소                                                                                                    |
| 5   | 아이디 뜻<br>- 변경                                             | 및 닉네임<br>5불가                                                                                                    |
| 6   | 검색결고                                                      | h 출력                                                                                                    |
| 7   | [회원 상                                                     | 세정보 > 미니게임 배팅내역] 팝업 호출                                                                                                    |
| 8   | [미니게 원                                                    | 임 정산] 팝업 호출                                                                                                    |
| 9   | 해당 게임<br>- Aler<br>인/취<br>- 확인                            | 임 취소<br>t = "해당 배팅을 취소하시겠습니까?" [확<br>취소]<br>! 시 취소 처리                                                                                                    |
| 10  |                                                           |                                                                                                    |
| 11  |                                                           |                                                                                                    |
| 12  |                                                           |                                                                                                    |
| 13  |                                                           |                                                                                                    |

| ■ 해시     | 게임 배팅목       | ¦록      |         |      |           |                          |            |       |            |                     | Туре                           | Admin                                                                            |
|----------|--------------|---------|---------|------|-----------|--------------------------|------------|-------|------------|---------------------|--------------------------------|----------------------------------------------------------------------------------|
|          | 1            | 2       |         | 3    |           | 5                        |            | 6     |            |                     | Location                       | 미니게임 관리 > 해시게임 배팅목록                                                              |
| YYYY-MM- | DD ~ YYYY-MN | A-DD 오늘 | 1주일 1개월 | 전체보기 | '∣ ▼      | 아이디 및 닉네임 ▼              |            | 검색    |            |                     | Page                           | 해시게임 배팅목록                                                                        |
|          |              |         |         |      |           |                          |            |       |            |                     |                                | Description                                                                      |
| - 번호     | 아이디          | 닉네임     | 게임종류    | 채널   | 회차        | 배팅액                      | 적중금        | 배팅    | 결과         | 배팅시간                | 1 조회기                          | 간<br>fault - 인즈인                                                                 |
| 197,167  |              | 7       | 하이로우    |      | 2,023,265 | 400,000                  | 792,000    | BLACK | BLACK 1.98 | YYYY-MM-DD hh:mm:ss | - Inp                          | but 선택 시 DataPicker 호출                                                           |
| 197,166  |              |         | 하이로우    |      | 2,023,263 | 160,000                  | 0          | BLACK |            | YYYY-MM-DD hh:mm:ss | 2 버튼 클<br>- 오·<br>- 1주<br>- 17 | 릭 시 날짜 세팅<br>들 = 시작/종료일 오늘날짜로 세팅<br><sup>:</sup> 일 = 오늘-6 ~ 오늘<br>명 = 오늘-30 ~ 오늘 |
| 197,165  |              |         | 하이로우    |      | 2,023,236 | 50,000                   | 99,000     | BLACK | BLACK 1.98 | YYYY-MM-DD hh:mm:ss | 3 해시게                          | 임 선택                                                                             |
| 197,164  |              |         | 룰렛      |      | 1,635,685 | 20,000                   | 0          | red   |            | YYYY-MM-DD hh:mm:ss | - De<br>- Se                   | fault = 전체보기<br>ect = 전체보기, 룰렛, 하이로우, 바카라                                        |
| 197,163  |              |         | 하이로우    |      | 2,023,213 | 80,000                   | 158,400    | RED   | RED 1.98   | YYYY-MM-DD hh:mm:ss | 4 배팅상<br>- De<br>- Se          | 태 선택<br>fault = 전체<br>ect = 전체, 배팅중, 당첨, 미당첨, 취소                                 |
| 197,162  |              |         | 바카라     | 01   | 727,052   | 10,000                   | 0          | PW    |            | YYYY-MM-DD hh:mm:ss | 5 아이디<br>- 변                   | 및 닉네임<br>경불가                                                                     |
| 197,161  |              |         | 바카라     | 01   | 727,051   | 10,000                   | 0          | PW    |            | YYYY-MM-DD hh:mm:ss | 6 검색결                          | 과 출력                                                                             |
| 197,160  |              |         | 바카라     | 01   | 727,050   | 10,000                   | 0          | BW    |            | YYYY-MM-DD hh:mm:ss | 7 [회원 성<br>8                   | 상세정보 > 미니게임 배팅내역] 팝업 호출                                                          |
| 197,159  |              |         | 바카라     | 01   | 727,049   | 20,000                   | 0          | PW    |            | YYYY-MM-DD hh:mm:ss | 9                              |                                                                                  |
| 197,158  |              |         | 바카라     | 01   | 727,048   | 9,000                    | 0          | PW    |            | YYYY-MM-DD hh:mm:ss | 10<br>11                       |                                                                                  |
|          |              |         |         | ◀ ◀  | 1   2   3 | 4   <b>5</b>   6   7   8 | 9   10 ▶ ▶ |       |            |                     | 12                             |                                                                                  |
|          |              |         |         |      |           |                          |            |       |            |                     | 13                             |                                                                                  |

### ■ 미니게임 설정

#### <u>배당설정</u> | 배팅설정

|    | 파워볼  |       |      |      |      | 파워 사다리 |                   |  |  | 키노 사다리            |    |    |    | 파워 프리킥 |      |      |      |
|----|------|-------|------|------|------|--------|-------------------|--|--|-------------------|----|----|----|--------|------|------|------|
| 마감 | 언오버  | (파)홀짝 | 소    | 중    | 대    | 마감     | 마감 홀짝 34 좌우       |  |  |                   | 홀짝 | 34 | 좌우 | 마감     | 12   | 좌우   | 골노골  |
| 60 | 1.95 | 1.95  | 2.95 | 2.65 | 2.95 | 60     | 60 1.95 1.95 1.95 |  |  | 60 1.95 1.95 1.95 |    |    |    | 60     | 1.95 | 1.95 | 1.95 |

<mark>1</mark> 저장

| Тур | be    | Admin              |
|-----|-------|--------------------|
| Loc | ation | 미니게임관리>미니게임설정>배당설정 |
| Pag | je    | 배당설정               |
|     |       | Description        |
| 1   | 입력값 기 | 저장                 |
| 2   |       |                    |
| 3   |       |                    |
| 4   |       |                    |
| 5   |       |                    |
| 6   |       |                    |
| 7   |       |                    |
| 8   |       |                    |
| 9   |       |                    |
| 10  |       |                    |
| 11  |       |                    |
| 12  |       |                    |
| 13  |       |                    |

### ■ 미니게임 설정

#### 배당설정 | <u>배팅설정</u>

| ᆀ베 |    | 파우 | 식볼 |        |    | 파워 / | 사다리 |        | 키노 사다리 |    |      |       | 가상축구 |    |    |        |
|----|----|----|----|--------|----|------|-----|--------|--------|----|------|-------|------|----|----|--------|
| 데끨 | 최소 | 최대 | 상한 | 리워드(%) | 최소 | 최대   | 상한  | 리워드(%) | 최소     | 최대 | 상한 리 | 워드(%) | 최소   | 최대 | 상한 | 리워드(%) |
| 1  |    |    |    |        |    |      |     |        |        |    |      |       |      |    |    |        |
| :  | :  | :  | :  | :      | :  | :    | :   | :      | :      | :  | :    | :     | :    | :  | :  | :      |
| 8  |    |    |    |        |    |      |     |        |        |    |      |       |      |    |    |        |

| 기메 |    | 파워 : | 프리킥 |        | 토큰 룰렛  | 토큰 하이로우 | 토큰 바카라 | AG 카지노 |
|----|----|------|-----|--------|--------|---------|--------|--------|
| 비견 | 최소 | 최대   | 상한  | 리워드(%) | 리워드(%) | 리워드(%)  | 리워드(%) | 리워드(%) |
| 1  |    |      |     |        |        |         |        |        |
| :  | :  | :    | :   | :      | :      | :       | :      | :      |
| 8  |    |      |     |        |        |         |        |        |

| Loc | ation | 미니게임관리>미니게임설정>배당설정 |
|-----|-------|--------------------|
| Pag | ge    | 배당설정               |
|     |       | Description        |
| 1   | 입력값 기 | 너장                 |
| 2   |       |                    |
| 3   |       |                    |
| 4   |       |                    |
| 5   |       |                    |
| 6   |       |                    |
| 7   |       |                    |
| 8   |       |                    |
| 9   |       |                    |
| 10  |       |                    |
| 11  |       |                    |
| 12  |       |                    |
| 13  |       |                    |

Admin

<mark>1</mark> 저장

# 머니 관리

- 1. 충전 관리
- 2. 환전 관리
- 3. 머니 사용 이력
- 4. 포인트 사용 이력
- 5. 자동 충전 SMS 조회

|             | 충전 -   | 라리          |         |                    |                                           |         |         |           |            |         |      | Туре                    | Admin                                             |
|-------------|--------|-------------|---------|--------------------|-------------------------------------------|---------|---------|-----------|------------|---------|------|-------------------------|---------------------------------------------------|
| _           |        | 1           | 2       |                    | 3 4                                       |         | 5       |           |            |         |      | Location                | 머니 관리 > 충전 관리                                     |
| YYY         | Y-MM-D | D ~ YYYY-MN | M-DD 오늘 | 를 1주일              | 1개월 ┃ 전체 ▼ 아이디 및 닉네임 ▼                    |         | 검색 □ 충전 | 넌 모니터링만 보 | 기 6        |         |      | Page                    | 충전 관리                                             |
| <b>11</b> 입 | 금 처리   | 12<br>입금 취소 | 전체 대기   | 처리 <mark>13</mark> |                                           |         | ※ 추저    | 모니터릭 히워   | 으 아이티/닌네인이 | 빠가샌ㅇㄹ ㅍ | 티지된다 |                         | Description                                       |
|             | 레벨     | 아이디         | 닉네임     | 입금자명               | 입금계좌                                      | 입금금액    | 보너스포인트  | 요청일자      | 처리일자       | 상태      | 쪽지   | 1 조회기<br>- De<br>- Inp  | <u>간</u><br>fault = 일주일<br>ut 선택 시 DataPicker 호출  |
|             | 2      | 7           | 7       |                    | 국민은행 000000000000000000000000000000000000 | 100,000 | 5,000   |           |            | 승인      | 쪽지   | 2 버튼 클<br>- 오늘          | 릭 시 날짜 세팅<br>늘 = 시작/종료일 오늘날짜로 세팅                  |
|             | 2      |             |         |                    | 국민은행 0000000000000 OOO유통주식회사              | 20,000  | 1,000   |           |            | 승인      | 쪽지   | - 17                    | '월 = 오늘-6 ~ 오늘<br> 월 = 오늘-30 ~ 오늘                 |
|             | 4      | 10          |         |                    | 국민은행 00000000000000 OOO유통주식회사             | 20,000  | 800     |           |            | 승인      | 쪽지   | 3 상태 선<br>- De<br>- Sel | 택<br>fault = 전체<br>ect = 요청, 대기, 취소, 승인           |
|             |        |             |         |                    |                                           |         |         |           |            |         | 쪽지   | 4 검색구+<br>- De<br>- Sel | 로 선택<br>fault = 아이디 및 닉네임<br>ect = 아이디 및 닉네임, 예금주 |
|             |        |             |         |                    |                                           |         |         |           |            |         | 쪽시   | 5 검색조                   | 건&검색어에 검색결과 출력                                    |
|             |        |             |         |                    |                                           |         |         |           |            |         | 쪽지   | 6 체크 시                  | , 충전모니터링 회원만 필터링                                  |
|             |        |             |         |                    |                                           |         |         |           |            |         | 쪼지   | 7 [회원 상                 | :세정보] 팝업 호출                                       |
|             |        |             |         |                    |                                           |         |         |           |            |         |      | 8 계좌번                   | 호 4자리별로 컬러 다르게 표시                                 |
|             |        |             |         |                    |                                           |         |         |           |            |         | 쪽지   | 9 [쪽지 스                 | 2기] 팝업 호출                                         |
|             |        |             |         |                    |                                           |         |         |           |            |         | 쪽지   | 10 충전 모                 | 니터링 회원 아이디/닉네임 빨간색BG                              |
|             |        |             |         |                    |                                           |         |         |           |            |         |      | 11 체크박:                 | 스 선택한 항목 "승인" 처리                                  |
|             |        |             |         |                    |                                           |         |         |           |            |         | 쪽지   | 12 체크박:                 | 스 선택한 항목 "취소" 처리                                  |
|             |        |             |         |                    |                                           |         |         |           |            |         |      | 13 전부 "대                | 비기"상태로 변경                                         |

#### ◀ ↓ 1 | 2 | 3 | 4 | 5 | 6 | 7 | 8 | 9 | 10 ▶ ▶

|          | 화전 관   | <u> </u>                 | Туре     | Admin              |      |                                         |                      |            |      |    |                    |                        |                                            |
|----------|--------|--------------------------|----------|--------------------|------|-----------------------------------------|----------------------|------------|------|----|--------------------|------------------------|--------------------------------------------|
|          |        | 1                        | Location | 머니 관리 > 환전 관리      |      |                                         |                      |            |      |    |                    |                        |                                            |
| YYYY     | /-MM-D | D ~ YYYY-M               | M-DD 오늘  | <sub>물</sub> 1주일   | 1개월  | 전체 ▼ 아이디 및                              | ! 닉네임 ▼              |            | 검색   |    |                    | Page                   | 환전 관리                                      |
| 11<br>출근 | 금 처리   | <mark>12</mark><br>줄금 취소 | 전체 대기    | 처리 <mark>13</mark> |      |                                         |                      |            |      |    |                    |                        | Description                                |
| •        | 레벨     | 아이디                      | 닉네임      | 예금주                | 은행명  | 계좌번호                                    | 환전금액                 | 요청일자       | 처리일자 | 상태 | 쪽지<br>9 14 15 16   | 1 조회기<br>- De<br>- Ing | 간<br>fault = 일주일<br>put 선택 시 DataPicker 호출 |
|          | 2      | 7                        | 7        |                    | 국민은행 | 000000000000000000000000000000000000000 | 8 100,000            |            |      | 승인 | 쪽지 머니내역 배팅내역 미니게임  | 2 버튼 클<br>- 오          | '릭 시 날짜 세팅<br>= 시작/종료일 오늘날짜로 세팅            |
|          | 2      | asdf123                  | 444      | 홍길동                | 신한은행 | 000000000000000000000000000000000000000 | 20,000               |            |      | 승인 | 쪽지 머니내역 배팅내역 미니게임  | - 14                   | ≤일 = 오늘-6 ~ 오늘<br>H월 = 오늘-30 ~ 오늘          |
|          | 4      | 1                        | 0        |                    |      |                                         | 20,000               |            |      | 승인 | 쪽지 머니내역 배팅내역 미니게임  | 3 상태 선<br>- De<br>- Se | !택<br>fault = 전체<br>lect = 요청, 대기, 취소, 승인  |
|          |        |                          |          |                    |      |                                         |                      |            |      |    | 쪽지 머니내역 배팅내역 미니게임  | 4 검색구<br>- De          | 분 선택<br>fault = 아이디 및 닉네임                  |
|          |        |                          |          |                    |      |                                         |                      |            |      |    | 쪽지 머니내역 배팅내역 미니게임  | - Se<br>5 검색조          | lect = 아이디 및 닉네임, 예금주<br>건&검색어에 검색결과 출력    |
|          |        |                          |          |                    |      |                                         |                      |            |      |    | 쪽지 머니내역 배팅내역 미니게임  | 6 체크 시                 | , 충전모니터링 회원만 필터링                           |
|          |        |                          |          |                    |      |                                         |                      |            |      |    | 조지 머니내여 배티내여 미니게이  | 7 [회원성                 | 상세정보] 팝업 호출                                |
|          |        |                          |          |                    |      |                                         |                      |            |      |    | -^^ 이덕대구 배승대구 이덕세요 | 8 계좌번                  | 호 4자리별로 컬러 다르게 표시                          |
|          |        |                          |          |                    |      |                                         |                      |            |      |    | 쪽지 머니내역 배팅내역 미니게임  | 9 [쪽지 4                | 스기] 팝업 호출                                  |
|          |        |                          |          |                    |      |                                         |                      |            |      |    | 쪽지 머니내연 배팅내연 미니게임  | 10 충전 도                | L니터링 회원 아이디/닉네임 빨간색BG                      |
|          |        |                          |          |                    |      |                                         |                      |            |      |    |                    | 11 체크박                 | 스 선택한 항목 "승인" 처리                           |
|          |        |                          |          |                    |      |                                         |                      |            |      |    | 쪽지 머니내역 배팅내역 미니게임  | 12 체크박                 | 스 선택한 항목 "취소" 처리                           |
|          |        |                          |          |                    |      |                                         |                      |            |      |    |                    | 13 전부 "[               | 태기" 상태로 변경                                 |
|          |        |                          |          |                    |      | ◀◀ 1   2   3                            | 4   <b>5</b>   6   7 | 8   9   10 | ▶ ₩  |    |                    | 14 [회원성                |                                            |

 15
 [회원상세정보 > 프리매치/실시간 배팅 내역] 호출

 16
 [회원상세정보 > 미니게임 배팅 내역] 호출

| ■ 머니    | 시사용 이렇      | 벽     |         |         |         |             |                                         |                            | Туре                            | Admin                                                   |
|---------|-------------|-------|---------|---------|---------|-------------|-----------------------------------------|----------------------------|---------------------------------|---------------------------------------------------------|
|         | 1           |       | 2       |         | 3       | 4           | 6                                       |                            | Location                        | 머니 관리 > 머니 사용 이력                                        |
| YYYY-MN | и-DD ~ YYYY | MM-DD | 오늘 1주   | 일 1개월   | 전체      | ▼ <u>전체</u> | ▼ 아이디 및 닉네임 ▼ 검색                        |                            | Page                            | 머니 사용 이력                                                |
|         |             |       |         |         |         |             | 1                                       |                            |                                 | Description                                             |
| 번호      | 아이디         | 닉네임   | 사용 머니   | 이전 머니   | 보유 머니   | 내용          | 상세내용                                    | 처리일자                       | 1 조회기건                          | <u> </u><br>ault _ 이즈이                                  |
| 00      |             | _     | E0.000  | 57.050  | 7.050   | 시시가 배티      | 모스 게이이지? 게이내요 치대하 사네하게 고시해주며 조은 거 가스니다  | WWW MM DD bb:mmicc         | - Del<br>- Inp                  | auit = 월두월<br>ut 선택 시 DataPicker 호출                     |
| 99      |             | 7     | -50,000 | 57,959  | 7,959   | 크지신 배경      | 구는 게임한지? 게임대용 피대한 영제에게 표시에구한 좋을 것 같습니다. | 111.1111.55 חטט וואוואו.55 | 2 버튼 클                          | 릭 시 날짜 세팅<br>= - 시작/종료의 오늑날짜로 세팅                        |
| 98      |             |       | 300     | 1,440   | 1,740   | 포인트 전환      | 포인트 전환                                  |                            | - 1주<br>- 1개                    | 일 = 오늘-6 ~ 오늘<br>월 = 오늘-30 ~ 오늘                         |
| 97      |             |       | 1,000   | 201,200 | 202,200 | 포인트 전환      | 포인트 전환                                  |                            | 3 증감 선<br>- Def<br>- Sele       | 택<br>ault = 전체<br>ect = 증가, 차감                          |
| 96      |             |       | -30,000 | 80,000  | 50,000  | 스포츠 배팅      |                                         |                            | 4 내용 선<br>- Def<br>- Sele       | 택<br>ault = 전체<br>ect <u>= 스포츠, 미니게임, 해시게임, 카지노, .</u>  |
| 95      |             |       | -11,000 | 11,000  | 0       | 스포츠 배팅      |                                         |                            | 중선<br>5 검색구분<br>- Def           | 2, 완전, 포인트 전환, 기타 시급, 기타 자감<br>큰 선택<br>ault = 아이디 및 닉네임 |
| 94      |             |       | -3,250  | 3,250   | 0       | 스포츠 배팅      |                                         |                            | - Sele           6         검색조건 | ect = 아이디 및 닉네임, 예금주<br>过&검색어에 검색결과 출력                  |

[회원 상세정보] 팝업 호출

11

| ◀ ◀ | 1 | 2 | 3 | 4 | 5 | 6 | 7 | 8 | 9 | 10 | ▶ ₩ |
|-----|---|---|---|---|---|---|---|---|---|----|-----|
|-----|---|---|---|---|---|---|---|---|---|----|-----|

-22,000 7,022,472 7,000,472 실시간 미니게임

**5,600** 7,016,872 7,022,472 포인트 전환

0 미니게임 배팅

20,904 포인트 전환

20,904

20,000

-20,904

904

93

92

91

90

| ■ 포인    | 트 사용 이        | 력     |         |           |           |          |                                         |                     | Type Admin                                                                   |
|---------|---------------|-------|---------|-----------|-----------|----------|-----------------------------------------|---------------------|------------------------------------------------------------------------------|
|         |               | 2     |         |           | 3         | 4        | <b>5</b>                                |                     | Location 머니 관리 > 포인트 사용 이력                                                   |
| YYYY-MM | 1-DD ~ YYYY-I | MM-DD | 오늘 1주일  | 1개월       | 전체 ▼      | 전체 ▼     | 아이디 및 닉네임 ▼                             |                     | Page 포인트 사용 이력                                                               |
|         |               |       |         |           |           |          |                                         |                     | Description                                                                  |
| 번호<br>  | 아이디           | 닉네임   | 사용 포인트  | 이전 포인트    | 보유 포인트    | 내용       | 상세내용                                    | 처리일자                | 1 조회기간<br>- Default = 일주일<br>- Input 선택 시 DataPicker 호춬                      |
| 99      | •             | 7     | -50,000 | 57,959    | 7,959     | 실시간 배팅   | 무슨 게임인지? 게임내용 최대한 상세하게 표시해주면 좋을 것 같습니다. | YYYY-MM-DD hh:mm:ss | 2 버튼 클릭 시 날짜 세팅<br>- 오늘 = 시작/종료일 오늘날짜로 세팅                                    |
| 98      |               |       | 300     | 1,440     | 1,740     | 포인트 전환   | 포인트 전환                                  |                     | - 1주일 = 오늘-6 ~ 오늘<br>- 1개월 = 오늘-30 ~ 오늘                                      |
| 97      |               |       | 1,000   | 201,200   | 202,200   | 포인트 전환   | 포인트 전환                                  |                     | 3 증감 선택<br>- Default = 전체<br>- Select = 증가, 차감                               |
| 96      |               |       | -30,000 | 80,000    | 50,000    | 스포츠 배팅   |                                         |                     | 4 내용 선택<br>- Default = 전체<br>- Select = 스포프스, 미니게임, 해시게임, 카지노,               |
| 95      |               |       | -11,000 | 11,000    | 0         | 스포츠 배팅   |                                         |                     | 중전, 완전, 포인트 전환, 기타 시급, 기타 사검<br>5 검색구분 선택                                    |
| 94      |               |       | -3,250  | 3,250     | 0         | 스포츠 배팅   |                                         |                     | - Default = 아이디 및 닉네임<br>- Select = 아이디 및 닉네임, 예금주<br>6 검색조건&검색어에 따른 검색결과 출력 |
| 93      |               |       | -22,000 | 7,022,472 | 7,000,472 | 실시간 미니게임 |                                         |                     | 7 [회원 상세정보] 팝업 호출<br>8                                                       |
| 92      |               |       | 5,600   | 7,016,872 | 7,022,472 | 포인트 전환   |                                         |                     | 9<br>10                                                                      |
| 91      |               |       | -20,904 | 20,904    | 0         | 미니게임 배팅  |                                         |                     | 11                                                                           |
| 90      |               |       | 904     | 20,000    | 20,904    | 포인트 전환   |                                         |                     | 13                                                                           |

#### ■ 자동 충전 SMS 조회

| 버승 | 반시인자                   | 도차인자                   | 무자내요                                                                          | 처리 | 추저 시처 저너                                                                          | 며 Lo     | cation                   | 머니 관리 > 자동                            |
|----|------------------------|------------------------|-------------------------------------------------------------------------------|----|-----------------------------------------------------------------------------------|----------|--------------------------|---------------------------------------|
| 99 | YYYY-MM-DD<br>hh:mm:ss | YYYY-MM-DD<br>hh:mm:ss | [Web발신]  2020/08/15 14:20  입금 20,000원  잔액 9,999,999원  홍길동  074***58604014  기업 | 0  | 신청일자 : 2020-08-15 14:20:15 / 입금액 : 20,000<br>입금자명 : 홍길동 / ID : hj000 / 닉네임 : 닉닉닉닉 | Pa       | ge                       | 자동 충전 SMS<br>Descrip                  |
| 98 | YYYY-MM-DD<br>hh:mm:ss | YYYY-MM-DD<br>hh:mm:ss | [Web발신]  2020/08/15 14:20  입금 20,000원  잔액 9,999,999원  홍길동  074***58604014  기업 | ο  | 신청일자 : 2020-08-15 14:20:15 / 입금액 : 20,000<br>입금자명 : 홍길동 / ID : hj000 / 닉네임 : 닉닉닉닉 | 1        | 조회기긴<br>- Defa<br>- Inpu | ault = 일주일<br>ut 선택 시 DataPi          |
| 97 | YYYY-MM-DD<br>hh:mm:ss | YYYY-MM-DD<br>hh:mm:ss | [Web발신]  2020/08/15 14:20  입금 20,000원  잔액 9,999,999원  홍길동  074***58604014  기업 | ο  | 신청일자 : 2020-08-15 14:20:15 / 입금액 : 20,000<br>입금자명 : 홍길동 / ID : hj000 / 닉네임 : 닉닉닉닉 | 2        | 버튼 클릭<br>- 오늘<br>- 1주    | 빅 시 날짜 세팅<br>= 시작/종료일<br>일 = 오늘-6 ~ 오 |
| 96 | YYYY-MM-DD<br>hh:mm:ss | YYYY-MM-DD<br>hh:mm:ss | [Web발신]  2020/08/15 14:20  입금 20,000원  잔액 9,999,999원  홍길동  074***58604014  기업 | 0  | 신청일자 : 2020-08-15 14:20:15 / 입금액 : 20,000<br>입금자명 : 홍길동 / ID : hj000 / 닉네임 : 닉닉닉닉 | 3        | - 1개<br>레벨 선택<br>- Def   | 뤌 = 오늘-30 ~ 9<br>팩<br>ault = 전체레벨     |
| 95 | YYYY-MM-DD<br>hh:mm:ss | YYYY-MM-DD<br>hh:mm:ss | [Web발신]  2020/08/15 14:20  입금 20,000원  잔액 9,999,999원  홍길동  074***58604014  기업 | 0  | 신청일자 : 2020-08-15 14:20:15 / 입금액 : 20,000<br>입금자명 : 홍길동 / ID : hj000 / 닉네임 : 닉닉닉닉 | 4        | - Sele<br>검색구분           | ct = 전체레벨, 1<br>                      |
| 94 | YYYY-MM-DD<br>hh:mm:ss | YYYY-MM-DD<br>hh:mm:ss | [Web발신]  2020/08/15 14:20  입금 20,000원  잔액 9,999,999원  홍길동  074***58604014  기업 | ο  | 신청일자 : 2020-08-15 14:20:15 / 입금액 : 20,000<br>입금자명 : 홍길동 / ID : hj000 / 닉네임 : 닉닉닉닉 | 5        | - Sele<br>검색조건           | ct = 아이디 및 느<br>                      |
| 93 | YYYY-MM-DD<br>hh:mm:ss | YYYY-MM-DD<br>hh:mm:ss | [Web발신]  2020/08/15 14:20  입금 20,000원  잔액 9,999,999원  홍길동  074***58604014  기업 | ο  | 신청일자 : 2020-08-15 14:20:15 / 입금액 : 20,000<br>입금자명 : 홍길동 / ID : hj000 / 닉네임 : 닉닉닉닉 | 6        | [회원 상                    | <br>세정보] 팝업 호클                        |
| 92 | YYYY-MM-DD<br>hh:mm:ss | YYYY-MM-DD<br>hh:mm:ss | [Web발신]  2020/08/15 14:20  입금 20,000원  잔액 9,999,999원  홍길동  074***58604014  기업 | 0  | 신청일자 : 2020-08-15 14:20:15 / 입금액 : 20,000<br>입금자명 : 홍길동 / ID : hj000 / 닉네임 : 닉닉닉닉 | 8        |                          |                                       |
| 91 | YYYY-MM-DD<br>hh:mm:ss | YYYY-MM-DD<br>hh:mm:ss | [Web발신]  2020/08/15 14:20  입금 20,000원  잔액 9,999,999원  홍길동  074***58604014  기업 | 0  | 신청일자 : 2020-08-15 14:20:15 / 입금액 : 20,000<br>입금자명 : 홍길동 / ID : hj000 / 닉네임 : 닉닉닉닉 | 10       |                          |                                       |
| 90 | YYYY-MM-DD<br>hh:mm:ss | YYYY-MM-DD<br>hh:mm:ss | [Web발신]  2020/08/15 14:20  입금 20,000원  잔액 9,999,999원  홍길동  074***58604014  기업 | 0  | 수동 완료 처리 또는 시간 초과 완료 처리                                                           | 11<br>12 |                          |                                       |

**◀ 4 4 5 6 7 8 9 10 •** 

## 자세한 내용은 문의 바람

### Admin 동 충전 SMS 조회 조회 cker 호출 오늘날짜로 세팅 늘 2늘

~10레벨

닉네임 늭네임, 예금주, 총판라인

결과 출력

# 통계 관리

- 1. 사용자별 현황
- 2. 날짜 별 현황
- 3. 타입 별 현황
- 4. 총판 날짜 별 현황
- 5. 총판 날짜 별 충환 정산

| 1주일     1개월     ●이디 및 닉네임 ▼     5     24     24 |                          | Туре  |
|-------------------------------------------------|--------------------------|-------|
| 1주일 1개월   아이디 및 닉네임 ▼                           |                          | Locat |
|                                                 | 1주일 1개월   아이디 및 닉네임 ▼ 검색 | Page  |

Admin

사용자별 현황

통계 관리 > 사용자별 현황

■ 사용자별 현황

1

YYYY-MM-DD ~ YYYY-MM-DD 오늘

2

|    |        |            |                 | Ì                      |         |             |   |       | Ì               |          | l l             | ĺ  |            |                              |       |                   | 1              |        |             |   |            | l l                          |          |                      | í.         |           |             |         |            |                              |            |             |    |                       |                              |    |                   | Ì           |            | Ì               |            | . 1             |            | - 1             |         | _        | - H    |    | Description                                                                       |    |
|----|--------|------------|-----------------|------------------------|---------|-------------|---|-------|-----------------|----------|-----------------|----|------------|------------------------------|-------|-------------------|----------------|--------|-------------|---|------------|------------------------------|----------|----------------------|------------|-----------|-------------|---------|------------|------------------------------|------------|-------------|----|-----------------------|------------------------------|----|-------------------|-------------|------------|-----------------|------------|-----------------|------------|-----------------|---------|----------|--------|----|-----------------------------------------------------------------------------------|----|
| 아이 | 닉네     | ਟੋਂ<br>    | <sup>동</sup> /환 | 수                      | 조합<br>  | <b>;</b>    | 핸 | 디캡    |                 | 스페       | 셜               | 실. | 시간<br>     |                              | 바카    | 라                 |                | 룰렛<br> |             | 달 | 팽이         |                              | 파워       | 볼<br>  .             | :<br>۲     | 파워<br> 다리 | . <b> </b>  | 키<br>사미 | 노<br>가리    |                              | 방구:<br>사다i | 자<br>믜      | 가성 | 상축구<br>               | 7                            | 주만 | 지                 | 주           | 사위         | (               | 아시연<br>게이둥 |                 | 토 큰<br>하이르 | 로<br>같우         | 토<br>바키 | .큰<br>카라 |        | 1  | 조회기간<br>- Default = 일주일<br>- Input 선택 시 DataPicker 호출                             |    |
| 히  | а<br>И | 중 횐<br>전 전 | 발자<br>1 액       | ·익 년<br>률 <sup>1</sup> | 배 낭 팀 첨 | 수<br>익<br>0 | 탱 | 상 수 역 | 는 배<br>익 팅<br>0 | 낭<br>  첨 | 수<br>익<br>0     | 뱅팅 | 낭 의<br>첨 역 | 주 비<br>익 팅<br><mark>0</mark> | 배 낭 첨 | [ 수<br>  익<br>_ ( | ·배<br>팅<br>0   | 성      | 수<br>익<br>0 | 탱 | 당 수<br>첨 역 | 는 바<br>식 통<br><mark>0</mark> | 낭<br>  첨 | 주<br>의<br>이 이<br>이 이 | 배팅         | 성         | 수<br>익<br>0 | 배성      | 상 수<br>템 의 | = 배<br>  팅<br><mark>0</mark> | 낭<br>  첨   | 수<br>익<br>0 | 탱  | 낭 <sup>-</sup><br>첨 역 | 수 비<br>익 팅<br><mark>0</mark> | 비상 | 는 수<br>  익<br>  0 | 배<br>팅<br>) | 당 ╡<br>첨 ♀ | 는 배<br>익 팅<br>0 | 낭<br>첨     | 수 비<br>익 기<br>0 | 배 낭<br>팅 첨 | 수<br>익<br>0     | 배병      | 강수험입     | 0      | 2  | 버튼 클릭 시 날짜 세팅<br>- 오늘 = 시작/종료일 오늘날짜로 /<br>- 1주일 = 오늘-6 ~ 오늘<br>- 1개월 = 오늘-30 ~ 오늘 | 네팅 |
| 1  | ור׳    | 0          | 0 0             | %                      | 0 0     | %           | 0 | 0     | %               | 0 0      | %               | 0  | 0          | %                            | 0     | %                 | 6              | 0      | %           | 0 | 0          | %                            | 0        | %                    | <b>b</b>   | 0         | %           | 0       | 9          | %                            | 0 0        | %           | 0  | 0                     | %                            | 0  | %                 | 5 0         | 0          | %               | 0 0        | %               | 0 (        | <b>%</b>        | 0       | %        | 6      | 3  | 레벨 선택                                                                             |    |
| 6  |        | 0          | 0 0             | 0<br>%                 | 0 0     | 0<br>%      | 0 | 0     | 0<br>%          | 0 0      | ) <b>0</b><br>% | 0  | 0          | 0<br>%                       | 0     | 0 %               | <b>0</b><br>60 | 0      | 0<br>%      | 0 | 0          | 0<br>%                       | 0        | 0 0<br>%             | <b>)</b> 0 | 0         | 0<br>%      | 0       | 0          | 0<br>%                       | 0 0        | 0<br>%      | 0  | 0                     | 0<br>%                       | 0  | 0 0<br>%          | <b>)</b> 0  | 0          | 0<br>%          | 0 0        | 0<br>%          | 0 (        | ) <b>0</b><br>% | 0       | 0 %      | 0<br>6 |    | - Default = 전체레벨<br>- Select = 전체레벨, 1~10레벨                                       |    |
|    |        |            |                 |                        |         |             |   |       |                 |          |                 |    |            |                              |       |                   |                |        |             |   |            |                              |          |                      |            |           |             |         |            |                              |            |             |    |                       |                              |    |                   |             |            |                 |            |                 |            |                 |         |          |        | 4  | 검색구분 선택<br>- Default = 아이디 및 닉네임<br>- 변경 불가                                       |    |
|    |        |            |                 |                        |         |             |   |       |                 |          |                 |    |            |                              |       |                   |                |        |             |   |            |                              |          |                      |            |           |             |         |            |                              |            |             |    |                       |                              |    |                   |             |            |                 |            |                 |            |                 |         |          | 1      | 5  | 검색조건&검색어에 검색결과 출력                                                                 |    |
|    |        |            |                 |                        |         |             |   |       |                 |          |                 |    |            |                              |       |                   |                |        |             |   |            |                              |          |                      |            |           |             |         |            |                              |            |             |    |                       |                              |    |                   |             |            |                 |            |                 |            |                 |         |          |        | 6  | [회원 상세정보] 팝업 호출                                                                   |    |
|    |        |            |                 |                        |         |             |   |       |                 |          |                 |    |            |                              |       |                   |                |        |             |   |            |                              |          |                      |            |           |             |         |            |                              |            |             |    |                       |                              |    |                   |             |            |                 |            |                 |            |                 |         |          |        | 7  |                                                                                   |    |
|    |        |            |                 |                        |         |             |   |       |                 |          |                 |    |            |                              |       |                   |                |        |             |   |            |                              |          |                      |            |           |             |         |            |                              |            |             |    |                       |                              |    |                   |             |            |                 |            |                 |            |                 |         |          | 1      | 8  |                                                                                   |    |
|    |        |            |                 |                        |         |             |   |       |                 |          |                 |    |            |                              |       |                   |                |        |             |   |            |                              |          |                      |            |           |             |         |            |                              |            |             |    |                       |                              |    |                   |             |            |                 |            |                 |            |                 |         |          | j.     | 9  |                                                                                   |    |
|    |        |            |                 |                        |         |             |   |       |                 |          |                 |    |            |                              |       |                   |                |        |             |   |            |                              |          |                      |            |           |             |         |            |                              |            |             |    |                       |                              |    |                   |             |            |                 |            |                 |            |                 |         | Sc       | croll  | 10 |                                                                                   |    |
|    |        |            |                 |                        |         |             |   |       |                 |          |                 |    |            |                              |       |                   |                |        |             |   |            |                              |          |                      |            |           |             |         |            |                              |            |             |    |                       |                              |    |                   |             |            |                 |            |                 |            |                 |         |          |        | 11 |                                                                                   |    |
|    |        |            |                 |                        |         |             |   |       |                 |          |                 |    |            |                              |       |                   |                |        |             |   |            |                              |          |                      |            |           |             |         |            |                              |            |             |    |                       |                              |    |                   |             |            |                 |            |                 |            |                 |         |          |        | 12 |                                                                                   |    |
|    |        |            |                 |                        |         |             |   |       |                 |          |                 |    |            |                              |       |                   |                |        |             |   |            |                              |          |                      |            |           |             |         |            |                              |            |             |    |                       |                              |    |                   |             |            |                 |            |                 |            |                 |         |          |        | 13 |                                                                                   |    |
|    |        |            |                 |                        |         |             |   |       |                 |          |                 |    |            |                              |       |                   |                |        |             |   |            |                              |          |                      |            |           |             |         |            |                              |            |             |    |                       |                              |    |                   |             |            |                 |            |                 |            |                 |         |          | i I    | 16 |                                                                                   |    |
|    |        |            |                 |                        |         |             |   |       |                 |          |                 |    |            |                              |       |                   |                |        |             |   |            |                              |          |                      |            |           |             |         |            |                              |            |             |    |                       |                              |    |                   |             |            |                 |            |                 |            |                 |         |          | 1      |    |                                                                                   |    |
|    |        |            |                 |                        |         |             |   |       |                 |          |                 |    |            |                              |       |                   |                |        |             |   |            |                              |          |                      |            |           |             |         |            |                              |            |             |    |                       |                              |    |                   |             |            |                 |            |                 |            |                 |         |          |        |    |                                                                                   |    |
|    |        |            |                 |                        |         |             |   |       |                 |          |                 |    |            |                              |       |                   |                |        |             |   |            |                              |          |                      |            |           |             |         |            |                              |            |             |    |                       |                              |    |                   |             |            |                 |            |                 |            |                 |         |          |        |    |                                                                                   |    |
|    |        |            |                 |                        |         |             |   |       |                 |          |                 |    |            |                              |       |                   |                |        |             |   |            |                              |          |                      |            |           |             |         |            |                              |            |             |    |                       |                              |    |                   |             |            |                 |            |                 |            |                 |         |          |        |    |                                                                                   |    |
|    |        |            |                 |                        |         |             |   |       |                 |          |                 |    |            |                              |       |                   |                |        |             |   |            |                              |          |                      |            |           |             |         |            |                              |            |             |    |                       |                              |    |                   |             |            |                 |            |                 |            |                 |         |          | 1      |    |                                                                                   |    |
|    |        |            |                 |                        |         |             |   |       |                 |          |                 |    |            |                              |       |                   |                |        |             |   |            |                              |          |                      |            |           |             |         |            |                              |            |             |    |                       |                              |    |                   |             |            |                 |            |                 |            |                 |         |          | 1      |    |                                                                                   |    |
|    |        |            |                 |                        |         |             |   |       |                 |          |                 |    |            |                              |       |                   |                |        |             |   |            | U                            | L.       |                      |            |           |             |         |            |                              |            |             |    |                       |                              |    |                   |             |            |                 |            |                 |            |                 |         |          | 1      |    |                                                                                   |    |
|    |        |            |                 | _                      |         |             |   |       | _               | <u> </u> |                 |    | _          |                              |       | _                 | ÷              | _      |             |   |            | Sc                           | roll     | <u> </u>             | _          |           |             |         |            | _                            | <u> </u>   |             | _  | _                     |                              |    |                   |             | _          | _               | _          |                 |            |                 |         |          |        |    |                                                                                   |    |

| ■ 날짜별 ፣    | 현황           |        |          |     |           |    |                   |       |       |      |       |      |      |      |      | Туре                             | Admin                                                                   |
|------------|--------------|--------|----------|-----|-----------|----|-------------------|-------|-------|------|-------|------|------|------|------|----------------------------------|-------------------------------------------------------------------------|
|            |              |        |          |     |           |    |                   |       |       |      |       |      |      |      |      | Location                         | 통계 관리 > 날짜별 현황                                                          |
| YYYY-MM-DD | ~ YYYY-MM-DI | D 오늘 1 | 주일   1개월 | 검색  | <u>.H</u> |    |                   |       |       |      |       |      |      |      |      | Page                             | 날짜별 현황                                                                  |
|            | I            | 1      | Ì        | Ì   | Ĩ         | Ĩ  | 1                 | Ì     | I     | Ì    | 1     |      | Ì    | 1    | Ĩ    |                                  | Description                                                             |
| 낰짜         | 충저           | 화저     | 차액       | 수익륙 | 배팅        | 당척 | 포인트 적             | 포인트 차 | 게시파   | 고객세터 | 71-91 | 스포츠  | 미니게임 | 해시게임 | AG   | 1 조회기<br>- [<br>- li             | 기간<br>Default = 일주일<br>nput 선택 시 DataPicker 호출                          |
|            |              |        |          |     | "0        |    |                   | 감     | " " " |      |       | 배팅회원 | 배팅회원 | 배팅회원 | 배팅회원 | 2 버튼<br>- <u>-</u><br>- 1<br>- 1 | 클릭 시 날짜 세팅<br>2늘 = 시작/종료일 오늘날짜로 세팅<br>주일 = 오늘-6 ~ 오늘<br>개월 = 오늘-30 ~ 오늘 |
| 합계         |              |        |          |     |           |    |                   |       |       |      |       |      |      |      |      | 3 날짜                             | 설정에 따른 조회결과 출력                                                          |
|            |              |        |          |     |           |    |                   |       |       |      |       |      |      |      |      | 4                                |                                                                         |
| 2020-08-14 |              |        |          |     |           |    |                   |       |       |      |       |      |      |      |      | 5                                |                                                                         |
|            |              |        |          |     |           |    |                   |       |       |      |       |      |      |      |      | 6                                |                                                                         |
| 2020-08-15 |              |        |          |     |           |    |                   |       |       |      |       |      |      |      | 내    | 부 7<br>에                         |                                                                         |
| 2020 00 15 |              |        |          |     |           |    |                   |       |       |      |       |      |      |      |      | 8                                |                                                                         |
|            |              |        |          |     |           |    |                   |       |       |      |       |      |      |      |      | 9                                |                                                                         |
| 2020-08-16 |              |        |          |     |           |    |                   |       |       |      |       |      |      |      |      | 10                               |                                                                         |
|            |              |        |          |     |           |    |                   |       |       |      |       |      |      |      |      |                                  |                                                                         |
| 2020-08-17 |              |        |          |     |           |    |                   |       |       |      |       |      |      |      |      |                                  |                                                                         |
| <b></b>    |              |        |          |     |           |    | L <mark>내부</mark> |       |       |      |       |      |      |      |      | 7                                |                                                                         |
| E     | 타입별 현황                                              |      |    |    |      |    |    |      |    |    |      | Type Admin     |    |                 |             |      |     |    |    |      |        |    |     |    |    |     |    |    |      |         |     |      |    |    |            |    |     |                    |     |     |            |             |
|-------|-----------------------------------------------------|------|----|----|------|----|----|------|----|----|------|----------------|----|-----------------|-------------|------|-----|----|----|------|--------|----|-----|----|----|-----|----|----|------|---------|-----|------|----|----|------------|----|-----|--------------------|-----|-----|------------|-------------|
| YYYY- | 1 2 Lo<br>'Y-MM-DD ~ YYYY-MM-DD 오늘 1주일 1개월 검색<br>Pa |      |    |    |      |    |    |      |    |    |      | Locati<br>Paɑe | on | 통계 관<br><br>타입별 | 리 > 티<br>현황 | 입별 현 | 황   |    |    |      |        |    |     |    |    |     |    |    |      |         |     |      |    |    |            |    |     |                    |     |     |            |             |
|       |                                                     |      |    |    |      |    |    |      |    |    |      |                |    |                 |             |      |     |    |    |      |        |    |     |    |    |     |    |    |      |         |     |      |    |    |            |    |     |                    |     |     |            |             |
| 랄짜    | 2                                                   | 5합 배 | 팅  | 핸  | 디캡 비 | ᅢ팅 | 스  | 페셜 ㅂ | 배팅 | 실  | 시간 비 | 팅              | 바키 | '나라 배           | U           | 룰    | 렛 배 | IJ | 파  | 워볼 비 | ∦팅     | 파워 | 사다리 | 배팅 | 키노 | 사다리 | 배팅 | 가상 | 축구 ㅂ | 배팅<br>· | 실시긴 | : 룰렛 | 배팅 | 실시 | 간 하이<br>배팅 | 로우 | 실시긴 | ' <u>'</u> 바카<br>팅 | 라 배 | 아시안 | ' 게이'<br>팅 | 끵 배         |
|       | 배팅                                                  | 당첨   | 수익 | 배팅 | 당첨   | 수익 | 배팅 | 당첨   | 수익 | 배팅 | 당첨   | 수익             | 배팅 | 당첨              | 수익          | 배팅   | 당첨  | 수익 | 배팅 | 당첨   | 수익     | 배팅 | 당첨  | 수익 | 배팅 | 당첨  | 수익 | 배팅 | 당첨   | 수익      | 배팅  | 당첨 : | 수익 | 배팅 | 당첨         | 수익 | 배팅  | 당첨                 | 수익  | 배팅  | 당첨         | 수익          |
| 합계    |                                                     |      |    |    |      |    |    |      |    |    |      |                |    |                 |             |      |     |    |    |      |        |    |     |    |    |     |    |    |      |         |     |      |    |    |            |    |     |                    |     |     |            |             |
|       |                                                     |      |    |    |      |    |    |      |    |    |      |                |    |                 |             |      |     |    |    |      |        |    |     |    |    |     |    |    |      |         |     |      |    |    |            |    |     |                    |     |     |            |             |
|       |                                                     |      |    |    |      |    |    |      |    |    |      |                |    |                 |             |      |     |    |    |      |        |    |     |    |    |     |    |    |      |         |     |      |    |    |            |    |     |                    |     |     |            | 내부<br>Scrol |
|       |                                                     |      |    |    |      |    |    |      |    |    |      |                |    |                 |             |      |     |    |    |      |        |    |     |    |    |     |    |    |      |         |     |      |    |    |            |    |     |                    |     |     |            |             |
|       |                                                     |      |    |    |      |    |    |      |    |    |      |                |    |                 |             |      |     |    |    |      | 내부     |    |     |    |    |     |    |    |      |         |     |      |    |    |            |    |     |                    |     |     |            |             |
|       | _                                                   |      |    |    |      |    |    |      | _  |    |      |                |    |                 |             |      |     |    | _  |      | Scroll |    |     |    | _  |     | _  |    |      |         |     |      |    | _  | _          | _  |     |                    |     |     |            |             |

|   | Description                                                                        |  |  |  |  |  |  |  |  |  |  |  |
|---|------------------------------------------------------------------------------------|--|--|--|--|--|--|--|--|--|--|--|
| 1 | 조회기간<br>- Default = 일주일<br>- Input 선택 시 DataPicker 호출                              |  |  |  |  |  |  |  |  |  |  |  |
| 2 | 버튼 클릭 시 날짜 세팅<br>- 오늘 = 시작/종료일 오늘날짜로 세팅<br>- 1주일 = 오늘-6 ~ 오늘<br>- 1개월 = 오늘-30 ~ 오늘 |  |  |  |  |  |  |  |  |  |  |  |
| 3 | 날짜 설정에 따른 조회결과 출력                                                                  |  |  |  |  |  |  |  |  |  |  |  |

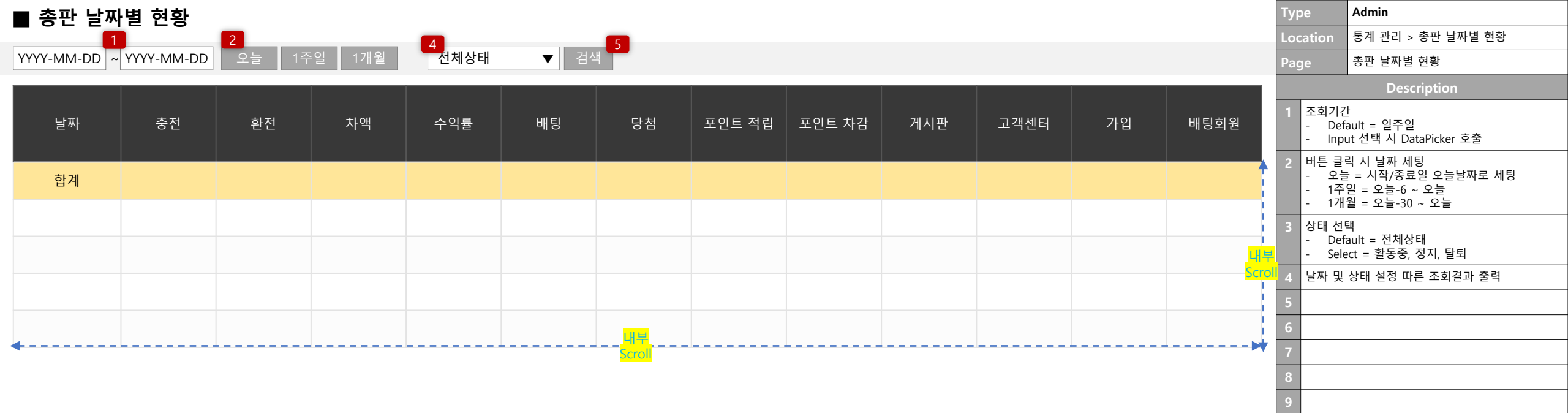

| ■ 총판 날짜별 충/홈          | Туре | Admin         |            |             |           |          |                         |                                                     |
|-----------------------|------|---------------|------------|-------------|-----------|----------|-------------------------|-----------------------------------------------------|
|                       | 2    |               | 5          |             |           |          | Location                | 통계 관리 > 총판 날짜별 충/환 정산                               |
| YYYY-MM-DD ~ YYYY-MM- | Page | 총판 날짜별 충/환 정산 |            |             |           |          |                         |                                                     |
|                       |      |               |            |             |           |          |                         | Description                                         |
| 아이디                   | 닉네임  | 중환 요율         | 날짜         | 충전          | 환전        | 정산금      | 1 조회기                   | 간<br>foult _ 이즈이                                    |
|                       | 합    | 계             |            | 999,999,999 | 2,370,000 | 99,999   | - De                    | but 스택 시 DataPicker 호출                              |
| chongpan              | 총판왕  | 0 %           | 2020-08-14 | 999,999,999 | 2,370,000 | 0        | 2 버튼 클<br>- 오늘          | ·릭 시 날짜 세팅<br>늘 = 시작/종료일 오늘날짜로 세팅<br>-일 - 오늘-6 ~ 오늘 |
| chongpan              | 총판왕  | 0 %           | 2020-08-15 | 999,999,999 | 5,270,000 | 0        | - 17                    | 일 = 오늘-30 ~ 오늘                                      |
| chongpan              | 총판왕  | 0 %           | 2020-08-16 | 999,999,999 | 650,000   | 0        | 3 상태 선<br>- De<br>- Sel | 택<br>fault = 전체상태<br>ect = 활동중, 정지, 탈퇴              |
| chongpan              | 총판왕  | 0 %           | 2020-08-17 | 999,999,999 | 0         | 0        | 4 날짜 및                  | 상태 설정 따른 조회결과 출력                                    |
| chongpan              | 총판왕  | 0 %           | 2020-08-15 | 999,999,999 | 740,000   | -132,000 | 5                       |                                                     |
| chongpan              | 총판왕  | 0 %           | 2020-08-16 | 0           | 740,000   | -132,000 | 6                       |                                                     |

# 사이트 관리

- 1. 관리자 접속 내역
- 2. 관리자 IP 관리
- 3. 개별 IP 차단 관리
- 4. 도메인 코드 관리
- 5. 사이트 설정
- 6. 레벨별 계좌설정

■ 관리자 접속 내역

| 번호 | 관리자 ID      | 접속 IP       | 접속 국가          | 접속일시                | 성공 여부 |
|----|-------------|-------------|----------------|---------------------|-------|
| 99 | masteradmin | 000.000.000 | Korea          | YYYY-MM-DD hh:mm:ss | 성공    |
| 98 | masteradmin | 000.000.000 | Korea          | YYYY-MM-DD hh:mm:ss | 실패    |
| 97 | masteradmin | 000.000.000 | Korea          | YYYY-MM-DD hh:mm:ss | 실패    |
| 96 | masteradmin | 000.000.000 | Korea          | YYYY-MM-DD hh:mm:ss | 성공    |
| 95 | masteradmin | 000.000.000 | Japan          | YYYY-MM-DD hh:mm:ss | 성공    |
| 94 | masteradmin | 000.000.000 | Japan          | YYYY-MM-DD hh:mm:ss | 성공    |
| 93 | masteradmin | 000.000.000 | Japan          | YYYY-MM-DD hh:mm:ss | 성공    |
| 92 | masteradmin | 000.000.000 | United Kingdom | YYYY-MM-DD hh:mm:ss | 성공    |
| 91 | masteradmin | 000.000.000 | Korea (South)  | YYYY-MM-DD hh:mm:ss | 성공    |
| 90 | masteradmin | 000.000.000 | Japan          | YYYY-MM-DD hh:mm:ss | 성공    |
|    |             |             |                |                     |       |

**◀ ◀** 1 | 2 | 3 | 4 | **5** | 6 | 7 | 8 | 9 | 10 **▶** 

| Туре     | Admin              |
|----------|--------------------|
| Location | 사이트 관리 > 관리자 접속 내역 |
| Page     | 관리자 접속 내역          |
|          | Description        |
| 1        |                    |
| 2        |                    |
| 3        |                    |
| 4        |                    |
| 5        |                    |
| 6        |                    |
| 7        |                    |
| 8        |                    |
| 9        |                    |
| 10       |                    |
| 11       |                    |
| 12       |                    |
| 13       |                    |
| 14       |                    |
| 15       |                    |
| 16       |                    |

## ■ 관리자 IP 관리

### ※ 등록된 IP에서만 관리자 페이지 접근이 가능하며, IP가 아무것도 등록되지 않은 경우 모든 IP에서 접근 가능합니다.

|   | IP | 메모에는 이렇게 하는 것은 것은 것은 것은 것은 것은 것은 것은 것은 것은 것을 가지 않는 것은 것을 가지 않는 것을 가지 않는 것을 것을 것을 것을 것을 것을 것을 것을 것을 것을 것을 것을 것을 | 1 |
|---|----|----------------------------------------------------------------------------------------------------|---|
| Γ |    |                                                                                                    | 2 |
|   |    |                                                                                                    | 3 |
|   |    | · · · · · · · · · · · · · · · · · · ·                                                                                                    |   |

| 번호 | IP              | 메모             | 등록일시                | 삭제 |
|----|-----------------|----------------|---------------------|----|
| 99 | 000.000.000.000 | 관리자01에게 부여된 IP | YYYY-MM-DD hh:mm:ss | 삭제 |
| 98 | 000.000.000.000 | 긴급상황 시 사용하는 IP | YYYY-MM-DD hh:mm:ss | 삭제 |
| 97 | 000.000.000.000 | 직원이 사용하는 IP    | YYYY-MM-DD hh:mm:ss | 삭제 |
| 96 | 000.000.000.000 | 사장이 사용하는 IP    | YYYY-MM-DD hh:mm:ss | 삭제 |
| 95 | 000.000.000.000 | 관리자01에게 부여된 IP | YYYY-MM-DD hh:mm:ss | 삭제 |
| 94 | 000.000.000.000 | 긴급상황 시 사용하는 IP | YYYY-MM-DD hh:mm:ss | 삭제 |
| 93 | 000.000.000.000 | 직원이 사용하는 IP    | YYYY-MM-DD hh:mm:ss | 삭제 |
| 92 | 000.000.000.000 | 사장이 사용하는 IP    | YYYY-MM-DD hh:mm:ss | 삭제 |
| 91 | 000.000.000.000 | 관리자01에게 부여된 IP | YYYY-MM-DD hh:mm:ss | 삭제 |
| 90 | 000.000.000.000 | 긴급상황 시 사용하는 IP | YYYY-MM-DD hh:mm:ss | 삭제 |

◀ ↓ 1 | 2 | 3 | 4 | 5 | 6 | 7 | 8 | 9 | 10 ▶ ▶

| Тур | be      | Admin              |  |  |  |  |  |  |  |
|-----|---------|--------------------|--|--|--|--|--|--|--|
| Loc | ation   | 사이트 관리 > 관리자 IP 관리 |  |  |  |  |  |  |  |
| Pag | ge      | 관리자 IP 관리          |  |  |  |  |  |  |  |
|     | _       | Description        |  |  |  |  |  |  |  |
| 1   | 입력한 I   | 입력한 IP 및 메모 등록     |  |  |  |  |  |  |  |
| 2   | 해당 IP · | 삭제                 |  |  |  |  |  |  |  |
| 3   |         |                    |  |  |  |  |  |  |  |
| 4   |         |                    |  |  |  |  |  |  |  |
| 5   |         |                    |  |  |  |  |  |  |  |
| 6   |         |                    |  |  |  |  |  |  |  |
| 7   |         |                    |  |  |  |  |  |  |  |
| 8   |         |                    |  |  |  |  |  |  |  |
| 9   |         |                    |  |  |  |  |  |  |  |
| 10  |         |                    |  |  |  |  |  |  |  |
| 11  |         |                    |  |  |  |  |  |  |  |
| 12  |         |                    |  |  |  |  |  |  |  |
| 13  |         |                    |  |  |  |  |  |  |  |
| 14  |         |                    |  |  |  |  |  |  |  |
| 15  |         |                    |  |  |  |  |  |  |  |
| 16  |         |                    |  |  |  |  |  |  |  |
|     |         |                    |  |  |  |  |  |  |  |

## ■ 개별 IP 차단 관리

## ※ 등록된 IP는 로그인 여부와 무관하게 고객(Front) 페이지 접근이 불가능합니다.

|    |    | Descri           |
|----|----|------------------|
| IP | 에오 | 1 입력한 IP 및 메모 등록 |
|    |    | 2 해당 IP 삭제       |
|    |    | 3                |

Admin

개별 IP 차단 관리

Location

Page

사이트 관리 > 개별 IP 차단 관리

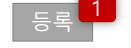

| 번호 | IP              | 메모                              | 등록일시                | 삭제   |
|----|-----------------|---------------------------------|---------------------|------|
| 99 | 000.000.000.000 | 보이스피싱 IP                        | YYYY-MM-DD hh:mm:ss | 삭제 2 |
| 98 | 000.000.000.000 | 국민 000000000000000 홍길동 / 해킹범 IP | YYYY-MM-DD hh:mm:ss | 삭제   |
| 97 | 000.000.000.000 | 보이스피싱 IP                        | YYYY-MM-DD hh:mm:ss | 삭제   |
| 96 | 000.000.000.000 | 국민 000000000000000 홍길동 / 해킹범 IP | YYYY-MM-DD hh:mm:ss | 삭제   |
| 95 | 000.000.000.000 | 보이스피싱 IP                        | YYYY-MM-DD hh:mm:ss | 삭제   |
| 94 | 000.000.000.000 | 국민 000000000000000 홍길동 / 해킹범 IP | YYYY-MM-DD hh:mm:ss | 삭제   |
| 93 | 000.000.000.000 | 보이스피싱 IP                        | YYYY-MM-DD hh:mm:ss | 삭제   |
| 92 | 000.000.000.000 | 국민 000000000000000 홍길동 / 해킹범 IP | YYYY-MM-DD hh:mm:ss | 삭제   |
| 91 | 000.000.000.000 | 보이스피싱 IP                        | YYYY-MM-DD hh:mm:ss | 삭제   |
| 90 | 000.000.000.000 | 국민 000000000000000 홍길동 / 해킹범 IP | YYYY-MM-DD hh:mm:ss | 삭제   |

◀ ↓ 1 | 2 | 3 | 4 | 5 | 6 | 7 | 8 | 9 | 10 ▶ ▶

## ■ 도메인 코드 관리

## ※ 도메인은 반드시 소문자로 입력바랍니다.

| 도메인     | 코드                |
|---------|-------------------|
|         |                   |
| це<br>1 | <mark>ع ال</mark> |

Admin

입력한 도메인, 코드 등록

2 해당 도메인 삭제

도메인 코드 관리

Location

Page

13

사이트 관리 > 도메인 코드 관리

Description

| 번호 | 도메인        | 코드  | 등록일시                | 삭제   |
|----|------------|-----|---------------------|------|
| 99 | abcd01.com | a01 | YYYY-MM-DD hh:mm:ss | 삭제 2 |
| 98 | Abcd02.com | A02 | YYYY-MM-DD hh:mm:ss | 삭제   |
| 97 | Abcd02.com | A03 | YYYY-MM-DD hh:mm:ss | 삭제   |
| 96 | Abcd02.com | A04 | YYYY-MM-DD hh:mm:ss | 삭제   |
| 95 | Abcd02.com | A05 | YYYY-MM-DD hh:mm:ss | 삭제   |
| 94 | Abcd02.com | A06 | YYYY-MM-DD hh:mm:ss | 삭제   |
| 93 | Abcd02.com | A07 | YYYY-MM-DD hh:mm:ss | 삭제   |
| 92 | Abcd02.com | A08 | YYYY-MM-DD hh:mm:ss | 삭제   |
| 91 | Abcd02.com | A09 | YYYY-MM-DD hh:mm:ss | 삭제   |
| 90 | Abcd02.com | A10 | YYYY-MM-DD hh:mm:ss | 삭제   |

◀ ◀ 1 | 2 | 3 | 4 | 5 | 6 | 7 | 8 | 9 | 10 ► ►

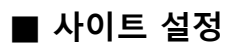

| 전체 저장 1 |                   |               |       |        |      |          |       |  |  |
|---------|-------------------|---------------|-------|--------|------|----------|-------|--|--|
| 점검 여부   | 지장 <mark>2</mark> | 보너스 배당        | 저장    | 미니게임   |      |          |       |  |  |
| 사이트 점검  | On On             | 보너스 폴더 사용여부   | On On | 파워볼    | On 🔵 | 가상축구     | On 🔵  |  |  |
| 충전 점검   | On On             | 3폴더 이상 보너스 배당 | 1.05  | 파워 사다리 | On 🔵 | 바카라(해시)  | On On |  |  |
| 환전 점검   | On On             | 5폴더 이상 보너스 배당 | 1.07  | 키노 사다리 | On   | 룰렛(해시)   | On On |  |  |
| 게시판 점검  | On On             |               |       | 파워 프리킥 | On 🌒 | 하이로우(해시) | On 🔵  |  |  |

전체 저장 1

| Тур | be    | Admin           |
|-----|-------|-----------------|
| Loc | ation | 사이트 관리 > 사이트 설정 |
| Pag | je    | 사이트 설정          |
|     |       | Description     |
| 1   | 변경 사형 | 항 전체 저장         |
| 2   | 각 영역  | 별 저장            |
| 3   |       |                 |
| 4   |       |                 |
| 5   |       |                 |
| 6   |       |                 |
| 7   |       |                 |
| 8   |       |                 |
| 9   |       |                 |
| 10  |       |                 |
| 11  |       |                 |
| 12  |       |                 |
| 13  |       |                 |
| 14  |       |                 |
| 15  |       |                 |
| 16  |       |                 |

## ■ 환수율 설정

|        |           |                      |         |        |            |           |                          |       |        |          |                      |               |        | Location          | 사이트 관리 > 환수율 설정                                        |
|--------|-----------|----------------------|---------|--------|------------|-----------|--------------------------|-------|--------|----------|----------------------|---------------|--------|-------------------|--------------------------------------------------------|
| 조모변    |           |                      | 5       | 저체 저자  | 리그변        |           |                          | 1     | 저체 저자  | 타이변      |                      | 저체 저          | 자      | Page              | 환수율 설정                                                 |
| 072    | Ť.        |                      |         |        | 티프리        | 1         |                          | 1     |        | -182     |                      |               | 0      |                   | Description                                            |
| 종목ID   | 종목명       | 환수율                  | 저장<br>2 | 3      | 리그ID       | 리그명       | 환수율                      | 저장    |        | 타입ID     | 타입명                  | 환수율           | 저장     | 1 환수율<br>- 미      | 입력<br>입력 시 원천 데이터 표기                                   |
| 000000 | 축구        | 1                    | 저장      | 각 리그   |            |           |                          | 저장    | 각 타입   |          |                      |               | 저장     | 2 개별 저            | 장                                                      |
| 000000 | 축구        |                      | 저장      | 각 리그   |            |           |                          | 저장    | 각 타입   |          |                      |               | 저장     | 3 선택한<br>- 선<br>태 | 종목의 "리그별" 목록 오른쪽 2번째에 표시<br>택 전에는 "리그별", "타입별" 영역 숨김 상 |
| 000000 | 축구        |                      | 저장      | 각 리그   |            |           |                          | 저장    | 각 타입   |          |                      |               | 저장     | 4 선택한<br>- 선      | 종목의 "타입별" 목록 오른쪽 2번째에 표시<br>택 전에는 "타입별" 영역 숨김 상태       |
| 000000 | 축구        |                      | 저장      | 각 리그   |            |           |                          | 저장    | 각 타입   |          |                      |               | 저장     | 5 각 영역            | 1별 전체 저장                                               |
| 000000 | 축구        |                      | 저장      | 각 리그   |            |           |                          | 저장    | 각 타입   |          |                      |               | 저장     | 6                 |                                                        |
| 000000 | 축구        |                      | 저장      | 각 리그   |            |           |                          | 저장    | 각 타입   |          |                      |               | 저장     | 8                 |                                                        |
| 000000 | 축구        |                      | 저장      | 각 리그   |            |           |                          | 저장    | 각 타입   |          |                      |               | 저장     | 9                 |                                                        |
| 000000 | 축구        |                      | 저장      | 각 리그   |            |           |                          | 저장    | 각 타입   |          |                      |               | 저장     | 11                |                                                        |
| 000000 | 축구        |                      | 저장      | 각 리그   |            |           |                          | 저장    | 각 타입   |          |                      |               | 저장     | 12                |                                                        |
| 000000 | 축구        |                      | 저장      | 각 리그   |            |           |                          | 저장    | 각 타입   |          |                      |               | 저장     | 13<br>14          |                                                        |
|        | 1   2   3 | 4   <b>5</b>   6   7 | 8   9   | 10 🕨 🍽 | <b>4 1</b> | 2   3   4 | 4   <b>5</b>   6   7   8 | 8   9 | 10 🕨 🍽 | ◀◀ 1   3 | 2   3   4   <b>5</b> | 6   7   8   9 | 10 ▶ ▶ | 15<br>16          |                                                        |

Admin

## ■ 등급별 배팅금액 설정

## ※ 등록 된 등급별 배팅금액은 [스포츠관리 > 리그 관리] 메뉴에서 리그별로 적용 바랍니다.

| 등급 | 프리매치 | 실시간               |
|----|------|-------------------|
|    |      |                   |
|    | 등록   | <mark>ع ال</mark> |
|    |      |                   |
| 등급 | 프리매치 | 실시간 수정/삭제 2       |
| 0  |      | 수정 삭제             |
| 1  |      | 수정 삭제             |
| 2  |      | 수정 삭제             |
| 3  |      | 수정 삭제             |
| 4  |      | 수정 삭제             |
| 5  |      | 수정 삭제             |

| Тур | be                  | Admin                                         |  |  |  |  |  |  |
|-----|---------------------|-----------------------------------------------|--|--|--|--|--|--|
| Loc | ation               | 사이트 관리 > 배팅금액 등급 설정                           |  |  |  |  |  |  |
| Pag | je                  | 배팅금액 등급 설정                                    |  |  |  |  |  |  |
|     | Description         |                                               |  |  |  |  |  |  |
|     | 등록한 등<br>리] 메뉴      | 등록한 등급별 배팅금액을 [스포츠 관리 > 리그 관<br>리] 메뉴에서 설정    |  |  |  |  |  |  |
| 1   | 입력한 등<br>- 사용<br>불기 | 입력한 등급 등록<br>- 사용자의 배팅 총합이 입력한 금액 이상 입력<br>불가 |  |  |  |  |  |  |
| 2   | 수정내역 저장             |                                               |  |  |  |  |  |  |
| 3   | 해당 등급별 배팅금액 삭제      |                                               |  |  |  |  |  |  |
| 4   |                     |                                               |  |  |  |  |  |  |
| 5   |                     |                                               |  |  |  |  |  |  |
| 6   |                     |                                               |  |  |  |  |  |  |
| 7   |                     |                                               |  |  |  |  |  |  |
| 8   |                     |                                               |  |  |  |  |  |  |
| 9   |                     |                                               |  |  |  |  |  |  |
| 10  |                     |                                               |  |  |  |  |  |  |
| 11  |                     |                                               |  |  |  |  |  |  |

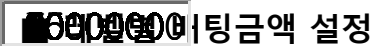

#### ※ 가입 첫충 보너스 퍼센트 및 레벨별 배팅금액을 설정해주세요.

가입 첫충

% 저장 1

|    |    | 프리매치 |    |    | 실시간 |    | 낙  | 첨   |    | 충        | 전  |          |
|----|----|------|----|----|-----|----|----|-----|----|----------|----|----------|
| 레벨 | 최소 | 최대   | 상한 | 최소 | 최대  | 상한 | 본인 | 추천인 | 첫충 | 최대       | 매충 | 최대       |
| 1  |    |      |    |    |     |    | %  | %   | %  | 원        | %  | 원        |
| 2  |    |      |    |    |     |    | %  | %   | %  | <u>원</u> | %  | 원        |
| 3  |    |      |    |    |     |    | %  | %   | %  | 원        | %  | <u>원</u> |
| 4  |    |      |    |    |     |    | %  | %   | %  | 원        | %  | 원        |
| 5  |    |      |    |    |     |    | %  | %   | %  | 원        | %  | 원        |
| 6  |    |      |    |    |     |    | %  | %   | %  | 원        | %  | 원        |
| 7  |    |      |    |    |     |    | %  | %   | %  | 원        | %  | · 원      |
| 8  |    |      |    |    |     |    | %  | %   | %  | 원        | %  | 원        |

저장 2

| Ту  | эе          | Admin               |  |  |  |  |  |  |
|-----|-------------|---------------------|--|--|--|--|--|--|
| Lo  | cation      | 사이트 관리 > 배팅금액 등급 설정 |  |  |  |  |  |  |
| Pag | ge          | 배팅금액 등급 설정          |  |  |  |  |  |  |
|     | Description |                     |  |  |  |  |  |  |
| 1   | 가입 첫        | 가입 첫충 퍼센트 저장        |  |  |  |  |  |  |
| 2   | 레벨별비        | 배팅 금액, 퍼센트 저장       |  |  |  |  |  |  |
| 3   |             |                     |  |  |  |  |  |  |
| 4   |             |                     |  |  |  |  |  |  |
| 5   |             |                     |  |  |  |  |  |  |
| 6   |             |                     |  |  |  |  |  |  |
| 7   |             |                     |  |  |  |  |  |  |
| 8   |             |                     |  |  |  |  |  |  |
| 9   |             |                     |  |  |  |  |  |  |
| 10  |             |                     |  |  |  |  |  |  |
| 11  |             |                     |  |  |  |  |  |  |

## ■ 레벨별 계좌 설정

## \*

|             |               |             |     | Location                 | 사이트 관리 > 레벨별 계좌 설정                                                               |
|-------------|---------------|-------------|-----|--------------------------|----------------------------------------------------------------------------------|
| ※ 레벨 별 입금계죄 | 를 지정할 수 있습니다. |             |     | Page                     | 레벨별 계좌 설정                                                                        |
|             |               | 1           | 1   |                          | Description                                                                      |
| 레벨          | 은행명<br>- 1    | 계좌번호        | 예금주 | 1 Select<br>행, 농학<br>시티은 | = 국민은행, 우리은행, 신한은행, KEB하나은<br>녘,카카오뱅크, 케이뱅크, 새마을금고, 수협,<br>핵 기업은핵 경낭은핵 시험 제주은핵 부 |
| 1           | 국민은행 ▼        | 00000000000 | 홍길동 | 산은행<br>행, KD<br>증권       | , 우체국, DGB대구은행, SC제일은행, 전북은<br>8산업은행, 상호저축은행, 광주은행, 유안타                          |
| 2           | 국민은행 ▼        | 00000000000 | 홍길동 | 2 입력한                    | 내용 저장                                                                            |
| 3           | 국민은행 ▼        | 00000000000 | 홍길동 | 3                        |                                                                                  |
| 4           | 국민은행 ▼        | 00000000000 | 홍길동 | 5                        |                                                                                  |
| 5           | 은행선택 ▼        |             | 홍길동 | 7                        |                                                                                  |
| 6           | 은행선택 ▼        |             | 홍길동 | 8                        |                                                                                  |
| 7           | 은행선택 ▼        |             | 홍길동 | 10                       |                                                                                  |
| 8           | 은행선택 ▼        |             | 홍길동 |                          |                                                                                  |

Admin

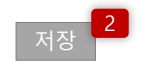

# 게시판 관리

- 1. 이벤트 관리
- 2. 베팅 규정 관리
- 3. 게시판 관리
- 4. 고객센터 관리
- 5. 템플릿 관리

## ■ 이벤트 관리

※ "사용" 상태의 이벤트들 중 최신순으로 12건이 고객 페이지에 노출됩니다.

| ※ "사용" 상태의 이벤트들 중 최신순으로 12건이 고객 페이지에 노출됩니다. |       |                          |                        |                                       |                                                                                                    |  |  |
|---------------------------------------------|-------|--------------------------|------------------------|---------------------------------------|----------------------------------------------------------------------------------------------------|--|--|
|                                             | 이벤트명  | 썸네일<br>                  | 상세 이미지<br>             | 사용여부<br>3                             | Description           1         이벤트 목록 썸네일 등록           2         이벤트 상네 이미지 등록                                                                                                    |  |  |
|                                             |       | · 피글 선택 · 312ē · 307 · 1 | 비                      | Size . 000 700                        | 2         이팬드 영제 이미지 응목           3         사용여부 선택           -         Default = 사용           -         Select = 사용, 미사용                                                                                                    |  |  |
|                                             |       |                          |                        |                                       | 4 이벤트 등록                                                                                                    |  |  |
| 번호                                          | 이벤트명  | 썸네일                      |                        | 사용여부 수정/삭제                            | 5 수성 내용 서상<br>6 해당 이벤트 수정                                                                                                    |  |  |
| 99                                          | 이벤트01 | event_thumb.png 파일 선택    | event_detail.png 파일 선택 | 사용     ▼     수정     삭 <sup>7</sup>    | Image: Second second second |  |  |
| 98                                          | 이벤트01 | event_thumb.png 파일 선택    | event_detail.png 파일 선택 | 사용         ▼         수정         삭;    | 8<br>데 9                                                                                                    |  |  |
| 97                                          | 이벤트01 | event_thumb.png 파일 선택    | event_detail.png 파일 선택 | 사용 ▼ 수정 삭                             | 데 11                                                                                                    |  |  |
| 96                                          | 이벤트01 | event_thumb.png 파일 선택    | event_detail.png 파일 선택 | 사용 ▼ 수정 삭                             | 태<br>태<br>12                                                                                                    |  |  |
| 95                                          | 이벤트01 | event_thumb.png 파일 선택    | event_detail.png 파일 선택 | 사용 ▼ 수정 삭                             | 13<br>테 14                                                                                                    |  |  |
| 94                                          | 이벤트01 | event_thumb.png 파일 선택    | event_detail.png 파일 선택 | 사용         ▼         수정         삭/    | 15<br>IC                                                                                                    |  |  |
| 93                                          | 이벤트01 | event_thumb.png 파일 선택    | event_detail.png 파일 선택 | · · · · · · · · · · · · · · · · · · · | ei                                                                                                    |  |  |
| 92                                          | 이벤트01 | event_thumb.png 파일 선택    | event_detail.png 파일 선택 | · · · · · · · · · · · · · · · · · · · |                                                                                                    |  |  |
| 91                                          | 이벤트01 | event_thumb.png 파일 선택    | event_detail.png 파일 선택 | · · · · · · · · · · · · · · · · · · · | 9                                                                                                    |  |  |
| 90                                          | 이벤트01 | event_thumb.png 파일 선택    | event_detail.png 파일 선택 | 사용         ▼         수정         삭;    | al                                                                                                    |  |  |

Admin

이벤트 관리

게시판 관리 > 이벤트 관리

## **◀ 4 4 5 6 7 8 9 10 ★**

결과처리

| ■ 배팅규정 관리              |              |                |    |
|------------------------|--------------|----------------|----|
| <u>기본규정</u>   실시간   축구 | 농구   야구   배구 | 하기   e스포츠   그외 |    |
| 저장 1                   |              |                |    |
| · · · · · · · · 종목-    | 스포츠          | 실시간            | 파워 |
|                        |              |                |    |

수동처리

자동처리

| 마감시간      | 1분전                                                                                                    | 1분전                                                                                                | 1분전                                                                                                    | 1분전                                                | 1분전                                   | -                    |
|-----------|----------------------------------------------------------------------------------------------------|----------------------------------------------------------------------------------------------------|----------------------------------------------------------------------------------------------------|----------------------------------------------------|---------------------------------------|----------------------|
| 최대배당      | 300배                                                                                                    | -                                                                                                  | -                                                                                                    | -                                                  | -                                     | -                    |
| 배팅규제      | 마틴허용<br>중복허용<br>보험허용<br>축베<br>팅허용<br>단폴더허용                                                                                                    | 중복허용                                                                                               | 마틴허용<br>루틴허용                                                                                                    | 마틴허용<br>루틴허용<br>특정구간 배팅X                           | 마틴허용<br>루틴허용                          | 마틴허용<br>루틴허용         |
| 구분        |                                                                                                    |                                                                                                    | ч                                                                                                    | । <del>8</del>                                     |                                       |                      |
| 배팅취소 및 중지 | - 베팅 후 30분, 게임 시작 10분 전에는 스포츠 게임에 준하여 베팅 취소 가능합니다.<br>단, 정상적으로 베팅을 진행할 시 어떠한 경우에도 해당 베팅 은 취소 불가합니다. 자신이 선택한 경기가 맞는지 신중히 검토한 후 베팅하시기 바랍니다.<br>- 시스템 장애 또는 기타 전산 장비의 오류 등으로 인하여 베팅 한 경기에 대한 정산 부분에 문제가 발생한 경우 지체 없이 해당 사실을 고객센터를 통해 알려주셔야 하며,<br>발생일로부터 3일 이상 지난 내역은 확인 불가하며, 어떠한 작업도 하실 수 없습니다.<br>- 적중특례 및 기타 이용규정에 관한 제반사항은 게시판 공지를 최우선으로 합니다.                                                                               |                                                                                                    |                                                                                                    |                                                    |                                       |                      |
| 배당룰       | <ul> <li>- 베팅 후 30분, 게임 시작 10분 전에는 스포츠 게임에 준하여 베팅 취소 가능합니다.<br/><li>단, 정상적으로 베팅을 진행할 시 어떠한 경우에도 해당 베팅 은 취소 불가합니다. 자신이 선택한 경기가 맞는지 신중히 검토한 후 베팅하시기 바랍니다.<br/></li></li></ul> <li>- 시스템 장애 또는 기타 전산 장비의 오류 등으로 인하여 베팅 한 경기에 대한 정산 부분에 문제가 발생한 경우 지체 없이 해당 사실을 고객센터를 통해 알려주셔야 하며,<br/><ul> <li>발생일로부터 3일 이상 지난 내역은 확인 불가하며, 어떠한 작업도 하실 수 없습니다.<br/></li> <li>- 적중특례 및 기타 이용규정에 관한 제반사항은 게시판 공지를 최우선으로 합니다.<br/></li> </ul> </li> |                                                                                                    |                                                                                                    |                                                    |                                       |                      |
| 적중특례      | - 베팅 후 30분, 게임 시작 1<br>단, 정상적으로 베팅을 진<br>- 시스템 장애 또는 기타 전<br>발생일로부터 3일 이상 7<br>- 적중특례 및 기타 이용규정                                                                                                    | 0분 전에는 스포츠 게임에 준<br>행할 시 어떠한 경우에도 해딩<br>산 장비의 오류 등으로 인하여<br>지난 내역은 확인 불가하며, 어<br>형에 관한 제반사항은 게시판 등 | 하여 베팅 취소 가능합니다. <b<br>† 베팅 은 취소 불가합니다. 자신<br/>베팅 한 경기에 대한 정산 부분<br/>떠한 작업도 하실 수 없습니다.<br/>공지를 최우선으로 합니다. <br< td=""><td>r&gt;<br/>신이 선택한 경기가 맞는지 신중<br/>본에 문제가 발생한 경우 지체 {<br/>&gt;</td><td>히 검토한 후 베팅하시기 바랍<br/>없이 해당 사실을 고객센터를 통</td><td>·니다.<br/>통해 알려주셔야 하며,</td></br<></b<br> | r><br>신이 선택한 경기가 맞는지 신중<br>본에 문제가 발생한 경우 지체 {<br>> | 히 검토한 후 베팅하시기 바랍<br>없이 해당 사실을 고객센터를 통 | ·니다.<br>통해 알려주셔야 하며, |
| 경기결과처리    | - 베팅 후 30분, 게임 시작 1<br>단, 정상적으로 베팅을 진<br>- 시스템 장애 또는 기타 전<br>발생일로부터 3일 이상 7<br>- 적중특례 및 기타 이용규정                                                                                                    | 0분 전에는 스포츠 게임에 준<br>행할 시 어떠한 경우에도 해당<br>산 장비의 오류 등으로 인하여<br>지난 내역은 확인 불가하며, 어<br>형에 관한 제반사항은 게시판 등 | 하여 베팅 취소 가능합니다. <b<br>† 베팅 은 취소 불가합니다. 자신<br/>베팅 한 경기에 대한 정산 부분<br/>떠한 작업도 하실 수 없습니다.<br/>공지를 최우선으로 합니다. <br< td=""><td>r&gt;<br/>신이 선택한 경기가 맞는지 신중<br/>같에 문제가 발생한 경우 지체 {<br/>&gt;</td><td>히 검토한 후 베팅하시기 바랍<br/>없이 해당 사실을 고객센터를 통</td><td>·니다.<br/>통해 알려주셔야 하며,</td></br<></b<br> | r><br>신이 선택한 경기가 맞는지 신중<br>같에 문제가 발생한 경우 지체 {<br>> | 히 검토한 후 베팅하시기 바랍<br>없이 해당 사실을 고객센터를 통 | ·니다.<br>통해 알려주셔야 하며, |

자동처리

달팽이

자동처리

파워볼 사다리

자동처리

## Admin 게시판 관리 > 배팅 규정 관리 배팅규정 관리 Page Description Front 배팅규정 테이블이 확정 된 후, 테이블 안 내 용을 변경하고 싶은 곳만 input또는 Textarea를 사 용해 입력하여 변경한다. ※ <br > 태그 등 기본적인 태그는 사용할 수 있도 록 구현한다. 입력내용 저장 10 12

가상축구

자동처리

| ■ 게시판 관리   |                   |            |    |     |                     |          |                      |                                | Admin                                                               |
|------------|-------------------|------------|----|-----|---------------------|----------|----------------------|--------------------------------|---------------------------------------------------------------------|
|            | 1 2               |            | 3  |     |                     |          |                      | Location                       | 게시판 관리 > 게시판 관리                                                     |
| YYYY-MM-DI | D ~ YYYY-MM-DD 오늘 | 1주일 1개월    | 검색 |     |                     |          |                      | Page                           | 게시판 관리                                                              |
| 고지 자시      | 4                 |            |    |     |                     |          |                      |                                | Description                                                         |
| 번호         | 아이디 닉네임           | 레벨         | 제목 | 댓글수 | 등록일                 | <br>노출여부 | 삭제                   | 1 조회기<br>- De<br>- Inp         | <u>7</u><br>Fault = 일주일<br>ut 선택 시 DataPicker 호출                    |
|            | 공지사항              | 게시글 제목입니다. |    | 99  | YYYY-MM-DD hh:mm:ss | On On    | <mark>6</mark><br>삭제 | 2 버튼 클<br>- 오늘<br>- 1주<br>- 1가 | 릭 시 날짜 세팅<br>늘 = 시작/종료일 오늘날짜로 세팅<br>일 = 오늘-6 ~ 오늘<br>월 = 오늘-30 ~ 오늘 |
|            | 공지사항              | 게시글 제목입니다. | 8  | 99  | YYYY-MM-DD hh:mm:ss | On 🌒     | 삭제                   | 3 검색조                          | 건&검색어에 검색결과 출력                                                      |
| 99         | 7                 | 게시글 제목입니다. | 9  | 99  | YYYY-MM-DD hh:mm:ss |          | 삭제                   | 4 [공지사                         | 항 작성] 화면으로 이동                                                       |
| 98         |                   | 게시글 제목입니다. |    | 99  | YYYY-MM-DD hh:mm:ss |          | 삭제                   | 5 공지사험<br>- 공기                 | 항 노출 여부 선택<br>시사항만 해당 기능 표시                                         |
| 97         |                   | 게시글 제목입니다. |    | 99  | YYYY-MM-DD hh:mm:ss |          | 삭제                   | 6 해당 게<br>7 아이디/               | 시글 삭제<br>닉네임 선택 시 [회원 상세정보] 팝업 호출                                   |
| 96         |                   | 게시글 제목입니다. |    | 99  | YYYY-MM-DD hh:mm:ss |          | 삭제                   | 8 공지사<br>이동 (하                 | 항 제목 선택 시, [공지사항 작성] 화면으로<br> 당 게시글 수정)                             |
| 95         |                   | 게시글 제목입니다. |    | 99  | YYYY-MM-DD hh:mm:ss |          | 삭제                   | 9 유저 게<br>이동                   | 시글 제목 선택 시, [게시글 상세] 화면으로                                           |
| 94         |                   | 게시글 제목입니다. |    | 99  | YYYY-MM-DD hh:mm:ss |          | 삭제                   | 10                             |                                                                     |
| 93         |                   | 게시글 제목입니다. |    | 99  | YYYY-MM-DD hh:mm:ss |          | 삭제                   | 12                             |                                                                     |
| 92         |                   | 게시글 제목입니다. |    | 99  | YYYY-MM-DD hh:mm:ss |          | 삭제                   | 13                             |                                                                     |

## **◀ ◀** 1 | 2 | 3 | 4 | **5** | 6 | 7 | 8 | 9 | 10 **▶**

| ■ 게시판 관리 > 공지사 | 항 작성                                                                               |                                                                         | Туре                                                                                                    | Admin                                                                                                 |
|----------------|------------------------------------------------------------------------------------|-------------------------------------------------------------------------|----------------------------------------------------------------------------------------------------|----------------------------------------------------------------------------------------------------|
|                |                                                                                    | Ип                                                                      | Location                                                                                                    | 게시판 관리 > 게시판 관리                                                                                       |
| 8국             | чи <del>в</del> ания на на на на на на на на на на на на на                        | 20                                                                      | Page                                                                                                    | 공지사항 작성                                                                                               |
| 제목             |                                                                                    | 공지사항 제목을 입력해주세요.                                                        |                                                                                                    | Description                                                                                           |
| 내용             | 동은         Spt         개 21 가 관 21 · 같 가 가, 종종종종 등 등 등 등 등 등 등 등 등 등 등 등 등 등 등 등 등 | 템플릿의 내용을 입력해주세요.<br>※ XSS 해킹 방지를 위해 자바스크립트 및 외부 링크<br>는 입력이 제한될 수 있습니다. | 1 구분<br>- De<br>- Sel<br>2 Smartl<br>※또또는<br>Editor<br>3 입력한<br>4 취소하<br>5 -<br>6 -<br>7 -<br>8 -<br>9 -<br>10 -<br>11 - | fault = 쪽지<br>ect = 쪽지, 답변<br>Editor2 사용<br>- 기능에 문제 없이 개발할 수 있는<br>사용<br>내용 저장<br>고 [템플릿 관리] 화면으로 이동 |

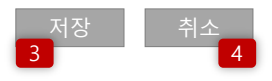

| ■ 게시판 관리 > 게시글 상세 |                                  |                          | Туре     | Admin           |
|-------------------|----------------------------------|--------------------------|----------|-----------------|
| 하모                | 118                              |                          | Location | 게시판 관리 > 게시판 관리 |
| 87                | 내 중<br>                          |                          | Page     | 게시판 관리          |
| 제목                | 게시글 제목입니다.                       |                          |          | Description     |
| 작성자               | 홍길동                              |                          | 1 댓글 개   | <u>ት</u>        |
| 자성일               | YYYY-MM-DD hhimmiss              |                          | 2 댓글 삭   | 제               |
|                   |                                  |                          | 3 게시글    | 삭제 후 목록으로 이동    |
|                   | 입력한 내용이 표시됩니다.<br>입력한 내용이 표시됩니다. |                          | 4 목록으로   | 리 이동            |
|                   | 입력한 내용이 표시됩니다.<br>인력하 내용이 표시됩니다  |                          | 5        |                 |
|                   | 입력한 내용이 표시됩니다.                   |                          | 6        |                 |
|                   | 입력안 내용이 표시됩니다.                   |                          | 7        |                 |
|                   |                                  |                          | 8        |                 |
|                   |                                  |                          | 9        |                 |
| 내용                |                                  |                          | 10       |                 |
|                   |                                  |                          | 11       |                 |
|                   |                                  |                          | 12       |                 |
|                   |                                  |                          | 13       |                 |
|                   |                                  |                          | 14       |                 |
|                   |                                  |                          | 15       |                 |
|                   |                                  |                          | 16       |                 |
|                   | 댓글(00) <mark>1</mark>            |                          |          |                 |
| adfasdfasd 댓글입    | 입니다. 댓글입니다.                      | YYYY-MM-DD hh:mm:ss 삭제 2 |          |                 |

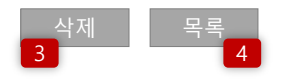

| ■ 고    | 객센터 관리          |         |     |                   |                          |                     |      |      |                      | Туре                      | Admin                                    |
|--------|-----------------|---------|-----|-------------------|--------------------------|---------------------|------|------|----------------------|---------------------------|------------------------------------------|
|        | 1               | 2       |     |                   | 3                        |                     |      |      |                      | Location                  | 게시판 관리 > 배팅 규정 관리                        |
| YYYY-N | MM-DD ~ YYYY-MI | M-DD 오늘 | 1주일 | 일 1개월             | 검색                       |                     |      |      |                      | Page                      | 배팅규정 관리                                  |
|        |                 |         |     |                   |                          |                     |      |      |                      |                           | Description                              |
|        |                 |         |     |                   |                          |                     |      |      |                      | 1 조회기건<br>- Def<br>- Inpr | t<br>ault = 일주일<br>ut 선택 시 DataPicker 호출 |
| 번호     | 아이디             | 닉네임     | 레벨  | 기능                | 제목                       | 등록일                 | 답변상태 | 회원상태 | 삭제                   | 2 버튼 클                    | 릭 시 날짜 세팅<br>: - 시작/좋료의 오늘날짜로 세팅         |
| 99     |                 |         |     | 5 6 7<br>쪽지 배팅 머니 | <mark>9</mark><br>문의합니다. | YYYY-MM-DD hh:mm:ss | 대기   | 4    | <mark>8</mark><br>삭제 | - 1주<br>- 1개              | 일 = 오늘-6 ~ 오늘<br>월 = 오늘-30 ~ 오늘          |
|        |                 |         |     |                   |                          |                     |      |      |                      | 3 검색조건                    | l&검색어에 검색결과 출력                           |
| 98     |                 |         |     | 쪽시 배팅 머니          |                          |                     | 내기   | 굴삭제  | 삭세                   | 4 회원이·                    | 글 삭제한 경우 "글삭제" 표시                        |
| 97     |                 |         |     | 쪽지 배팅 머니          |                          |                     | 답변완료 |      | 삭제                   | 5 [쪽지 쓰                   | 기] 팝업 호출                                 |
| 96     |                 |         |     | 조지 배티 머니          |                          |                     | 다벼와ㄹ |      | 사제                   | 6 [회원 상                   | 세정보 > 프리매치 배팅 내역] 팝업 호출                  |
| 50     |                 |         |     | 국지 매이 미니          |                          |                     | 비난란표 |      |                      | 7 [회원 상                   | 세정보 > 머니 내역] 팝업 호출                       |
| 95     |                 |         |     | 쪽지 배팅 머니          |                          |                     | 답변완료 |      | 삭제                   | 8 해당 글                    | 삭제                                       |
| 94     |                 |         |     | 쪽지 배팅 머니          |                          |                     | 답변완료 |      | 삭제                   | 9 제목 선                    | 택 시 [답변 등록/수정] 화면으로 이동<br>               |
|        |                 |         |     |                   |                          |                     |      |      |                      | 10                        |                                          |
| 93     |                 |         |     | 쪽지 배팅 머니          |                          |                     | 답변완료 |      | 삭제                   | 11                        |                                          |
| 92     |                 |         |     | 쪽지 배팅 머니          |                          |                     | 답변완료 |      | 삭제                   | 12<br>13                  |                                          |
| 91     |                 |         |     | 쪽지 배팅 머니          |                          |                     | 답변완료 |      | 삭제                   | 14                        |                                          |
| 90     |                 |         |     | 쪽지 배팅 머니          |                          |                     | 답변완료 |      | 삭제                   | 15<br>16                  |                                          |

◀ ◀ 1 | 2 | 3 | 4 | 5 | 6 | 7 | 8 | 9 | 10 ▶ ▶

| ■ 고객센터 관리 :   | > 답변 등록/수정                                                                                                    |                                                                        |                      |                                                                                                    | Туре                                                                                                    | Admin                                                                                                    |
|---------------|----------------------------------------------------------------------------------------------------|------------------------------------------------------------------------|----------------------|----------------------------------------------------------------------------------------------------|----------------------------------------------------------------------------------------------------|----------------------------------------------------------------------------------------------------|
| 아이디(닉네임) / 레벨 | -<br>Asdfas(닉네임) / 3레벨                                                                                                | IP/국가                                                                  | 223.62.172.254 (Kore | ea (South))                                                                                                    | Locatio                                                                                                    | n 게시판 관리 > 게시판 관리                                                                                                    |
| 자서인           | VVVV_MM_DD_hhimmiss                                                                                                   |                                                                        |                      |                                                                                                    | Page                                                                                                    | 게시판 관리                                                                                                    |
| 내용            | 입력한 내용이 표시됩니다. 입력한 내용이 표시됩니<br>입력한 내용이 표시됩니다.<br>입력한 내용이 표시됩니다.<br>입력한 내용이 표시됩니다.<br>입력한 내용이 표시됩니다.<br>입력한 내용이 표시됩니다. | 다.                                                                     |                      |                                                                                                    | 1 [사(<br>록 선<br>-<br>2 템플<br>표시                                                                                                    | Description<br>이트 관리 > 템플릿 관리]에서 등록한 분류 목<br>선택<br>분류 선택에 따라 하단에 분류에 등록 된 템플<br>릿 목록 출력<br>당 선택 시, SmartEditor 영역에 등록한 내용 |
| 답변            | <u>동용 * Spt * 개 간 가 라 같 * 알 * 가 가 </u><br>토 프 프 프<br>이관 영역을                                                           | 王 프 팬 팬 또 ( unt ※ 四 오)<br>드레그하여 입력향 크기를 조절할 수 있습니다. ×<br>수 입력형 크기를 조절할 | Editor HTML TEXT     | 1       분류       전체         2       ★ 탬플릿 제목입니다.★         ★ 탬플릿 제목입니다.★         ★ 탬플릿 제목입니다.★ | 3       1         ↓       4       1         ↓       5       8         7       7       7         8       9       10         11       11       12         13       14       15         16       16       16 | · 서상<br>- 삭제<br>                                                                                                    |

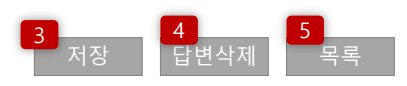

| ■ 템플릿 · | 관리 |
|---------|----|
|---------|----|

### ※ 쪽지 및 답변 템플릿을 관리합니다.

| 1  | 새 텐플리 또 | <u></u> _ 2 |                          |                     |          | Description                                                  |
|----|---------|-------------|--------------------------|---------------------|----------|--------------------------------------------------------------|
| 번호 | 구분      | 우 ㄱ         | 제목                       | 수정일시                | 설정       | 1 선택한 구분만 필터링<br>- Default = 전체보기<br>- Select = 전체보기, 쪽지, 답변 |
|    |         |             |                          |                     |          | 2 수정 된 "분류", "제목" 저장                                         |
| 99 | 쪽지      | 이벤트 관련      | ★가입 첫충 받고 롤링 안치고 환전 할 때★ | YYYY-MM-DD hh:mm:ss | 저장 수정 삭제 | 3 해당 템플릿 수정하기 위해 [템플릿 작성] 화면으<br>로 이동                        |
| 98 | 답변      | 이벤트 관련      | ★가입 첫충 받고 롤링 안치고 환전 할 때★ | YYYY-MM-DD hh:mm:ss | 저장 수정 삭제 | 4 해당 템플릿 삭제<br>-                                             |
| 97 | 쪽지      | 이벤트 관련      | ★가입 첫충 받고 롤링 안치고 환전 할 때★ | YYYY-MM-DD hh:mm:ss | 저장 수정 삭제 | 6                                                            |
| 96 | 답변      | 이벤트 관련      | ★가입 첫충 받고 롤링 안치고 환전 할 때★ | YYYY-MM-DD hh:mm:ss | 저장 수정 삭제 | 7                                                            |
| 95 | 쪽지      | 이벤트 관련      | ★가입 첫충 받고 롤링 안치고 환전 할 때★ | YYYY-MM-DD hh:mm:ss | 저장 수정 삭제 | 9                                                            |
| 94 | 답변      | 이벤트 관련      | ★가입 첫충 받고 롤링 안치고 환전 할 때★ | YYYY-MM-DD hh:mm:ss | 저장 수정 삭제 | 10<br>11                                                     |
| 93 | 쪽지      | 이벤트 관련      | ★가입 첫충 받고 롤링 안치고 환전 할 때★ | YYYY-MM-DD hh:mm:ss | 저장 수정 삭제 | 12                                                           |
| 92 | 답변      | 이벤트 관련      | ★가입 첫충 받고 롤링 안치고 환전 할 때★ | YYYY-MM-DD hh:mm:ss | 저장 수정 삭제 | 14                                                           |
|    |         |             |                          |                     |          | 15                                                           |
| 91 | 쪽지      | 이벤트 관련      | ★가입 첫충 받고 롤링 안치고 환전 할 때★ | YYYY-MM-DD hh:mm:ss | 저장 수정 삭제 | 16                                                           |
| 90 | 답변      | 이벤트 관련      | ★가입 첫충 받고 롤링 안치고 환전 할 때★ | YYYY-MM-DD hh:mm:ss | 저장 수정 삭제 |                                                              |

Admin

템플릿 관리

Page

게시판 관리 > 템플릿 관리

| ■ 템플릿 관리 > 등 | ·록/수정                                     |                     |                  |                                                                         | Туре                                                                                                    | Admin                                                                   |
|--------------|-------------------------------------------|---------------------|------------------|-------------------------------------------------------------------------|----------------------------------------------------------------------------------------------------|-------------------------------------------------------------------------|
| 하모           |                                           | 내용                  |                  | 석명                                                                      | Location                                                                                                    | 사이트 관리 > 템플릿 관리 > 등록/수정                                                 |
|              |                                           | "0                  |                  | E0                                                                      | Page                                                                                                    | 템플릿 등록/수정                                                               |
| 구분           | <u>1</u> <u></u> ्यत्र ▼                  |                     |                  | 템플릿의 구분을 선택해주세요.                                                        |                                                                                                    | Description                                                             |
| 분류           |                                           |                     |                  | 템플릿의 분류를 입력해주세요.                                                        | 1 구분<br>- Def                                                                                                    | fault =_쪽지                                                              |
| 제목           |                                           |                     |                  | 템플릿의 제목을 입력해주세요.                                                        | - Sel                                                                                                    | ect = 쪽지, 답변                                                            |
| 내용           | 2<br>E8 - 9pt - 71 21 74 21 - 2 - 74 74 1 | ● 종 코 트 슈 같 프 프 조 ( |                  | 템플릿의 내용을 입력해주세요.<br>※ XSS 해킹 방지를 위해 자바스크립트 및 외부 링크<br>는 입력이 제한될 수 있습니다. | 2       SmartE         ※ 또는       Editor         3       입력한         4       취소하-         5       -         6       -         7       -         8       -         9       -         10       -         11       - | Editor2 사용<br>- 기능에 문제 없이 개발할 수 있는<br>사용<br>내용 저장<br>고 [템플릿 관리] 화면으로 이동 |
|              |                                           | ◆ 입력창 크기 조절         | Editor HTML TEXT |                                                                         |                                                                                                    |                                                                         |

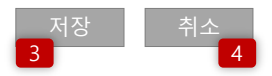

## 총판 페이지 (Front에 총판이 로그인했을때)

총판이 Front에 로그인한 경우, Admin과 동일한 레이아 웃의 화면이 출력되며, 조회가능한 메뉴는 아래와 같다.

- (우측 총계 정보, 알림 개수는 제공하지 않음)
- 1. 회원조회 > 회원목록
- 2. 회원조회 > 총판목록
- 3. 머니조회 > 충전관리
- 4. 머니조회 > 환전관리
- 5. 정산조회 > 충/환 정산
- 6. 정산조회 > 날짜별 정산

| ■ 회원        | 원 목록             |           |            |            |       |           |    |           |            |           |            |           |     |                  | Туре               | 총판 Front                                                                                   |
|-------------|------------------|-----------|------------|------------|-------|-----------|----|-----------|------------|-----------|------------|-----------|-----|------------------|--------------------|--------------------------------------------------------------------------------------------|
| 1           |                  |           |            |            |       |           |    |           |            |           |            |           |     |                  | Location           | 회원조회 > 회원목록                                                                                |
| <u>일반회원</u> | <u>님 (1,000)</u> | 대기회원 (1   | ,000)   정지 | 회원 (1,000) | 탈퇴회원( | (1,000)   |    |           |            |           |            |           |     |                  | Page               | 회원 목록                                                                                      |
| 전체레빌        | 벨 🔻 💽 아이         | 디 및 닉네임 ▼ | •          |            | 검색    |           |    |           |            |           |            |           |     |                  |                    | Description                                                                                |
| 2           | 3                |           |            |            | 4     |           |    |           |            |           |            |           | 1   |                  | - 4                | 총판의 경우 조회기능만 제공<br>해당 총판 하위 회원 목록만 제공                                                      |
| 5           |                  | 추천인 정보    |            |            | 가입    | 정보        |    | 머니/       | '포인트       |           | 정산 정보      |           | 상태  | 정보               | 1 회원               | 분류 별 테이블 출력                                                                                |
| <u>NO.</u>  | 총판라인             | 총판        | 추천인        | 아이디        | 닉네임   | <u>레벨</u> | 상태 | <u>머니</u> | <u>포인트</u> | <u>입금</u> | <u> 출금</u> | <u>정산</u> | 로그인 | <u>최종</u><br>르ㄱ이 |                    | 팔오안에 중 건수 표시                                                                               |
| 10          |                  |           |            |            |       |           |    |           |            |           |            |           |     | <u> </u>         | 2 레벨<br>- [<br>- ? | 신택<br>Default = 전체레벨<br>Select = 전체레벨, 1~10레벨                                              |
| 9           |                  |           |            |            |       |           |    |           |            |           |            |           |     |                  | 3 검색·<br>- [       | 구분 선택<br>Default = 아이디 및 닉네임<br>Select = 아이디 및 닉네임, 예금주, 총판라인                              |
| 8           |                  |           |            |            |       |           |    |           |            |           |            |           |     |                  | 4 검색               | 조건&검색어에 따른 검색결과 출력                                                                         |
| 7<br>6      |                  |           |            |            |       |           |    |           |            |           |            |           |     |                  | 5 정렬<br>- ·<br>- · | 기능(밑줄 친 항목)<br>클릭 시 내림/오름차순으로 정렬<br>황목 : No, 레벨, 머니, 포인트, 배팅P, 입금, 클<br>금, 정산, 가입일, 최종 로그인 |
| 5           |                  |           |            |            |       |           |    |           |            |           |            |           |     |                  | 6                  |                                                                                            |
| 4           |                  |           |            |            |       |           |    |           |            |           |            |           |     |                  | 7                  |                                                                                            |
| 3           |                  |           |            |            |       |           |    |           |            |           |            |           |     |                  | 9                  |                                                                                            |
| 2           |                  |           |            |            |       |           |    |           |            |           |            |           |     |                  | 10                 |                                                                                            |
| 1           |                  |           |            |            |       |           |    |           |            |           |            |           |     |                  |                    |                                                                                            |

### **◀ ◀** 1 | 2 | 3 | 4 | **5** | 6 | 7 | 8 | 9 | 10 **▶**

■ 총판 정보

| 상태        | 정보 |     | 가입 정보 |     |          | 정산설정      |           |            |            |           | 머니/포인트 정산정보 |     |    | 정보  |      |
|-----------|----|-----|-------|-----|----------|-----------|-----------|------------|------------|-----------|-------------|-----|----|-----|------|
| 최종<br>로그인 | 상태 | 아이디 | 닉네임   | 핸드폰 | 보유<br>회원 | 스포츠배<br>팅 | 스포츠미<br>당 | 미니게임<br>배팅 | 미니게임<br>미당 | 충전-환<br>전 | 머니          | 포인트 | 환전 | 총정산 | 총판코드 |
|           |    |     |       |     | 1명       | 0%        | 0%        | 0%         | 0%         | 30%       | 0           | 0   | 0  | 0   | 코드저장 |

|   | Тур | be    | 총판 Front           |
|---|-----|-------|--------------------|
| _ | Loc | ation | 회원조회 > 총판목록        |
|   | Pag | je    | 총판 목록              |
|   |     |       | Description        |
|   |     | 로그인힌  | ! 총판의 정보 및 코드변경 제공 |
|   | 1   | 입력한 = | 코드 저장              |
|   | 2   |       |                    |
|   | 3   |       |                    |
|   | 4   |       |                    |
|   | 5   |       |                    |
|   | 6   |       |                    |
|   | 7   |       |                    |
|   | 8   |       |                    |
|   | 9   |       |                    |
|   | 10  |       |                    |

| ■ 충전 -    | 관리              |           |              |         |      |      |    | Туре                    | 총판 Front                                         |
|-----------|-----------------|-----------|--------------|---------|------|------|----|-------------------------|--------------------------------------------------|
|           |                 | 2         |              | 1       | 5    |      |    | Location                | 머니 조회 > 충전 관리                                    |
| YYYY-MM-E | DD ~ YYYY-MM-DD | 오늘 1주일 1개 | 월   전체 ▼ 아이디 | 및 닉네임 ▼ | 검색   |      |    | Page                    | 충전 관리                                            |
|           |                 |           |              |         |      |      |    |                         | Description                                      |
| 레벨        | 아이디             | 닉네임       | 입금금액         | 보너스포인트  | 요청일자 | 처리일자 | 상태 | 1 조회기<br>- De<br>- Inp  | 산<br>ault = 일주일<br>ut 선택 시 DataPicker 호출         |
| 2         |                 |           | 100,000      | 5,000   |      |      | 승인 | 2 버튼 클<br>- 오늘          | 릭 시 날짜 세팅<br>둘 = 시작/종료일 오늘날짜로 세팅                 |
| 2         |                 |           | 20,000       | 1,000   |      |      | 승인 | - 1수<br>- 1가            | 일 = 오늘-6 ~ 오늘<br>월 = 오늘-30 ~ 오늘                  |
| 4         |                 |           | 20,000       | 800     |      |      | 승인 | 3 상태 선<br>- De<br>- Sel | 택<br>ault = 전체<br>ect = 요청, 대기, 취소, 승인           |
|           |                 |           |              |         |      |      |    | 4 검색구<br>- De<br>- Sel  | 분 선택<br>'ault = 아이디 및 닉네임<br>ect = 아이디 및 닉네일 예금주 |
|           |                 |           |              |         |      |      |    | 5 검색조                   | 신&검색어에 검색결과 출력                                   |
|           |                 |           |              |         |      |      |    | 6                       |                                                  |
|           |                 |           |              |         |      |      |    | 7                       |                                                  |
|           |                 |           |              |         |      |      |    | 8                       |                                                  |
|           |                 |           |              |         |      |      |    | 9                       |                                                  |
|           |                 |           |              |         |      |      |    | 10                      |                                                  |
|           |                 |           |              |         |      |      |    | 11                      |                                                  |
|           |                 |           |              |         |      |      |    | 12                      |                                                  |
|           |                 |           |              |         |      |      |    | 13                      |                                                  |

## **◀** ◀ 1 | 2 | 3 | 4 | **5** | 6 | 7 | 8 | 9 | 10 ► ►

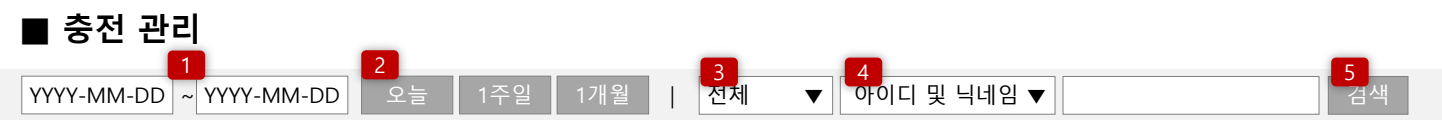

|    |     |     |         |      |      |    | Description                                                     |
|----|-----|-----|---------|------|------|----|-----------------------------------------------------------------|
| 레벨 | 아이디 | 닉네임 | 환전금액    | 요청일자 | 처리일자 | 상태 | 1 조회기간<br>- Default = 일주일<br>- Input 선택 시 DataPicker 호출         |
| 2  |     |     | 100,000 |      |      | 승인 | 2 버튼 클릭 시 날짜 세팅<br>- 오늘 = 시작/종료일 오늘날짜로 세팅                       |
| 2  |     |     | 20,000  |      |      | 승인 | - 1수일 = 오늘-6 ~ 오늘<br>- 1개월 = 오늘-30 ~ 오늘                         |
| 4  |     |     | 20,000  |      |      | 승인 | 3 상태 선택<br>- Default = 전체<br>- Select = 요청, 대기, 취소, 승인          |
|    |     |     |         |      |      |    | 4 검색구분 선택<br>- Default = 아이디 및 닉네임<br>- Select = 아이디 및 닉네임, 예금주 |
|    |     |     |         |      |      |    | 5 검색조건&검색어에 검색결과 출력                                             |
|    |     |     |         |      |      |    | 6                                                               |
|    |     |     |         |      |      |    | 7                                                               |
|    |     |     |         |      |      |    | 8                                                               |
|    |     |     |         |      |      |    | 9                                                               |
|    |     |     |         |      |      |    | 10                                                              |
|    |     |     |         |      |      |    | 11                                                              |
|    |     |     |         |      |      |    | 12                                                              |
|    |     |     |         |      |      |    | 13                                                              |

총판 Front

충전 관리

Page

머니 조회 > 충전 관리

## **◀ ◀** 1 | 2 | 3 | 4 | **5** | 6 | 7 | 8 | 9 | 10 **▶**

| ■ 총판 날짜별 충/환 정산 |                          |          |     |       |         |         |     | Туре                                                    | Admin                                                             |  |
|-----------------|--------------------------|----------|-----|-------|---------|---------|-----|---------------------------------------------------------|-------------------------------------------------------------------|--|
| _               |                          |          |     |       |         |         |     |                                                         | 정산조회 > 충/환 정산                                                     |  |
| YY              | YYYY-MM-DD 2늘 1주일 1개월 검색 |          |     |       |         |         |     |                                                         | 충/환 정산                                                            |  |
|                 |                          |          |     |       |         |         |     |                                                         | Description                                                       |  |
|                 | 날짜                       | 아이디      | 닉네임 | 충환 요율 | 충전      | 환전      | 정산금 |                                                         |                                                                   |  |
|                 | 합계                       |          |     |       | 630,000 | 340,000 | 0   | 1 조회기간<br>- Default = 일주일<br>- Input 서택 시 DataPicker 호충 |                                                                   |  |
|                 | 2020-08-14               | Asdfasdf | 총판왕 | 0 %   | 130,000 | 340,000 | 0   | 2 버튼 클                                                  | 버튼 클릭 시 날짜 세팅                                                     |  |
|                 | 2020-08-15               | Asdfasdf | 총판왕 | 0 %   | 500,000 | 0       | 0   | - 오늘<br>- 오늘<br>- 1주<br>- 1개                            | - 오늘 = 시작/종료일 오늘날짜로 세팅<br>- 1주일 = 오늘-6 ~ 오늘<br>- 1개월 = 오늘-30 ~ 오늘 |  |
|                 |                          |          |     |       |         |         |     |                                                         | 정에 따른 조회결과 출력                                                     |  |
|                 |                          |          |     |       |         |         |     |                                                         |                                                                   |  |